SEMINARIO SOBRE FACTURA ELECTRÓNICA Y TRAMITACIÓN ELECTRÓNICA DE EXPEDIENTES EN SOROLLA2

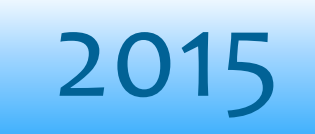

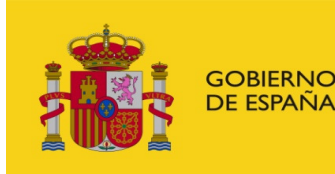

MINISTERIO DE HACIENDA Y ADMINISTRACIONES PÚBLICAS SECRETARÍA DE ESTADO DE PRESUPUESTOS Y GASTOS

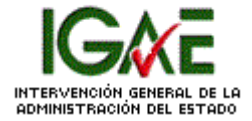

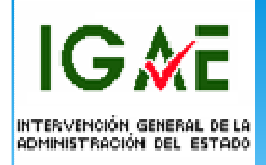

# Cuadro comparativo sobre los dos tipos de tramitación: Clásica y Electrónica

| Tipo de tramitación | Soporte documentos                  | Firma       | Transporte de los<br>documentos                                                                    |
|---------------------|-------------------------------------|-------------|----------------------------------------------------------------------------------------------------|
| Clásica             | Papel                               | Manuscrita  | Los documentos son<br>transportados por personas                                                   |
| Electrónica         | Electrónico<br>(estructurado o pdf) | Electrónica | Los documentos viajan a<br>través de líneas telemáticas<br>que conectan sistemas de<br>información |

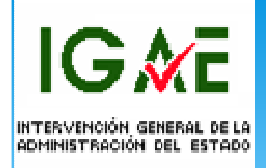

Las acciones específicas de la tramitación electrónica dentro del sistema SOROLLA2 que veremos a continuación son las siguientes:

- 1.- Firma de documentos electrónicos.
  - A. Cuando el firmante es usuario de SOROLLA2
  - B. Cuando el firmante no es usuario de SOROLLA2 pero sí de la aplicación de portafirmas de la IGAE( DocelWeb)
- 2.- Tramitación de un expediente electrónico
  - A. Envío de documentos a la Intervención
  - B. Recepción de los documentos en SOROLLA2 una vez fiscalizados
  - C. Recepción desde el Registro contable de facturas (RCF) y gestión de facturas electrónicas

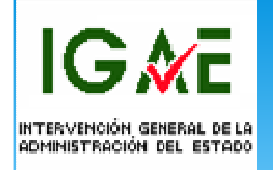

Firma de documentos en SOROLLA2:

Situados en la pestaña de **Documentos** del expediente pinchamos en el documento que queremos firmar para poder visualizar el documento a firmar electrónicamente.

IG∦E

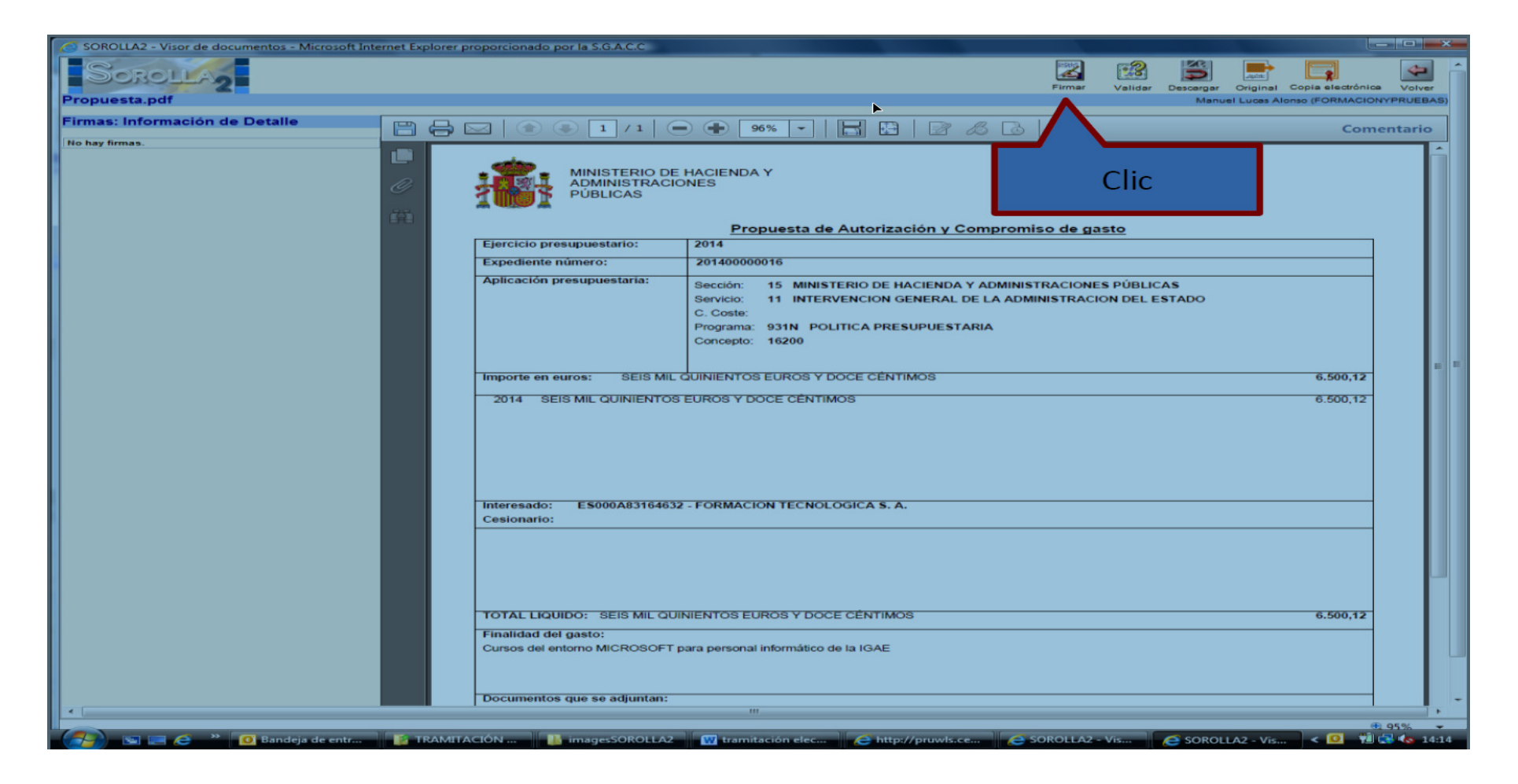

IG ME

| SOROLLA2 - Visor de docume | entos - Microsoft Internet Explorer proporcionado por la S.G.A.C.C |                                                            |
|----------------------------|--------------------------------------------------------------------|------------------------------------------------------------|
| SOROLLAS                   |                                                                    | Firmar Validar Descargar Original Copia electrónica Volver |
| Propuesta.pdf              |                                                                    | Manuel Lucas Alonso (FORMACIONYPRUEBAS                     |
| Firmas: Información de De  | etalle                                                             |                                                            |
| No hay firmas.             |                                                                    |                                                            |
|                            |                                                                    |                                                            |
|                            |                                                                    | story, in which is which in which is which in the          |
|                            | Información de firma                                               |                                                            |
|                            |                                                                    |                                                            |
|                            | Certificado                                                        |                                                            |
|                            |                                                                    |                                                            |
|                            | C Seleccionar otro:                                                |                                                            |
|                            |                                                                    |                                                            |
|                            |                                                                    |                                                            |
|                            | Información adicional                                              |                                                            |
|                            | Firma como proponente                                              |                                                            |
|                            |                                                                    |                                                            |
|                            | •                                                                  |                                                            |
|                            | Acción de firma: Firmar 🔻                                          |                                                            |
|                            | Identificación                                                     |                                                            |
|                            | Ôrgano gestor:                                                     |                                                            |
|                            | Unidad<br>tramitadora: S.G. EXPLOTACIÓN                            |                                                            |
|                            | Cargo: Jefe de Proyectos                                           |                                                            |
|                            |                                                                    |                                                            |
|                            | He leido todos los documentos que se van a tirmar.                 |                                                            |
|                            | Aceptar                                                            |                                                            |
|                            |                                                                    |                                                            |
|                            | <b>^</b>                                                           |                                                            |
|                            |                                                                    |                                                            |
|                            |                                                                    |                                                            |
|                            | CIIC                                                               |                                                            |
|                            |                                                                    |                                                            |
|                            |                                                                    | 1                                                          |
|                            |                                                                    |                                                            |

IG∦E

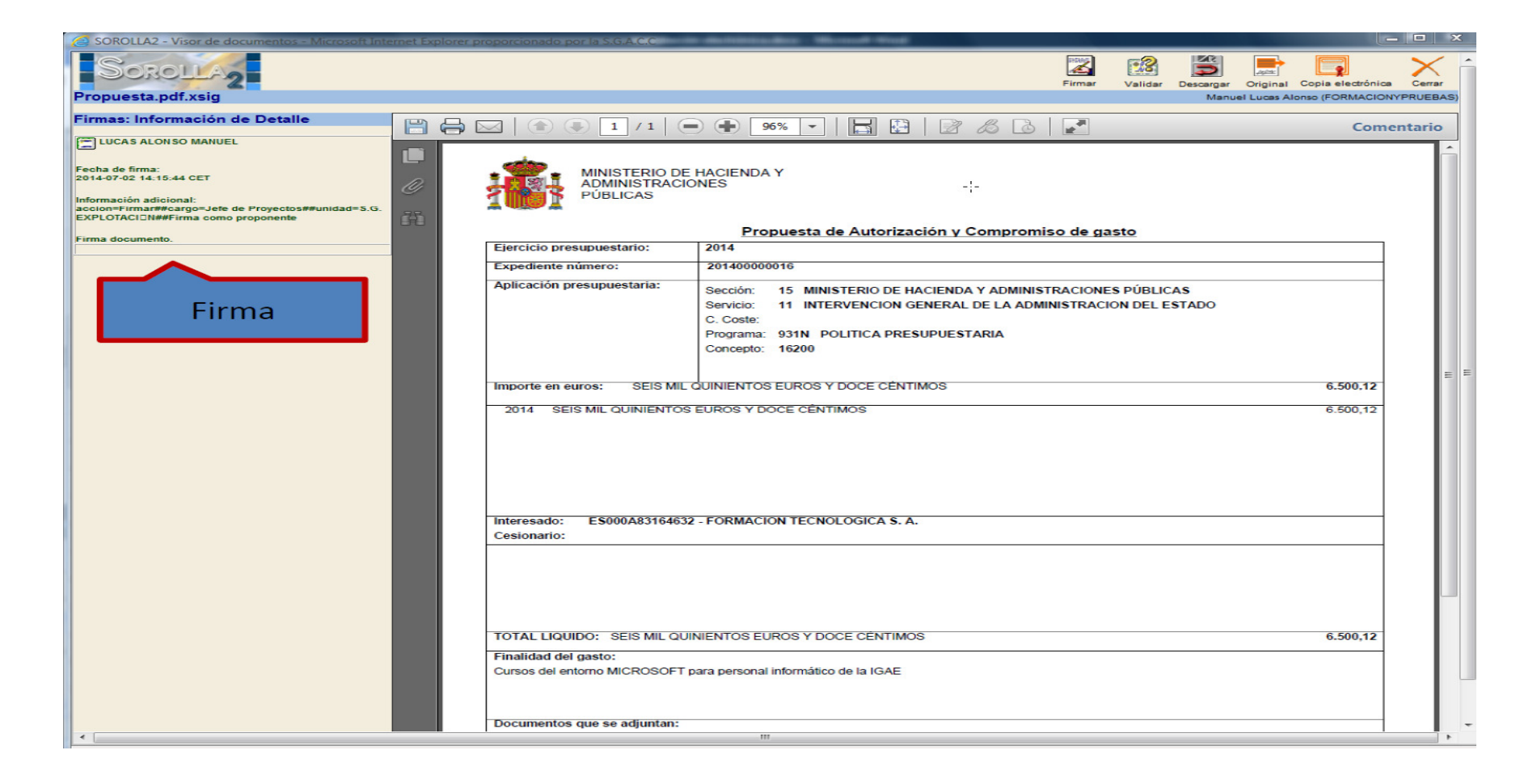

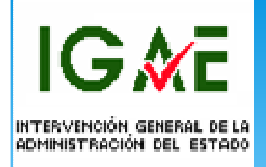

# Firma de documentos a través de DOCELweb

Los pasos a realizar son los siguientes:

- 1. **Preautorizar** al futuro firmante en **SOROLLA2**.
- Realizar la solicitud por parte del futuro firmante, mediante certificado electrónico, de acceso a DOCELweb con de la aplicación Gal@
- 3. Dar de alta al Firmante en SOROLLA2

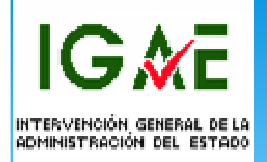

#### Preautorización del firmante en SOROLLA2

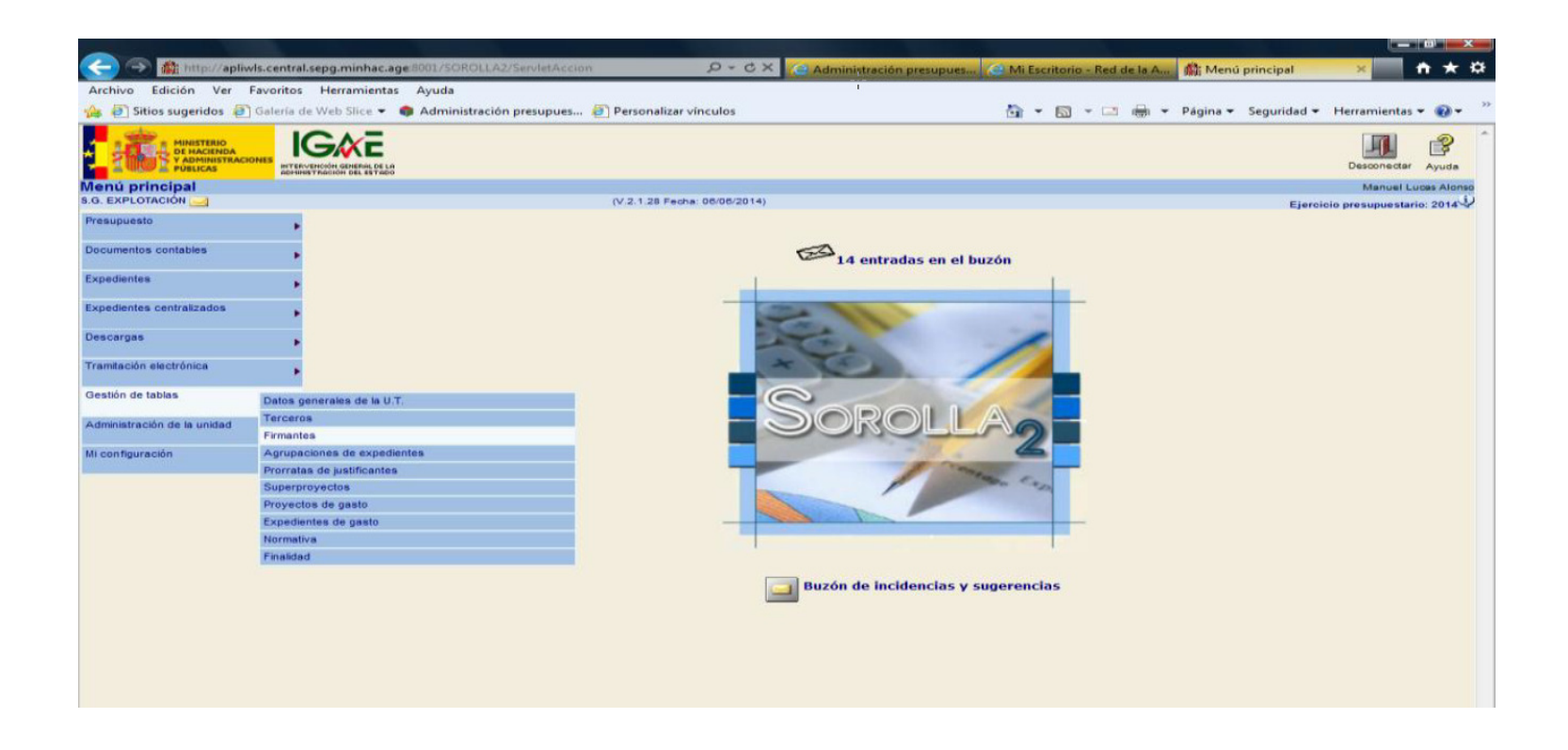

IG 🕅 E

| o Edición Ver Favoritos Herramientas Ayuda                                    |                                                           |                      |                            |                             |
|-------------------------------------------------------------------------------|-----------------------------------------------------------|----------------------|----------------------------|-----------------------------|
| ) Sitios sugeridos 🔌 Galería de Web Slice 🔻 🏟 Administración presupues 🙋 Pers | onalizar vínculos                                         | <u></u>              | 🕶 🔝 👻 🖶 🖛 🕶 Página 🕶 Segui | ridad 👻 Herramientas 👻      |
| OROLLAZ                                                                       |                                                           |                      | Preautorizar Alta Tipos de | Listado Inicio A            |
| ntes de la Unidad Tramitadora                                                 |                                                           |                      | usuarios Documento         | Manuel Lucar                |
| LOTACIÓN 🤤 (V.2.                                                              | 1.28 Fecha: 06/06/2014)                                   |                      |                            | Ejercicio presupuestario: 1 |
| rgano gestor INTERVENCIÓN GENERAL DE LA ADMINISTRACIÓN D                      | EL ESTADO 🔻                                               |                      |                            |                             |
| Nombre                                                                        | Cargo                                                     | Código<br>de usuario | po de Documento            | Rol de firma                |
|                                                                               |                                                           |                      | Document                   | Autorizante                 |
|                                                                               | EL INTERVENTOR GENERAL                                    |                      | Documento del justificante | Autorizante                 |
|                                                                               | EL INTERVENTOR GENERAL                                    |                      | Documento externo          | Autorizante                 |
|                                                                               |                                                           |                      | Proyectos                  | Autorizante                 |
|                                                                               |                                                           |                      | Documento contable         | Autorizante                 |
|                                                                               |                                                           |                      | Documento del justificante | Autorizante                 |
|                                                                               | EL INTERVENTOR GENERAL                                    |                      | Documento externo          | Autorizante                 |
|                                                                               |                                                           |                      | Proyectos                  | Autorizante                 |
|                                                                               |                                                           |                      | Documento contable         | Proponente                  |
| na Gómez Asensio                                                              | JEFA PROYECTOS Y SISTEMAS<br>INFORMÀTICOS                 |                      | Documento externo          | Proponente                  |
|                                                                               |                                                           |                      | Proyectos                  | Proponente                  |
|                                                                               |                                                           |                      | Documento contable         | Proponente                  |
| armen Lozano Amor                                                             | EL JEFE DE SERVICIO                                       |                      | Documento externo          | Proponente                  |
|                                                                               |                                                           |                      | Proyectos                  | Proponente                  |
|                                                                               |                                                           |                      | Documento contable         | Proponente                  |
| do.: Mª Angeles GUERRA LÓPEZ                                                  | 2                                                         |                      | Documento externo          | Proponente                  |
|                                                                               |                                                           |                      | Proyectos                  | Proponente                  |
|                                                                               |                                                           |                      | Documento contable         | Autorizante                 |
| de : Maxima Persolados Cil                                                    | EL INTERVENTOR GENERAL<br>P.S.SUB.GRAL.ORG.PLAN.Y GESTION |                      | Documento del justificante | Autorizante                 |
| do.: Marina Fernandez Gil                                                     | (Resolución 11/05/2011 R. D. 255/2012, de                 |                      | Documento externo          | Autorizante                 |
|                                                                               | 27/01                                                     |                      | Proyectos                  | Autorizante                 |
|                                                                               |                                                           |                      | Documento contable         | Autorizante                 |
| do.: MARINA FERNÁNDEZ GIL SUBD. GENERAL DE ORGANIZACIÓN.                      | EL INTERVENTOR GENERAL (Resolución de                     |                      | Documento del justificante | Autorizante                 |
| LANIFIC. Y GESTIÓN DE RECURSOS (Res. S.E. Pptos. Gtos. 07-02-2012)            | 11/05/2011 (R. D. 255/2012, de 27/01) P.S.                |                      | Documento externo          | Autorizante                 |
|                                                                               |                                                           |                      | Proyectos                  | Autorizante                 |
|                                                                               |                                                           |                      | Documento contable         | Autorizante                 |
| do.: Marina Fernández Gil Subdirectora Gral. de Organización Gestión de       | Madrid, EL INTERVENTOR GENERAL ORDEN                      |                      | Documento del justificante | Autorizante                 |
| ecursos (Resolución de Estado de Presupuestos y Gastos 31/                    | EHA 05/10/2004 BOE 9/10/2004 P.S.                         |                      | Documento externo          | Autorizante                 |
|                                                                               |                                                           |                      | Proyectos                  | Autorizante                 |
|                                                                               |                                                           |                      | Documento contable         | Proponente                  |
| do.: Pedro Ratia Barranco                                                     | LA JEFA DE SERVICIO P.S.                                  |                      | Documento externo          | Proponente                  |
|                                                                               |                                                           |                      | Proyectos                  | Proponente                  |
|                                                                               |                                                           |                      | Documento contable         | Autorizante                 |
| HOUTACARÍAS SALAS GRAIERA SUD, GRAL DE GESTIÓN CONTARLE (RE                   | EL INTERVENTOR GENERAL (Resolución                        |                      | Decumento del justificante | Autorizante                 |

IG**∦**E

|                                               |                                                                         |                                                                                                    |                                                         |                      |                 | 100 <b>—</b> )    | K j |
|-----------------------------------------------|-------------------------------------------------------------------------|----------------------------------------------------------------------------------------------------|---------------------------------------------------------|----------------------|-----------------|-------------------|-----|
| < l> 🏦 http://apliwls.central.sepg.minhac.a   | ge 8001/SOROLLA2/ServletAccion?ACCION                                   | PREAUT $\mathcal{P} = \mathcal{C} \times$ C Administración presupues                                                 | 😂 Mi Escritorio - Red de la A                           | 🏥 minhac.age         | ×               | <b>†</b> *        | ¢   |
| Archivo Edición Ver Favoritos Herramientas    | Ayuda                                                                   |                                                                                                    |                                                         |                      |                 |                   |     |
| 👍 🕘 Sitios sugeridos 🗿 Galería de Web Slice 💌 | 🌒 Administración presupues 🎒 Persor                                     | alizar vínculos                                                                                                    | 🏠 • 🖾 • 🖂 🖶 •                                           | Página 👻 Seguridad 🕶 | Herramientas    | - 🛛 -             | 33  |
| Sorolla                                       |                                                                         |                                                                                                    |                                                         | Preauto              | rizar<br>Volver | <b>P</b><br>Ayuda | ń   |
| Preautorizaciones de usuarios de Docel        | Neb                                                                     |                                                                                                    |                                                         |                      | Manuel L        | ucas Alons        |     |
| S.G. EXPLOTACIÓN 🔛                            | (V.2.1.2                                                                | 8 Fecha: 06/06/2014)                                                                                                 |                                                         | Ejer                 | p presupuestar  | nio: 2014         | 2   |
| ,                                             | "La preautorización de accesos só<br>resupuestaria. Esta preautorizació | lo se debe realizar a usuarios externos a la ro<br>n se realizará como paso previo a que el usu<br>aplicación Gal@". | ed de la Administración<br>vario solicite el alta en la | <b>ل</b> م           |                 |                   |     |
|                                               |                                                                         | Alta de preautorización                                                                                              |                                                         |                      | Clic            |                   |     |
| NIF                                           | 00000000                                                                |                                                                                                    |                                                         |                      |                 |                   |     |
| Observaciones                                 |                                                                         | *                                                                                                    |                                                         |                      |                 |                   |     |
|                                               | Preautorizaciones                                                       | i de DocelWeb solicitadas por la Unidad tram                                                                         | itadora                                                 |                      |                 |                   |     |
| NIF                                           | Observaciones                                                           | Fecha de preautorización                                                                                             |                                                         | Borrar               |                 |                   |     |
|                                               |                                                                         |                                                                                                    |                                                         |                      |                 |                   |     |

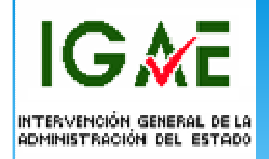

#### Alta del firmante en SOROLLA2

| Edición Ver Favoritos Herramientas Ayuda                                                     |                                                                                                    |                                                                    |            |                          |                  |                          |
|----------------------------------------------------------------------------------------------|----------------------------------------------------------------------------------------------------|--------------------------------------------------------------------|------------|--------------------------|------------------|--------------------------|
| Sitios sugeridos 🔊 Galería de Web Slice 👻 🌍 Administra                                       | ación presupues 🧃 Personalizar vín                                                                                                    | iculos_                                                            | 🖄 -        | - 📾 - 🖂 🖶 -              | Página - Segurid | lad 🛨 Herramientas 🕇     |
| BOLLAS                                                                                       |                                                                                                    |                                                                    |            | 1                        |                  | 2                        |
| 2                                                                                            |                                                                                                    |                                                                    |            | Preautorizar<br>usuarios | Alta Documento   | Listado Inicio           |
| tes de la Unidad Tramitadora                                                                 |                                                                                                    |                                                                    |            |                          | A                | Manuel Lur               |
| OTACION C                                                                                    | (V.2.1.28 Fecha: 0                                                                                                    | 06/06/2014)                                                        |            |                          |                  | Ejercicio presupuestario |
|                                                                                              | DE LA ADMINISTRACIÓN DEL ESTADO                                                                                                    |                                                                    |            |                          |                  |                          |
|                                                                                              | TE DA ADMINISTRACIÓN DEL ESTADO                                                                                                    |                                                                    |            |                          |                  |                          |
| Nombre                                                                                       |                                                                                                    | Caroo                                                              | Código     |                          |                  | de firma                 |
|                                                                                              |                                                                                                    |                                                                    | de usuario | Documento                | Clic             | ote                      |
|                                                                                              |                                                                                                    |                                                                    |            | Documento                |                  | nte                      |
|                                                                                              | EL INTERV                                                                                                    | VENTOR GENERAL                                                     |            | Documento                |                  | nte                      |
|                                                                                              |                                                                                                    |                                                                    |            | Provectos                |                  | nte                      |
|                                                                                              |                                                                                                    |                                                                    |            | Documento contat         | le               | Autorizante              |
|                                                                                              |                                                                                                    |                                                                    |            | Documento del jus        | tificante        | Autorizante              |
|                                                                                              | EL INTERV                                                                                                    | VENTOR GENERAL                                                     |            | Documento extern         | 0                | Autorizante              |
|                                                                                              |                                                                                                    |                                                                    |            | Proyectos                |                  | Autorizante              |
|                                                                                              |                                                                                                    |                                                                    |            | Documento contab         | le               | Proponente               |
| a Gómez Asensio                                                                              | JEFA PRO                                                                                                    | TICOS                                                              |            | Documento extern         | 0                | Proponente               |
|                                                                                              |                                                                                                    |                                                                    |            | Proyectos                |                  | Proponente               |
|                                                                                              |                                                                                                    |                                                                    |            | Documento contat         | de               | Proponente               |
| rmen Lozano Amor                                                                             | EL JEFE D                                                                                                    | E SERVICIO                                                         |            | Documento extern         | 0                | Proponente               |
|                                                                                              |                                                                                                    |                                                                    |            | Proyectos                |                  | Proponente               |
|                                                                                              |                                                                                                    |                                                                    |            | Documento contat         | le               | Proponente               |
| o.: Mª Angeles GUERRA LÓPEZ                                                                  | · · · · · · · · · · · · · · · · · · ·                                                                                                    |                                                                    |            | Documento extern         | 0                | Proponente               |
|                                                                                              |                                                                                                    |                                                                    |            | Proyectos                |                  | Proponente               |
|                                                                                              | EL INTER                                                                                                    | VENTOR GENERAL                                                     |            | Documento contat         | la               | Autorizante              |
| o.: Marina Fernández Gil                                                                     | P.S.SUB.C                                                                                                    | BRAL.ORG.PLAN.Y GESTION                                            |            | Documento del jus        | tificante        | Autorizante              |
|                                                                                              | 27/01                                                                                                    | 11100/2011 R. D. 200/2012, de                                      |            | Documento extern         | 0                | Autorizante              |
|                                                                                              |                                                                                                    |                                                                    |            | Proyectos                | 1.0              | Autorizante              |
|                                                                                              |                                                                                                    |                                                                    |            | Documento contat         | ie<br>tilieante  | Autorizante              |
| 0.: MARINA FERNANDEZ GIL SUBD. GENERAL DE O<br>NIFIC, Y GESTIÓN DE RECURSOS (Res. S.E. Poto) | RGANIZACION, EL INTER<br>5. Gtos. 07-02-2012) 11/05/201                                                                                                    | VENTOR GENERAL (Resolución de<br>1 (R. D. 256/2012, de 27/01) P.S. |            | Documento del jus        | uncante          | Autorizante              |
|                                                                                              |                                                                                                    |                                                                    |            | Provectos                |                  | Autorizante              |
|                                                                                              |                                                                                                    |                                                                    |            | Decumento contab         | de la            | Autorizante              |
|                                                                                              | and the second second s |                                                                    |            | Documento del jus        | tificante        | Autorizante              |
| ursos (Resolución de Estado de Presupuestos y                                                | Gastos 31/ EHA 05/10                                                                                                    | 3/2004 BOE 9/10/2004 P.S.                                          |            | Documento extern         | 0                | Autorizante              |
|                                                                                              |                                                                                                    |                                                                    |            | Provectos                |                  | Autorizante              |
|                                                                                              |                                                                                                    |                                                                    |            | Documento contat         | le               | Proponente               |
| o.: Pedro Ratia Barranco                                                                     | LA JEFA D                                                                                                    | SERVICIO P.S.                                                      |            | Documento extern         | 0                | Proponente               |
|                                                                                              |                                                                                                    |                                                                    |            | Proyectos                |                  | Proponente               |
|                                                                                              |                                                                                                    |                                                                    |            | Documento contat         | de               | Autorizante              |
| OZACARÍAS SALAS GRAJERA SUD. GRAL. DE GEST                                                   |                                                                                                    | VENTOR GENERAL (Resolución                                         |            | Documento del jus        | tificante        | Autorizante              |

IG 🕅 E

|        | SOROLLA2                           |                                      |                       | -¦-         | c          | Buardar Limpiar Volver  | Inicio Ayuda                                   |
|--------|------------------------------------|--------------------------------------|-----------------------|-------------|------------|-------------------------|------------------------------------------------|
| Firm   | ante - Alta                        |                                      |                       |             |            | Manuel Lucas Alonso (FC | RMACIONYPRUEBAS)                               |
| S.G. E | XPLOTACIÓN 🛁                       | (V.2.1.                              | 28 Fecha: 06/06/2014) |             |            | Ejercicio pr<br>* indic | esupuestario: 2014 🖓<br>a un campo obligatorio |
|        | Órgano gestor *                    | INTERVENCIÓN GENERAL DE LA ADMINISTR | ACIÓN DEL ESTADO      | -           |            |                         |                                                |
|        | C Solo documentos en papel         |                                      |                       |             |            |                         |                                                |
|        | Documentos electrónicos y en papel |                                      |                       |             |            |                         |                                                |
|        | Código de usuario                  |                                      |                       |             |            |                         |                                                |
|        | Cargo                              |                                      |                       | *           |            |                         |                                                |
|        | Nombre                             | Clic                                 |                       | *           |            |                         |                                                |
|        | Tipo de Documento                  |                                      |                       | Por defecto | Ante firma | Pie de firma            |                                                |
|        | Certificado retención de crédito   | Firmante                             |                       |             |            |                         | ÷ -                                            |
|        |                                    | Autorizante                          |                       |             | *          |                         | *                                              |
|        | Documento administrativo           | Interventor                          | E                     | Γ           | ×          |                         | *                                              |
|        |                                    | Proponente                           | E                     | Γ           | *          |                         | *                                              |
|        |                                    | Autorizante                          |                       | Γ           | ×          |                         | *                                              |
|        | Documento contable                 | Interventor                          | F                     | Г           | ×          |                         | *                                              |
|        |                                    |                                      | _                     | _           |            |                         | ×                                              |

IG 🕅 E

|    | and the second second |                                         |                                |                             |                  |                        |                               |                                        |                | _ @ <b></b> × | ٢         |
|----|-----------------------|-----------------------------------------|--------------------------------|-----------------------------|------------------|------------------------|-------------------------------|----------------------------------------|----------------|---------------|-----------|
| 6  | $\leftarrow \bigcirc$ | http://pruwls.centr                     | al.sepg.minhac.age:8000/SOROLL | A2/ServletAccion            | , タッ ざ X 🔏 Admir | nistración presupues 🏑 | 🗳 Escritorio de Pruebas y For | 🏥 minhac.age                           | ×              | <b>↑</b> ★ •  | æ         |
| 1  | Archivo E             | dición Ver Favorito                     | s Herramientas Ayuda           |                             |                  |                        |                               |                                        |                |               |           |
| 4  | 海 🧧 Sitio:            | <b>s sugeridos</b> 🕘 Galería            | de Web Slice 👻 🌍 Administrac   | ión presupues 🕘 Personaliza | ir vínculos      |                        | 🖄 🔻 🖾 👻 📾 🤊                   | Página 👻 Seguridad 🤊                   | Herramier      | itas 🔻 🔞 🔻    | >>        |
| 3  | × Buscar:             | Frutos                                  |                                | Anterior Siguiente 🛛 🏹 Op   | ciones 🔻         |                        |                               |                                        |                |               |           |
|    |                       |                                         |                                |                             |                  |                        |                               | ······································ |                |               | ٦         |
| F  | -Sc                   | ROLLAS                                  |                                |                             |                  |                        |                               | dinita 🗹                               |                |               | -         |
| 8. | Buzón d               | el portafirmas - P                      | arámetros de selección         |                             |                  |                        |                               | Manuel Lucas Alonso                    | FORMACION      | YPRUEBAS)     | ric       |
|    | 8.G. EXPLO            | TACIÓN 🔜                                |                                | (V.2.1.28 Fe                | cha: 06/06/2014) |                        |                               | Ejercic                                | io presupuesta | rio: 2014     |           |
|    |                       | Nombre                                  | Lucas                          |                             |                  |                        |                               |                                        |                |               |           |
|    |                       | Cargo                                   |                                |                             |                  |                        |                               |                                        |                |               |           |
|    | a                     | l i i i i i i i i i i i i i i i i i i i |                                |                             |                  |                        |                               |                                        |                |               |           |
|    |                       |                                         |                                |                             |                  |                        |                               |                                        |                |               |           |
|    | 1                     |                                         |                                |                             |                  |                        |                               |                                        |                |               |           |
|    | -                     |                                         |                                |                             |                  |                        |                               |                                        |                |               |           |
|    |                       | t i i i i i i i i i i i i i i i i i i i |                                |                             |                  |                        |                               |                                        |                |               |           |
|    | e                     |                                         |                                |                             |                  |                        |                               |                                        |                |               |           |
|    | 1 e                   |                                         |                                |                             |                  |                        |                               |                                        |                |               |           |
|    |                       |                                         |                                |                             |                  |                        |                               |                                        |                |               |           |
|    | · ·                   |                                         |                                |                             |                  |                        |                               |                                        |                |               |           |
|    | 0                     | •                                       |                                |                             |                  |                        |                               |                                        |                |               |           |
|    |                       |                                         |                                |                             |                  |                        |                               |                                        |                |               |           |
|    | 1 -                   |                                         |                                |                             |                  |                        |                               |                                        |                |               |           |
|    |                       |                                         |                                |                             |                  |                        |                               |                                        |                |               |           |
|    |                       |                                         |                                |                             |                  |                        |                               |                                        |                |               |           |
|    |                       |                                         |                                |                             |                  |                        |                               |                                        |                |               |           |
|    |                       |                                         |                                |                             |                  |                        |                               |                                        |                |               |           |
|    |                       |                                         |                                |                             |                  |                        |                               |                                        |                |               |           |
|    |                       |                                         |                                |                             |                  |                        |                               |                                        |                |               |           |
|    |                       |                                         |                                |                             |                  |                        |                               |                                        |                |               |           |
|    |                       |                                         |                                |                             |                  |                        |                               |                                        |                |               |           |
|    |                       |                                         |                                |                             |                  |                        |                               |                                        |                |               |           |
|    |                       |                                         |                                |                             |                  |                        |                               |                                        |                |               |           |
|    |                       |                                         |                                |                             |                  |                        |                               |                                        |                |               |           |
|    |                       |                                         | W                              | W                           | III              | 111                    | 11                            |                                        |                |               |           |
|    |                       | u 📰 🩋 🦈 🔟 B                             | andeja de entrada 👔 🕋 Sin t    | titulo - Mensaje 🔰 🛃 TRAM   | ITACIÓN ELE      | JesSOROLLA2            | tramitación electrón 🧲 🌊      | http://pruwls.centra                   | < 🛄 👎          | 🗐 🔜 Ko 14:0   | <b>51</b> |

IG∦Ē

|        |                                  |                                                                  | 0.47                   |                  |                                          |                                                               |
|--------|----------------------------------|------------------------------------------------------------------|------------------------|------------------|------------------------------------------|---------------------------------------------------------------|
| Arch   | http://pruwis.central.sepg.minna | ntas Avuda                                                       | D+CX                   | Administración p | resupues   🤁 Escritorio de Pruebas y For | minhac.age × T × 😣                                            |
|        | Sitios sugeridos                 | <ul> <li>Administración presupues          Perso     </li> </ul> | onalizar vínculos      |                  | 👌 • 🗟 • 🖻 📥 •                            | Página 🗸 Seguridad 🗸 Herramientas 🗸 🔞 🗸 🚿                     |
| ×E     | Buscar: Frutos                   | Anterior Siguiente                                               | 🔊 Opciones 👻           |                  |                                          |                                                               |
|        | SOROLLA                          |                                                                  |                        |                  | G                                        | Suardar Limpiar Volver Inicio Avuda                           |
| Firm   | ante - Alta                      |                                                                  |                        |                  |                                          | Manuel Lucas Alonso (FORMACIONYPRUEBAS)                       |
| S.G. E |                                  | (V.2.1                                                           | .28 Fecha: 06/06/2014) |                  |                                          | Ejercicio presupuestario: 2014<br>indica un campo obligatorio |
|        | Órgano gestor *                  | INTERVENCIÓN GENERAL DE LA ADMINIST                              | RACIÓN DEL ESTADO      | ~                |                                          |                                                               |
|        | Código de usuario                | SGCC0096                                                         |                        |                  |                                          |                                                               |
|        | Cargo                            | Jefe de Proyectos                                                |                        | <b>W</b>         |                                          |                                                               |
|        | Nombre Lucas Alonso, Manuel      |                                                                  |                        |                  |                                          |                                                               |
|        | Tipo de Documento                | Rol de firma                                                     |                        | Por defecto      | Ante firma                               | Pie de firma                                                  |
|        | Certificado retención de crédito | Firmante                                                         |                        |                  | ÷                                        | E                                                             |
|        |                                  | Autorizante                                                      | -                      |                  | ~                                        |                                                               |
|        | Documento administrativo         | Interventor                                                      | E                      |                  | -                                        | · ·                                                           |
|        |                                  | Proponente                                                       | Ξ                      |                  | -                                        | · ·                                                           |
|        |                                  | Autorizante                                                      | E                      |                  | · ·                                      | ~                                                             |
|        | Documento contable               | Interventor                                                      | =                      | E                | · ·                                      |                                                               |
|        |                                  | Proponente                                                       | F                      | =                | · ·                                      |                                                               |
|        | Documento del justificante       | Autorizante                                                      |                        |                  | · ·                                      | · ·                                                           |
|        |                                  | Autorizante                                                      | F                      | =                |                                          |                                                               |
|        | Documento externo                | Proponente                                                       |                        |                  | A                                        | ×                                                             |
|        | 🚰 📰 🥃 🎽 🧕 📴 Bandeja de ent       | rada 👔 Sin título - Mensaje 👔                                    | TRAMITACIÓN ELE        | imagesSOROLL     | A2 🔐 tramitación electrón 🧔              | http://pruwls.centra < 🧕 🛍 🛃 🍫 14:04                          |

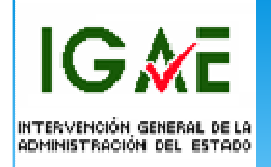

#### Envío de documentos a la firma desde SOROLLA2 a DocelWeb

SOROLLA2 permite enviar a DocelWeb además del o de los documentos a firmar, otros documentos de acompañamiento simplemente para su revisión.

A través del botón de **Comunicación de sistemas** y en este caso pinchando en la opción **Portafirmas** damos de **Alta** un nuevo envío.

|                                                                         |                                      |                                       |                                   | - a                                     |
|-------------------------------------------------------------------------|--------------------------------------|---------------------------------------|-----------------------------------|-----------------------------------------|
|                                                                         | ccion D-CX                           | Administración presupues 🥃            | Escritorio de Pruebas y For 🎄 mir | nhac.age 🛛 🗙 📩 🏫 🖈 🌣                    |
| Archivo Edición Ver Favoritos Herramientas Ayuda                        |                                      |                                       |                                   |                                         |
| 👍 🕘 Sitios sugeridos 🕘 Galería de Web Slice 👻 🌒 Administración presupue | es 🕘 Personalizar vínculos           |                                       | 🏠 🕶 🖾 👻 🚍 🖶 👻 Página              | 🔹 Seguridad 👻 Herramientas 👻 🚱 💌 🎽      |
| Sorolla2                                                                | Comu                                 |                                       | Fin tramitar Cambiar Guardar      | Limpler Volver Inicio Ayuda             |
| Expedientes - Pago Directo                                              | 31310                                | l l l l l l l l l l l l l l l l l l l |                                   | Manuel Lucas Alonso (FORMACIONYPRUEBAB) |
| S.G. EXPLOTACIÓN 🤤                                                      | (V.2.1.32 Fecha: 30/06/2014)         | Intervención                          |                                   | Ejercicio presupuestario: 2014          |
| Ejercicio 2014                                                          | Órgano gestor INTERVENCIÓN<br>ESTADO | Portafirmas electrónico               | Forma visualización               | Detallada 💌                             |
| Número de expediente 00000018                                           | Bervicio Bervicio de entr            | AEAT/SS                               | Nº exp. contabilidad              | 20140000016                             |
| Tipo de fondo Pago directo                                              | Estado Presupuestado                 | Carper justificantes                  | Ejercicio presupuestario          | 2014 👻                                  |
| Generales Administrativos Presupuestarios Contrato menor                | Pago Reintegros                      | Cargar Jostincantes                   |                                   |                                         |
| Tabla C Árbol @                                                         |                                      | Cargar documentos PMP                 | 1                                 |                                         |
|                                                                         |                                      |                                       | 0                                 | Franks                                  |

IG∕€

|     |                          |                                         |                                                                                                    |                                      |                             |                      |                  | - m <u>- ×</u> |     |
|-----|--------------------------|-----------------------------------------|----------------------------------------------------------------------------------------------------|--------------------------------------|-----------------------------|----------------------|------------------|----------------|-----|
|     | 🔵 🗩 🛍 http://pruwla      | .central.sepg.minhac.age:8000/SOROLLAZ  | /ServietAccion                                                                                                    | C × Administración presupues         | Escritorio de Pruebas y For | minhac.age           | к                | **             | ¢ŧ. |
| A   | rchivo Edición Ver Fa    | avoritos Herramientas Ayuda             | and the second second se |                                      | 1947 (Sec. 1997)            |                      |                  |                |     |
| -   | 🕫 🚑 Sitios sugeridos 🖉 🤅 | Galería de Web Slice 👻 🏟 Administración | presupues 🕘 Personalizar vínculos                                                                                                    |                                      | 🏠 = 🖾 - 🖂 🖶 =               | Página - Seguridad - | Herramienta      | s = 🕢 =        | **  |
|     |                          |                                         |                                                                                                    |                                      |                             |                      |                  |                |     |
|     | Siebelle                 |                                         |                                                                                                    |                                      |                             |                      |                  | 12             |     |
| =   |                          | 2                                       |                                                                                                    |                                      |                             | 1-                   | Volver           | Ayuda          | 19) |
| 9.9 | Firma - Resultado de     | la consulta                             | 0/ 7 1 77 Feche 30/08/                                                                                                    | 22.2.4                               |                             | Manuel Lun           | PORMACIONY       | HUEBAS)        | 20  |
|     |                          |                                         |                                                                                                    |                                      |                             |                      | o presupuestario | 0: 2014-5-     |     |
|     | Facha                    | Firmania                                | Observationes                                                                                                    |                                      | Documentos                  |                      |                  |                |     |
|     |                          | a a a a a a a a a a a a a a a a a a a   |                                                                                                    |                                      | Hombre                      |                      |                  | Estado         |     |
| 10  |                          |                                         | No se han encontrado date                                                                                                    | os para los parámetros seleccionados |                             |                      |                  |                |     |
|     |                          |                                         |                                                                                                    |                                      |                             |                      |                  |                |     |
|     |                          |                                         |                                                                                                    |                                      |                             |                      | 11               |                |     |
|     |                          |                                         |                                                                                                    |                                      |                             |                      |                  |                |     |
|     |                          |                                         |                                                                                                    |                                      |                             | C C                  | iic.             |                |     |
|     |                          |                                         |                                                                                                    |                                      |                             |                      |                  |                |     |
|     |                          |                                         |                                                                                                    |                                      |                             |                      |                  |                |     |
|     |                          |                                         |                                                                                                    |                                      |                             |                      |                  |                |     |
|     |                          |                                         |                                                                                                    |                                      |                             |                      |                  |                |     |
|     |                          |                                         |                                                                                                    |                                      |                             |                      |                  |                |     |
|     |                          |                                         |                                                                                                    |                                      |                             |                      |                  |                |     |
|     |                          |                                         |                                                                                                    |                                      |                             |                      |                  |                |     |
|     |                          |                                         |                                                                                                    |                                      |                             |                      |                  |                |     |

IG∦Ē

| Sitios sugeridos 🖉 Galería de Web Slice | 🝷 🏟 Administració                  | n presupues 🔊 Personalizar vinculos              | 🏠 • 🕅 • 📼 🖶 •                       | Página 👻 🖇  | Seguridad • | - Herramient | tas • |
|-----------------------------------------|------------------------------------|--------------------------------------------------|-------------------------------------|-------------|-------------|--------------|-------|
| Firmante Luca                           | as Alonso, Manuel                  |                                                  | Jefe de Proyectos                   |             |             | (            | -     |
| Mart                                    | tinez Villemarin, Fernand          | 0                                                | Subdirector General Adjunto         |             |             | С            |       |
| Rive                                    | ero Hernández, Fernando            |                                                  | Jefe Servicio Sistemas Informáticos |             |             | C            |       |
| Prioridad                               | Alta 🝙 Normal                      |                                                  |                                     |             |             |              |       |
| Notas                                   |                                    |                                                  | 0                                   |             |             |              |       |
| Tipo documento Acu<br>Bes               | ise de recibo<br>sado en plantilla | 0                                                |                                     |             |             |              |       |
| Tipo operación AD<br>OK                 | -                                  |                                                  |                                     |             |             |              |       |
| Carpeta                                 |                                    |                                                  |                                     |             |             |              |       |
|                                         | Carpeta 🚮                          | Nor                                              | nbre                                | Electrónico | Enviar F    | irmar        |       |
|                                         |                                    | ACUERDO DE INICIO DE EXPEDIENTE.pdf.xsig         |                                     | R           | -           | -            |       |
|                                         |                                    | 2.00.230.0 AD 02160022014000000244               |                                     | IZ.         | -           | -            |       |
| Auto                                    | orización y disposición            | Indice del envio 2014/000001 09/07/2014          |                                     | R           |             |              |       |
|                                         |                                    | MEMORIA JUSTIFICATIVA DE LA CONTRATACION.pdf.xsi | a                                   | R           |             |              |       |
| Documentos                              |                                    | Propuesta de Autorizacion y Compromiso de gasto  |                                     | R           |             |              |       |
|                                         | e de latata                        | Certificado de Retencion de credito              |                                     | R           |             | -            |       |
| Fase                                    |                                    | 2.00.100.0 RC 02160022014000000243               |                                     | E           |             |              |       |
|                                         |                                    | Certificado de conformidad.pdf.xsig              |                                     | E           | 1           |              |       |
|                                         | mentor                             | Factura-2.xml.xsig                               |                                     | 区           | 1           |              |       |
|                                         | differences.                       | 2.00.420.0 OK 02160022014000000245               |                                     |             | R           | 12           |       |
| Dec                                     |                                    |                                                  |                                     |             |             |              |       |

IG∦E

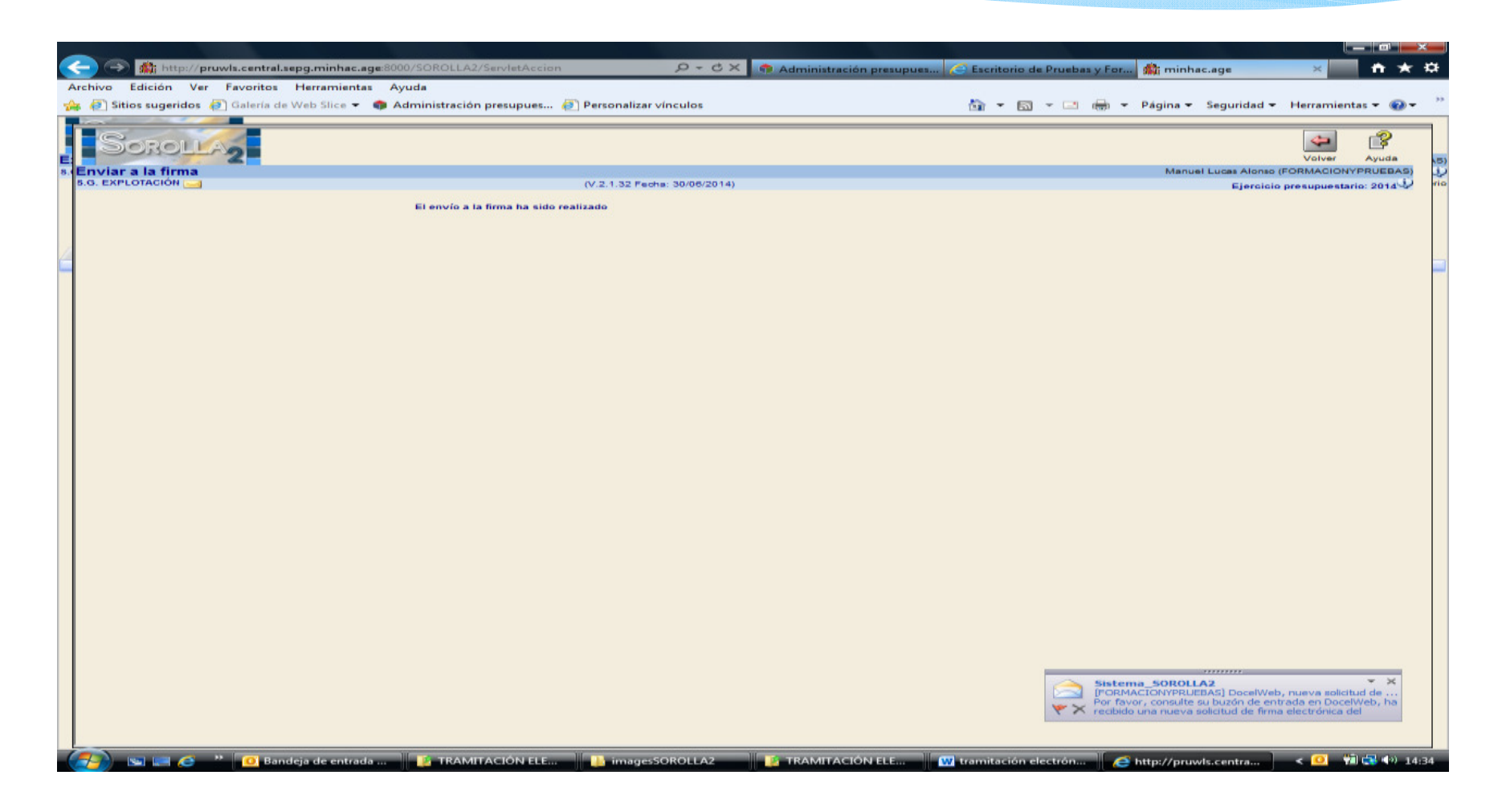

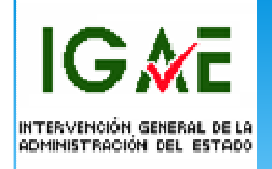

Una vez que los documentos han sido tratados en DocelWeb se envía un correo al **buzón de correo** del **solicitante** indicando que los documentos ya se han "firmado" o "devueltos".

Por otro lado en el **Buzón de notificaciones** de SOROLLA2 se incorpora el aviso correspondiente tal y como se puede ver en las imágenes siguientes.

El/los documento/s firmado/s quedan asociados automáticamente al expediente al que pertenece/n siendo visualizables desde la pestaña de **Documentos.** 

IG 🕅 E

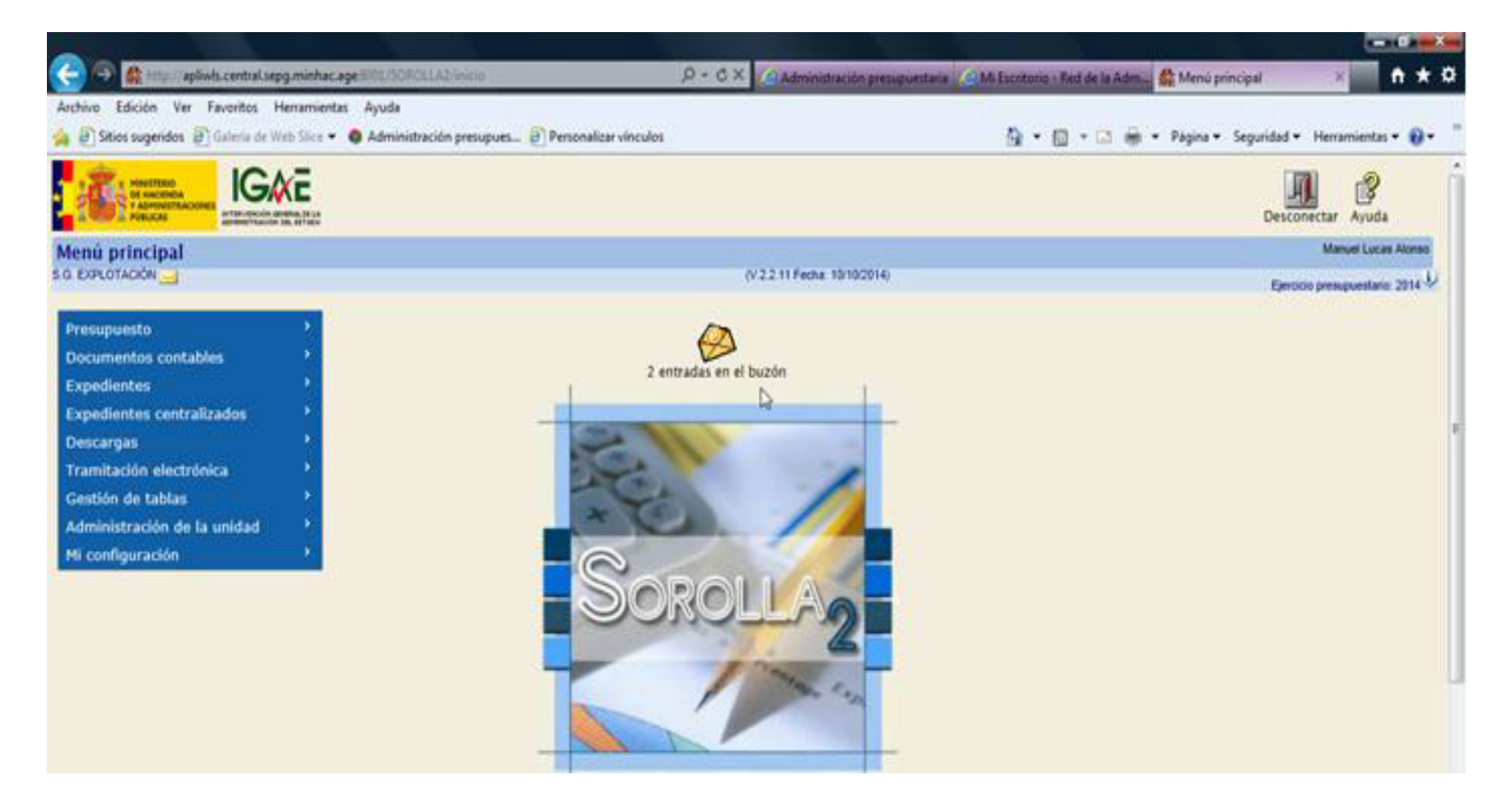

IG ME

| < 🕞 🚓 http://apliwls.central.sepg.minhac.age/8001/SOROLLA2/ServletAccion?ACCION=BUZON&ESTAE 🔎 🗝 🖒 🗙 [ 🖉 Administración presupuestaria 🖉 Mi Escritorio - Red de la Adm 🎄 minhac.ag | e × A 🛧 🌣                        |
|----------------------------------------------------------------------------------------------------|----------------------------------|
| Archivo Edición Ver Favoritos Herramientas Ayuda                                                                                                    |                                  |
| 🙀 🕘 Sitios sugeridos 🕘 Galería de Web Slice 🔻 🏟 Administración presupues 🕘 Personalizar vínculos 🏠 👻 📓 👻 📾 👻 Página 👻 S                                                           | ieguridad 🔻 Herramientas 🔻 🔞 🕶 🤺 |
| Sorolla <sub>2</sub>                                                                                                    | inicio Ayuda                     |
| Buzón                                                                                                    | Manuel Lucas Alonso              |
| S.G. EXPLOTACIÓN 🔜 (V.2.2.11 Fecha: 10/10/2014)                                                                                                    | Ejercicio presupuestario: 2014   |
| Consulta de buzones Gestión de buzones                                                                                                    |                                  |
| Descripción                                                                                                    |                                  |
| Comisiones de servicio                                                                                                    |                                  |
| Dietas urbanas                                                                                                    |                                  |
| IRIS intervención                                                                                                    |                                  |
| Nuevos expedientes organo de contratación                                                                                                    |                                  |
| Prazos de justificación de libramientos de pagos a justificar                                                                                                    |                                  |
| Portairmas electronico (2)                                                                                                    |                                  |
| Registro Contable de l'acturas                                                                                                    |                                  |
|                                                                                                    |                                  |
|                                                                                                    |                                  |
|                                                                                                    |                                  |
|                                                                                                    |                                  |
|                                                                                                    |                                  |
|                                                                                                    |                                  |
| http://apliw/s.central.sepg.miphac.age/8001/SOROLL 42/Sep/et4ccion?4CCION=BUZON&EST4DO=1&intCodTpBuzon=3                                                                          | · 100% ·                         |
|                                                                                                    |                                  |

IG∦E

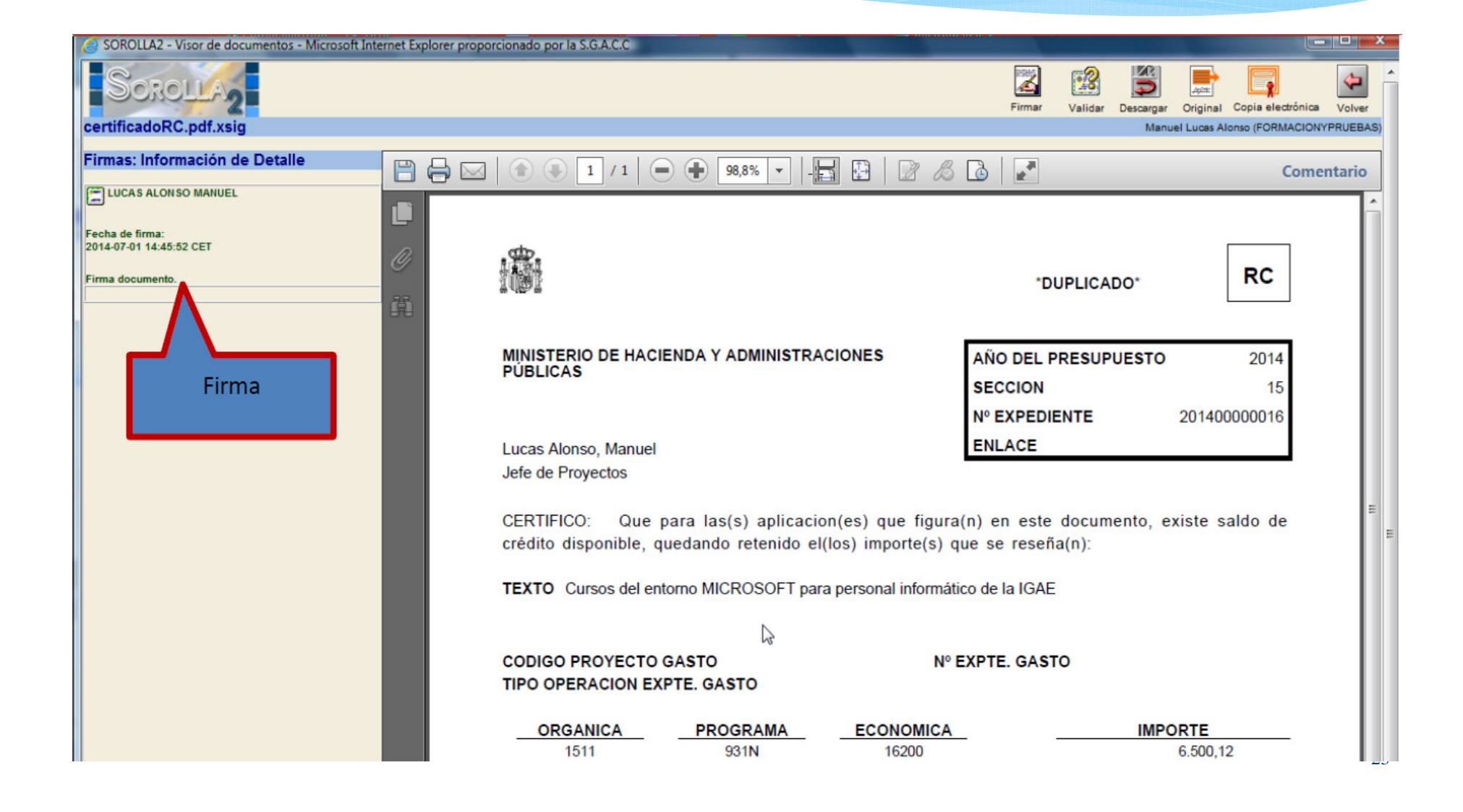

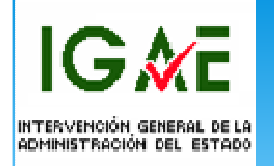

# Flujo de las facturas electrónicas Tramitación de un expediente electrónico con SOROLLA2

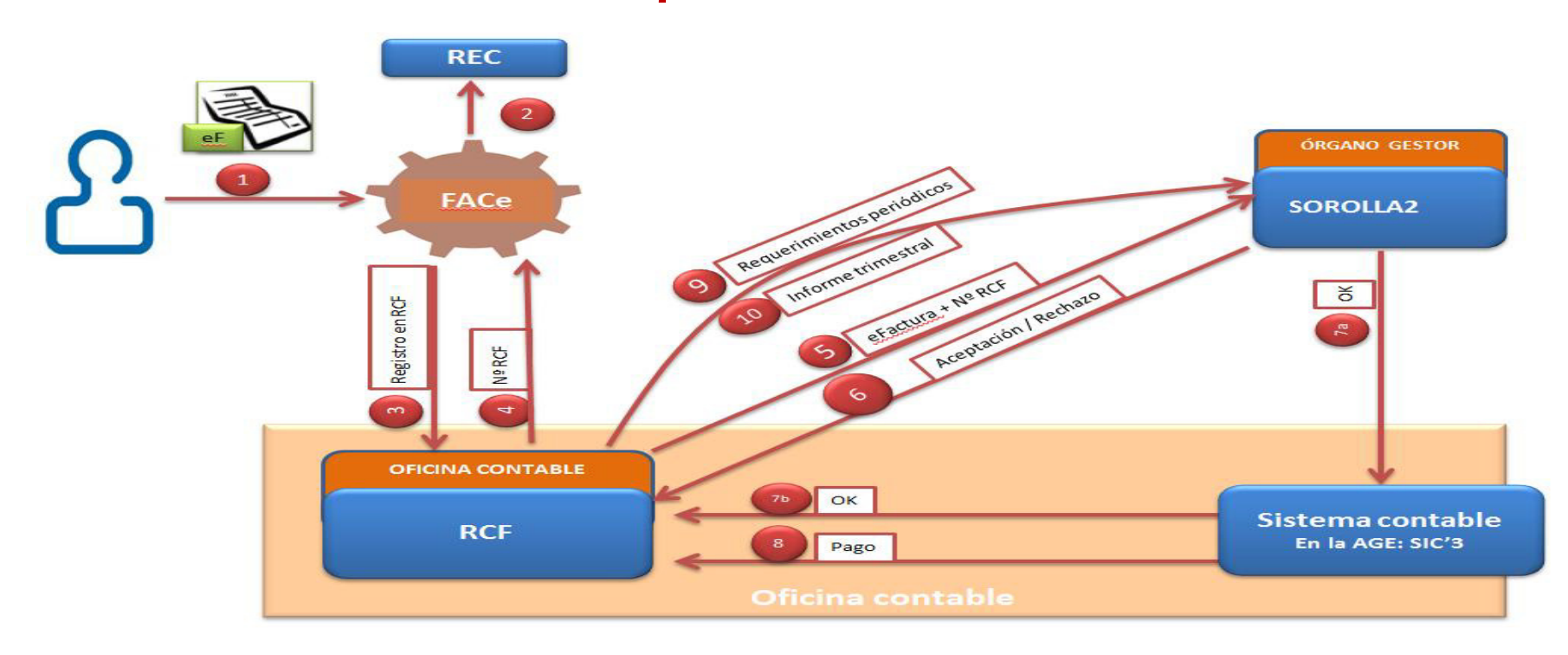

IG ∕€

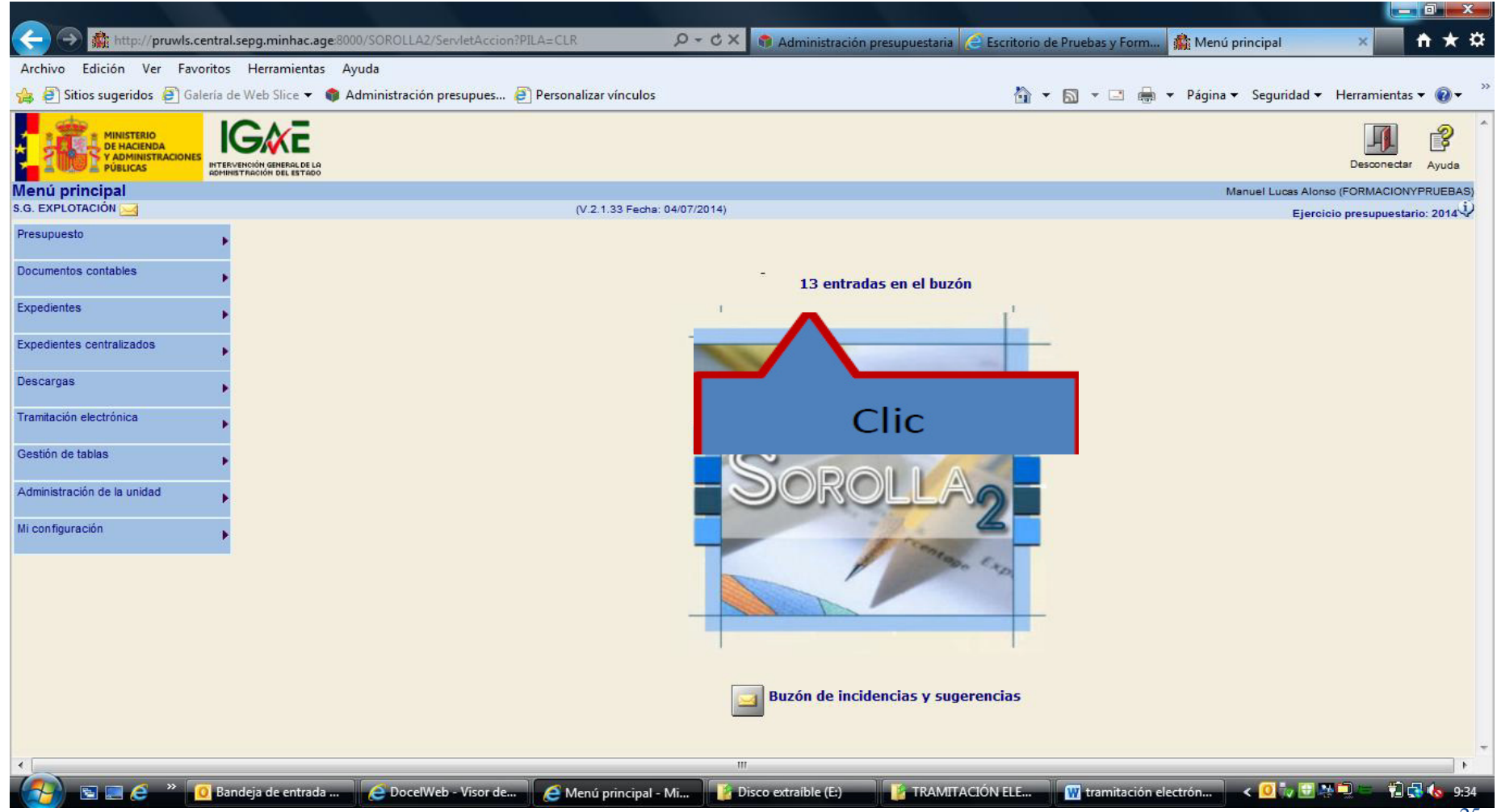

IG 🕅 E

| < i> 🏦 http://pruwls.central.sepg.minhac.age:800  | 00/SOROLLA2/ServletAccion?ACCIO | N=BUZON&ESTAD 🔎 🗕 🖒          | × 🐧 Administración presup  | uestaria 🧧 Escritorio de Pruebas | y Form 🏥 minhac.age       | × 🕇 🛧 🌣                       |
|---------------------------------------------------|---------------------------------|------------------------------|----------------------------|----------------------------------|---------------------------|-------------------------------|
| Archivo Edición Ver Favoritos Herramientas A      | yuda                            |                              |                            |                                  |                           |                               |
| 👍 🕘 Sitios sugeridos 🗿 Galería de Web Slice 👻 🃦 A | Administración presupues 🤌 Pers | onalizar vínculos            |                            | 🐴 • 🔊 •                          | 🖃 🖶 🔻 Página 👻 Segurida   | d 🕶 Herramientas 🕶 🕢 👻        |
| SOROLLA2                                          |                                 |                              |                            |                                  |                           | Inicio Ayuda                  |
| Buzón                                             |                                 |                              |                            |                                  | Manuel Lucas              | Alonso (FORMACIONYPRUEBAS)    |
| S.G. EXPLOTACIÓN 🖂                                |                                 | (V.2.1.33 Fecha: 04/07/2014) | )                          |                                  | E                         | jercicio presupuestario: 2014 |
| Consulta de buzones Gestión de buzones            |                                 |                              |                            |                                  |                           |                               |
|                                                   |                                 | De                           | scripción                  |                                  |                           |                               |
| Comisiones de servicio                            |                                 |                              |                            |                                  |                           |                               |
| Dietas urbanas                                    |                                 |                              |                            |                                  |                           |                               |
| IRIS intervención (2)                             |                                 |                              |                            |                                  |                           |                               |
| Nuevos expedientes órgano de contratació          | n                               |                              |                            |                                  |                           |                               |
| Plazos de justificación de libramientos de p      | agos a justificar               |                              |                            |                                  |                           |                               |
| Portafirmas electrónico (3)                       |                                 |                              |                            |                                  |                           |                               |
| Registro contable de facturas (8)                 |                                 |                              |                            |                                  |                           | =                             |
|                                                   |                                 |                              |                            |                                  |                           |                               |
|                                                   |                                 |                              |                            |                                  |                           |                               |
|                                                   |                                 |                              |                            |                                  |                           |                               |
|                                                   |                                 |                              |                            |                                  |                           |                               |
|                                                   |                                 |                              |                            |                                  |                           |                               |
|                                                   |                                 |                              |                            |                                  |                           |                               |
| -                                                 |                                 |                              |                            |                                  |                           |                               |
|                                                   |                                 |                              |                            |                                  |                           |                               |
|                                                   |                                 |                              |                            |                                  |                           |                               |
|                                                   |                                 |                              |                            |                                  |                           |                               |
|                                                   |                                 |                              |                            |                                  |                           |                               |
|                                                   |                                 |                              |                            |                                  |                           |                               |
|                                                   |                                 |                              |                            |                                  |                           | -                             |
|                                                   | 507                             |                              |                            |                                  |                           | •                             |
| 📑 🚰 🥭 🐣 🧕 🙆 Bandeja de entrada                    | 🧲 DocelWeb - Visor de 🧲         | http://pruwls.centra         | 🖥 Disco extraíble (E:) 🛛 👔 | TRAMITACIÓN ELE 👿 trar           | nitación electrón 🛛 < 🖸 🦏 | 🕀 📑 📜 💳 👘 🔂 🐻 9:34            |

IG∦E

| <form><form><form></form></form></form>                                                                                                    | _       |            |                                                                                                    |                  |             | o x     |
|----------------------------------------------------------------------------------------------------|---------|------------|----------------------------------------------------------------------------------------------------|------------------|-------------|---------|
|                                                                                                    | ÷       | 🔿 🏦 h      | ttp://pruwls.central.sepg.minhac.age8000/SOROLLA2/ServletAccion?ACCION=BUZON&ESTAD 🔎 🗸 🕈 Administración presupuestaria 🧟 Escritorio de Pruebas y Form 🎄 minhac.age                                                                                                    | ;                |             | 1 🗙 🌣   |
|                                                                                                    | Archi   | vo Edición | n Ver Favoritos Herramientas Ayuda                                                                                                    |                  |             |         |
|                                                                                                    | 🚖 🤅     | Sitios sug | eridos 🤌 Galería de Web Slice 🔻 🌒 Administración presupues 🤌 Personalizar vínculos 🦓 🖛 🔝 👘 👻 Página 👻 Seguridad 🤋                                                                                                    | Herr             | amientas 🔻  | • 🕡 🗸 🍐 |
| But do       Control (0)       Control (0)       Contro (0)       Control (0)                                                                                                    |         | DORO       | Guardar Baja Vo                                                                                                    | <b>b</b><br>Iver |             | Ayuda   |
| 10 12 Febre 10       (2 12 Febre 2000)       (2 12 Febre 2000)       (2 12                                                                                                    | Buzó    | n          | Manuel Lucas Alo                                                                                                    | nso (FOF         | MACIONYP    | RUEBAS) |
| Fecta       Tecna       Leiso         1007020       8 ha recisido una fadura elactónica del provedor E5000A316452 - Formación Tecnológica S.A., por importe 6.500.12, acocida al jutificante de gato 2014/29.       C       C         68070216       8 ha recisido una fadura elactónica del provedor E5000A31620274 - TELEFONIA OLO EE SEPAÑA, S.A.U., UNIÓN TELEFONIA OLO ELEPARESAS, por importe 193844,89, acocidad al catalitatione de gato 2014/29.       C       C         1000216       Señ ar recisido una fadura elactónica del provedor E500020020724 - TELEFONIA OLO ELEPARESAN, S.A.U., UNIÓN TELMPORAL OE ELEPARESAS, por importe 193844,89, acocidad al catalitatione de gato 2014/10.       C       C         1000216       Señ ar recisido una provedor E500020000724 - TELEFONIA OLO ELEPARESAS, por importe 193844,89, acocidad al catalitatione de gato 2014/10.       C       C         1000216       Señ ar recisido una provedor E500020000724 - TELEFONIA OLO ELEPARESAS, por importe 193844,89, acocidad al catalitatione de gato 2014/10.       C       C         1000216       Catado desen conicidir en amos sontante la fadura o asé propassão. Deban ar comgidos en el antene de fadura 200270319 de la patidian de gato 2014/26.       C       C         1000216       For en al justificante de gato 2014/26.       C       C       C       C       C       C       C       C       C       C       C       C       C       C       C       C       C       C       C       C                                                                                                    | S.G. EX | PLOTACIÓN  | V.1.33 Fechs: 04/07/2014)         Ejert                                                                                                    | cicio pre        | supuestario | : 2014  |
| Fecha       Comparison       Comparison       Comparison       Comparison         1000001       be har excludio una fadura electónica del proveedor ES000043014 20.1 reunción 6 80012, acodada al justificante de gasto 2014 / 20.       C       C         1000001       be har excludido una fadura electónica del proveedor ES000048020724 - TELEFONICA DE ESPAÑA, S.A.U., TELEFONICA MÓVILES ESPAÑA, S.A.U., UNIÓN TEMPORAL DE EMPREBAS, por importe 18.884, 80, acodada al justificante de gasto 2014 / 20.       C       C         1000001       Entre enti justificante de gasto 2014/100 - RCF. (00772014000016017 - Proveedor en RCF G8000918809186 no coincide con el proveedor ES000082000172 el apetidón del cambio de estado       C       C         1000001       Entre enti justificante de gasto 2014/100 - RCF. (00772014000016017 - Proveedor en RCF G800091800186 en el istema que consegonda.       C       C         1000001       Entre enti justificante de gasto 2014/010 - RCF. (00772014000016027 - Imporeed fo E30008 en el istema que consegonda.       C       C         1000001       Los data deben coincidid en ambos sistemas, en caso constrato la fadura no será procesada. Deben are compaïdos en el istema que consegonda.       C       C       C         1000001       Los data deben coincidid en ambos sistemas, en caso constrato la fadura no será procesada. Deben are compaïdos en el istema que consegonda.       C       C       C         1000001       Los data deben coincidid en ambos sistemas, en caso constrato la fadura no será procesada. Deben are compaïd                                                                                                    |         |            |                                                                                                    |                  |             | - C     |
| 1007/2014       % ha wachbido was facture electrónica del processor ES000A321640- Formación Traenológica S.A., por importe 6.000,12, asociada el justificante de gasto 2014/28.                                                                                                    |         | Fecha      | Descripción                                                                                                    |                  | Leído       | _       |
| 1       1097/2014       Se ha recibido una factura electrónica da proveedor ES0000403274.       FELEFONICA ADÓJLES ESPAÑA, S.A.U., UNIÓN TEMPORAL DE EMPRESAS, por importe 119.884.88.exocadata al []         1       100/2014       Se ha recibido una grouvesdor ES00000000274.       FELEFONICA DE ESPAÑA, S.A.U., UNIÓN TEMPORAL DE EMPRESAS, por importe 119.884.88.exocadata al []       III       III       III       IIII       IIII       IIIIII       IIIIIIII       IIIIIIIIIIIIIIIIIIIIIIIIIIIIIIIIIIII                                                                                                    |         | 10/07/2014 | Se ha recibido una factura electrónica del proveedor ES000A83164632 - Formación Tecnológica S.A., por importe 6.500,12, asociada al justificante de gasto 2014 / 29.                                                                                                    |                  | ×           |         |
| 1100201       Sphanedbido una propuesta de anuladón del proveedor ES0000/80020724 - TELEFONICA DE ESPAÑA, S.A.U., TELEFONICA MÓVILES ESPAÑA, S.A.U., UNIÓN TEMPORAL DE EMPRESAS, por importe 119.884,89, asociada al I       Imiliaria         1100201       Enor en al justificante de gasto 2014/100 - RCF. 0057201400010017 - Proveedor en RCF G800091800195 no coincide con el proveedor ES0000520003172 de la petidón del cambio de estado       Imiliaria       Imiliaria                                                                                                    |         | 09/07/2014 | Se ha recibido una factura electrónica del proveedor ES000A83321646 - Formación Tecnológica S.A., por importe 6.500,12, asociada al justificante de gasto 2014 / 28.                                                                                                    |                  | ×           |         |
| Box content       Box content       For en el justificante de gasto 2014/100 - RCF: 00575201400001017 - Proveedor en RCF GB00031880195 no coincide con el proveedor ES00052800817E de la patición del cambio de estado       Image: Content in the content in the conte                            |         | 11/08/2014 | Se ha recibido una propuesta de anulación del proveedor ES000U88020724 - TELEFONICA DE ESPAÑA, S.A.U., -TELEFONICA MÓVILES ESPAÑA, S.A.U., UNIÓN TEMPORAL DE EMPRESAS, por importe 119.884,89, asociada al justificante de gasto 2014 / 13.                                                                                                 |                  | ×           |         |
| Construction       Construction       Construction <td< td=""><td></td><td>19/05/2014</td><td>Error en el justificante de gasto 2014/100 - RCF: 005752014000018017 - Proveedor en RCF GE000918809195 no coincide con el proveedor ES000S2800817E de la petición del cambio de estado</td><td></td><td>×</td><td></td></td<>                                                                                                    |         | 19/05/2014 | Error en el justificante de gasto 2014/100 - RCF: 005752014000018017 - Proveedor en RCF GE000918809195 no coincide con el proveedor ES000S2800817E de la petición del cambio de estado                                                                                                    |                  | ×           |         |
| 9955/201       Loc datas deben coincidir en ambos sistemas, en caso contrario la factura no será procesada. Deben ser corregidos en el sistema que corresponda.       Image: Contrario en el justificante de gasto 2014/57 - RCF: 0057522014000000052 - Importe en RCF 6014.47 no coincide con el importe 8003.51 de la petición del cambio de estado       Image: Contrario en el justificante de gasto 2014/57 - RCF: 0057520140000000221 - IMDMERE 23T APEL1 23T, por importe 700.78, asociada al justificante de gasto 2014 / 20.       Image: Contrario en el justificante de gasto 2014 / 20.       Image: Contrario en el justificante                                                                                                    |         |            | Los datos deben coincidar en amoos sistemas, en caso compano la factura no sera processoa. Deben ser corregidos en el sistema que conesponda.<br>Error en el justificante de gasto 2014/106 - RCF: 005752014000014428 - Número de factura en RCF 150296 no coincide con el número de factura 2002075319 de la petición del cambio de estado |                  |             | _       |
| Prove ne li justificante de gasto 2014/57 - RCF: 005752014000000822 - Importe en RCF 6014 47 no coincide con el importe 3003.51 de la petición del cambio de estado                                                                                                    |         | 09/05/2014 | Los datos deben coincidir en ambos sistemas, en caso contrario la factura no será procesada. Deben ser corregidos en el sistema que corresponda.                                                                                                    |                  | ×           | E       |
| Is to data determ bunchul en andoz statemar, pro escape processes processes processes are used unclosed and provide and the control of a statemar, provide and the control of a statemar, provide and the control of a statemar, provide and the control of a statemar, provide and the control of a statemar, provide and the control of a statemar, provide and the control of a statemar, provide a statemar, provide statemar, provide a statemar, provide statemar |         | 27/03/2014 | Error en el justificante de gasto 2014/57 - RCF: 005752014000008052 - Importe en RCF 6814.47 no coincide con el importe 8003.51 de la petición del cambio de estado                                                                                                    |                  | ×           |         |
| 19/03/2014       Se ha recibido una factura electrónica del proveedor ES0000000023T - NOMBRE 23T APEL1 23T APEL2 23T, por importe 364,39, asociada al justificante de gasto 2014/24.       Image: Comparison of the comparison of the com                   |         | 19/03/2014 | Se ha recibido una factura electrónica del proveedor ES00000000023T - NOMBRE 23T APEL1 23T APEL2 23T, por importe 708.78, asociada al justificante de gasto 2014 / 28.                                                                                                    | _                | ×           |         |
| 19/03/2014       Se ha recibido una factura electrónica del proveedor ES0000000023T - NOMBRE 23T APEL1 23T APEL2 23T, por importe, asociada al justificante de gasto 2014 / 24.       Image: Comparison of the comparison of the comparis                   |         | 19/03/2014 | Se ha recibido una factura electrónica del proveedor ES00000000023T - NOMBRE 23T APEL2 23T, por importe 354,39, asociada al justificante de gasto 2014 / 25.                                                                                                    | -                | ×           |         |
| 19/03/2014       Se ha recibido una factura electrónica del proveedor ES0000000023T - NOMBRE 23T APEL1 23T APEL2 23T, por importe , asociada al justificante de gasto 2014 / 23.       Image: Comparison of the comparison of the compari                   |         | 19/03/2014 | Se ha recibido una factura electrónica del proveedor ES00000000023T - NOMBRE 23T APEL1 23T APEL2 23T, por importe, asociada al justificante de gasto 2014 / 24.                                                                                                    | 2                | ×           |         |
|                                                                                                    |         | 19/03/2014 | Se ha recibido una factura electrónica del proveedor ES00000000023T - NOMBRE 23T APEL1 23T APEL2 23T, por importe, asociada al justificante de gasto 2014 / 23.                                                                                                    |                  | ×           |         |
|                                                                                                    |         |            |                                                                                                    |                  |             |         |
|                                                                                                    | •       |            |                                                                                                    | _                |             | •       |

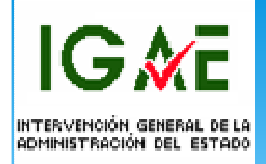

Accedemos a consultar la factura a través de la navegación Expedientes/Justificantes del gasto y en la pantalla paramétrica seleccionando en el campo Factura: Electrónica.

|                                     |                                                                                  |                       |                         |                        |               |                      |             |              |                    | - 0 ×         |
|-------------------------------------|----------------------------------------------------------------------------------|-----------------------|-------------------------|------------------------|---------------|----------------------|-------------|--------------|--------------------|---------------|
| < Image: Attp://pru                 | wls.central.sepg.minhac.age:8000/SOROLLA2/ServletAccion                          |                       | . Ø + Ĉ × 🥃 Admi        | nistración presupuesta | eria 🧉 Escrit | torio de Pruebas y I | orm 🎊 min   | hac.age      | ×                  | 🛉 ★ 🌣         |
| Archivo Edición Ver                 | Favoritos Herramientas Ayuda                                                     |                       |                         |                        |               |                      |             |              |                    |               |
| 👍 🧃 Sitios sugeridos 👸              | 🗿 Galería de Web Slice 👻 🌍 Administración presupues 🥭                            | Personalizar vínculos |                         |                        |               | 🔄 🗝 🗟 👻 🖂            | 🛛 🚔 🔻 Págin | a 🔻 Segurida | ad - Herramient    | as 🕶 🔞 🕶 🤺    |
| Sorolla                             | 2                                                                                |                       |                         |                        |               |                      | Listado     | Listado      | Volver Inicio      | Ayuda         |
| Justificantes de gast               | o - Resultado de la consulta                                                     |                       |                         |                        |               |                      |             | Manuel Lucas | Alonso (FORMACIO   | NYPRUEBAS)    |
| S.G. EXPLOTACIÓN 🤜                  |                                                                                  | (V.2.1.33 Fecha: 0    | 04/07/2014)             |                        |               |                      |             | E            | jeroioio presupues | tario: 2014 🛈 |
| Órgano gestor<br>Unidad tramitadora | 10000031 - INTERVENCIÓN GENERAL DE LA ADMINISTRACI<br>1031002 - S.G. EXPLOTACIÓN | ÓN DEL ESTADO         |                         |                        |               |                      |             |              |                    |               |
|                                     |                                                                                  |                       | / registros recuperados |                        | Importo       |                      |             |              |                    |               |
| <u>Año / Nº</u>                     | Descripción                                                                      | Tipo de fondo         | N.I.F./C.I.F. tercero   | Importe IVA incluido   | retención     | Líquido a pagar      | Expediente  |              | Estado             |               |
| 2014 / 23                           | DESCRIPCIÓN del segundo item                                                     | Pago directo          | ES0000000023T           | 354,39                 | 45,05         | 309,34               |             | Registrado   |                    |               |
| 2014 / 24                           | DESCRIPCIÓN del segundo item                                                     |                       | ES0000000023T           | 708,78                 | 90,10         | 618,68               |             | Registrado   |                    |               |
| 2014 / 25                           | DESCRIPCIÓN del segundo item                                                     |                       | ES0000000023T           | 354,39                 | 45,05         | 309,34               |             | Registrado   |                    |               |
| 2014 / 26                           | DESCRIPCIÓN del segundo item                                                     |                       | ES0000000023T           | 708,78                 | 90,10         | 618,68               |             | Registrado   |                    |               |
| 2014 / 27                           | DESCRIPCIÓN del segundo Item                                                     | Pago directo          | ES0000000023T           | 708,78                 | 90,10         | 618,68               |             | Registrado   |                    |               |
| 2014 / 3                            | Factura Formación                                                                | Pago directo          | ES000A83321646          | 6.500,12               |               | 6.500,12             |             | Imputado     |                    |               |
| 2014                                | Factura Formación                                                                |                       | ES000A83104632          | 6.500,12               | 0.00          | 6.500,12             |             | Registrado   |                    |               |
| Clic                                |                                                                                  |                       |                         |                        |               |                      |             |              |                    |               |

IG∦E

| Sitios sugeridos 🧧 Galería d | e Web Slice 🔻 🇌 Administración presupues 🗿 Personalizar vínculos                      | 🦓 🔻 🕅 👻 🖃 🚔 💌 Página 🕶 Seguridad 👻 Herramientas 💌        |
|------------------------------|---------------------------------------------------------------------------------------|----------------------------------------------------------|
| 6                            | ·····                                                                                 | Alta Guardar Anular/Baja Listado Limpiar Volver Inicio A |
| cantes de gasto - Modi       | ficación y baja                                                                       | Manuel Lucas Alonso (FORMACIONYPR                        |
|                              | (V.2.1.33 Fecha: 04/07/2014)                                                          | Ejercicio presupuestario: 2                              |
|                              |                                                                                       |                                                          |
| Irgano gestor *              | INTERVENCIÓN GENERAL DE LA ADMINISTRACIÓN DEL ESTADO                                  | <b>v</b>                                                 |
| ño / Nº del justificante *   | 2014 / 29                                                                             | Estado Registrado                                        |
| Datas as                     |                                                                                       |                                                          |
| tos generales y Datos etc    | nomicos Datos administrativos Datos de implitación Documentos                         |                                                          |
|                              | Datos de registro contable                                                            |                                                          |
| Nº FACe                      | PGEFE_SO_002                                                                          |                                                          |
| Oficina contable RCF         | EA0002720 - I.D. MINISTERIO DE HACIENDA Y ADMINISTRACIONES PÚBLICAS (AREA DE HACIENDA | A) Detection identificatives                             |
| Órgano gestor RCF            | E00127403 - INTERVENCION GENERAL DE LA ADMINISTRACION DEL ESTADO                      |                                                          |
| Unidad tramitadora RCF       | E03062503 - S.G. EXPLOTACIÓN                                                          | DIR3. FACe v RCF                                         |
| Nº RCF                       | 00575 2014 000005189                                                                  |                                                          |
|                              | Datos de la factura                                                                   |                                                          |
| dentificador                 |                                                                                       |                                                          |
| Descrinción                  | Factura Formación                                                                     |                                                          |
| beschpelon                   |                                                                                       |                                                          |
| Fecha de emisión *           | 05/07/2014 Período de facturación: Fecha inicio 05/07/2014                            | Fecha de fin 05/07/2014                                  |
| Fecha de registro *          | 10/07/2014                                                                            |                                                          |
| Fecha de aprobación          | 10/07/2014                                                                            |                                                          |
| N.I.F./C.I.F. tercero *      | ES VIO0A83164632 FORMACIÓN TECNOLÓGICA S. A.                                          |                                                          |
| Serie / Nº de la factura     | Borrador- 2                                                                           | Sin número de factura                                    |
| lipo de fondo                | Pago directo                                                                          | Año / Nº del expediente                                  |
| в                            |                                                                                       |                                                          |
|                              | Datas de page diseste                                                                 |                                                          |

Una vez hemos accedido a la pestaña de **Datos generales** de la factura observamos que aparecen una serie de campos nuevos en la parte superior que no son otros que los códigos DIR3 que el proveedor ha introducido en la factura y que permiten identificar el destino de esa factura para su pago, además del N° de identificación de la factura para FACe y el N° de registro en el RCF.

GMF

INTERVENCIÓN GENERAL DE

DMINISTRACIÓN DEL ESTADO

Es posible que la factura no sea conforme desde el punto de vista del gestor por algún motivo. Desde SOROLLA2 se puede anular a través del botón **Anular/baja.** De la anulación producida tomaría nota el RCF y FACe para la pertinente información al proveedor.

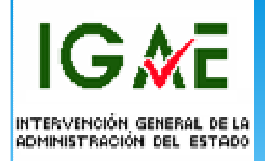

#### Carpeta de datos económicos

| o / Nº del justificante *         | 2014 / 29           |                   |                                   |                                           | Estado Con documento                                                                                                    | contable                   |     |
|-----------------------------------|---------------------|-------------------|-----------------------------------|-------------------------------------------|----------------------------------------------------------------------------------------------------|----------------------------|-----|
| generales Datos económi           | cos Datos admi      | inistrativos Dato | s de imputación Documentos        |                                           |                                                                                                    |                            |     |
|                                   |                     |                   | Total                             | pc                                        |                                                                                                    |                            |     |
| nporte sin IVA / IGIC / IPSI      |                     | 5,372,00          | 10121                             |                                           |                                                                                                    |                            |     |
| nporte sujeto a IVA / IGIC / IPSI |                     | 5,372,00          |                                   |                                           |                                                                                                    |                            |     |
| /A / IGIC / IPSI soportado        |                     | 1.128,12          | 21,00 % tipo de IVA / IGIC / IPSI |                                           |                                                                                                    |                            |     |
| IVA / IGIC                        | C / IPSI incluido * | 6.500,12          |                                   |                                           |                                                                                                    |                            |     |
| nporte sujeto a retención         |                     |                   |                                   |                                           |                                                                                                    |                            |     |
| etención                          |                     |                   | % tipo de retención               |                                           |                                                                                                    |                            |     |
|                                   | Líquido a pagar     | 6.500,12          |                                   |                                           |                                                                                                    |                            |     |
|                                   |                     |                   | Lineas del ju                     | stificante                                |                                                                                                    |                            |     |
| Million and the Manual            |                     | Description       | the station of the second         |                                           | the second second | I foundation of the second |     |
| Número de línea<br>1 F            | Factura Formación   | Descripo          | ión de línea                      | Importe sin IVA / IGIC / IPSI<br>5.372,00 | Importe IVA / IGIC / IPSI incluido<br>6.500,12                                                                                                    | Líquido a pagar<br>2 6.500 | .12 |
| Número de línea<br>1 F            | Factura Formación   | Descripo          | ión de línea                      | Importe sin IVA / IGIC / IPSI<br>5.372,00 | Importe IVA / IGIC / IPSI incluido<br>6.500,12                                                                                                    | Líquido a pagar<br>2 6.500 | .12 |
| Número de línea<br>1 F            | Factura Formación   | Descripo          | ión de línea                      | Importe sin IVA / IGIC / IPSI<br>5.372,00 | Importe IVA / IGIC / IPSI incluido<br>6.500,12                                                                                                    | Líquido a pagar<br>2 8.500 | .12 |
| Número de línea<br>1 F            | Factura Formación   | Descripo          | ión de línea                      | Importe sin IVA / IGIC / IPSI<br>5.372,00 | Importe IVA / IGIC / IPSI incluido<br>6.500,12                                                                                                    | Líquido a pagar<br>2 6.500 | .12 |
| Número de línea<br>1 F            | Factura Formación   | Descripo          | ión de línea                      | Importe sin IVA / IGIC / IPSI<br>5.372,00 | e.500,1                                                                                                    | Líquido a pagar<br>2 6.500 | .12 |
| Número de línea<br>1 F            | Factura Formación   | Descripo          | ión de línea                      | Importe sin IVA / IGIC / IPSI<br>5.372,00 | e 500,1                                                                                                    | Líquido a pagar<br>2 6.500 | .12 |
| Número de línea<br>1 F            | Factura Formación   | Desoripo          | ión de línea                      | Importe sin IVA / IGIC / IPSI<br>5.372,00 | e 500,1                                                                                                    | Líquido a pagar<br>2 6.500 | .12 |
| Número de línea<br>1 F            | Factura Formación   | Desoripo          | ión de línea                      | Importe sin IVA / IGIC / IPSI<br>5:372,00 | e.500,1                                                                                                    | Líquido a pagar<br>2 6.500 | 12  |
| Número de línea<br>1 F            | Factura Formación   | Desoripo          | ión de línea                      | Importe sin IVA / IGIC / IPSI<br>5:372,00 | e.500,1                                                                                                    | Líquido a pagar<br>2 6.500 | .12 |
| Número de línea 1 F               | Factura Formación   | Descripo          | ión de línea                      | Importe sin IVA / IGIC / IPSI<br>5:372,00 | e.500,1                                                                                                    | Líquido a pagar<br>2 6.500 | .12 |

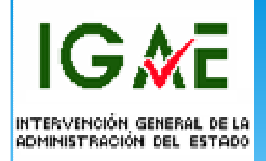

#### Carpeta de Imputación

|                                         | ninhac.age:8000/SOROLLA2/Serv           | etAccion                 |                              | inistración presupuestaria | 🧉 Escritorio de Pruebas y Form | 🏥 minhac.age       | × 🕇 🛧 🌣                          |
|-----------------------------------------|-----------------------------------------|--------------------------|------------------------------|----------------------------|--------------------------------|--------------------|----------------------------------|
| Archivo Edición Ver Favoritos Herra     | amientas Ayuda                          |                          |                              |                            |                                |                    |                                  |
| 👍 🧃 Sitios sugeridos 🧃 Galería de Web S | Slice 👻 🃦 Administración pres           | upues 🧃 Personalizar vín | iculos                       |                            | 🏠 🕶 🗟 👻 🚍 ·                    | 🝷 Página 👻 Segurid | lad 🕶 Herramientas 🕶 🕢 👻         |
| SOROLLA2                                |                                         |                          |                              |                            | Alta Guardar                   | Listado Limpiar    | Volver Inicio Ayuda              |
| Justificantes de gasto - Modificació    | ón y baja                               |                          |                              |                            |                                | Manuel Luca        | s Alonso (FORMACIONYPRUEBAS)     |
| S.G. EXPLOTACIÓN 🤜                      |                                         | (V.2.1.33                | Fecha: 04/07/2014)           |                            |                                |                    | Ejercicio presupuestario: 2014 🖓 |
|                                         |                                         |                          |                              |                            |                                |                    | indica un campo obligatorio      |
| Órgano gestor *                         | INTERVENCIÓN GENERA                     | L DE LA ADMINISTRACIÓN D | DEL ESTADO                   |                            | -                              |                    |                                  |
| Año / Nº del justificante *             | 2014 / 29                               |                          |                              |                            | Estado Imputado                |                    |                                  |
|                                         |                                         |                          |                              |                            |                                |                    |                                  |
| Datos generales Datos económicos        | Datos administrativos                   | Datos de imputación      | Documentos                   |                            |                                |                    |                                  |
|                                         |                                         |                          |                              |                            |                                |                    |                                  |
| Fecha de imputación 1                   | 0/07/2014                               | Tipo de fondo Pa         | igo directo                  |                            |                                |                    |                                  |
|                                         | 0.500.40                                |                          | Totales justificante         |                            |                                |                    | E                                |
| Importe a imputar                       | 6.500.12                                |                          |                              |                            | Descuentos:                    |                    |                                  |
|                                         |                                         |                          | Aplicaciones presupuestarias |                            |                                |                    |                                  |
|                                         | Ejercicio                               | Orgánica                 | Programa                     | Económica                  | Importe                        |                    |                                  |
|                                         | 2014                                    | 1511                     | 931N                         | 16200                      | 6.500,12                       | ×                  |                                  |
|                                         |                                         |                          |                              |                            |                                |                    |                                  |
|                                         |                                         |                          | Descuentos                   |                            |                                |                    |                                  |
|                                         | Sección Orgánica Orgán<br>Libre 1 Libre | ica Código               | Descripción                  |                            | Importe                        |                    |                                  |
|                                         |                                         |                          |                              |                            |                                |                    |                                  |
|                                         |                                         |                          |                              |                            |                                |                    |                                  |
|                                         |                                         |                          |                              |                            |                                |                    |                                  |
|                                         |                                         |                          |                              |                            |                                |                    |                                  |
|                                         |                                         |                          |                              |                            |                                |                    |                                  |
|                                         |                                         |                          |                              |                            |                                |                    |                                  |
|                                         |                                         |                          |                              |                            |                                |                    |                                  |
|                                         |                                         |                          |                              |                            |                                |                    | -                                |
|                                         | Nor.                                    |                          | III                          | 200                        |                                |                    | Þ                                |
| Canadaia de                             | e entrada 🦰 DocelWeb -                  | Visor de 🧢 http://prus   | wls.centra 🥻 Disco extraít   | ole (E;) 🛛 🚺 TRAMITA       | CIÓN ELE 👿 tramitación el      | ectrón < 🖸 🗤       | 🕀 🛤 🛄 💳 📫 ঝ 🍖 9:38               |

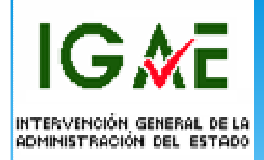

#### Pestaña de documentos:

| ) 🔿 🏥 http://pruwls.central.sepg.m    | ninhac.age:8000/SOROLLA2/ServletAccion  | ۶                    | O → C × 🦪 Administración presupuestaria | 🧉 Escritorio de Pruebas y Form | 🏥 minhac.age         | × 💼 🕆                                              |
|---------------------------------------|-----------------------------------------|----------------------|-----------------------------------------|--------------------------------|----------------------|----------------------------------------------------|
| ivo Edición Ver Favoritos Herra       | amientas Ayuda                          |                      |                                         |                                |                      |                                                    |
| 🗿 Sitios sugeridos 🧧 Galería de Web 🤅 | Slice 👻 🃦 Administración presupues 餐 Pe | ersonalizar vínculos |                                         | 🟠 🕶 🔝 💌 🚍                      | ▼ Página ▼ Seguridad | ✓ Herramientas ✓ (                                 |
| L                                     |                                         |                      |                                         | Alta Guardar Anular/Baja       | Listado Limpiar V    | olver Inicio Aj                                    |
| icantes de gasto - Modificació        | ón y baja                               |                      |                                         |                                | Manuel Lucas Al      | onso (FORMACIONYPRU                                |
|                                       |                                         | (V.2.1.33 Fecha: 04/ | 07/2014)                                |                                | Eje                  | rcicio presupuestario: 2<br>* indica un campo obli |
|                                       |                                         |                      |                                         |                                |                      |                                                    |
| Órgano gestor *                       | INTERVENCIÓN GENERAL DE LA ADMIN        | IISTRACIÓN DEL ESTAL | 00                                      | <b>•</b>                       |                      |                                                    |
| \ño / Nº del justificante *           | 2014 / 29                               |                      |                                         | Estado Registrado              |                      |                                                    |
| os generales Datos económicos         | Datos administrativos / Datos de imp    | putación Docum       | entos                                   |                                |                      |                                                    |
|                                       |                                         |                      |                                         |                                |                      |                                                    |
|                                       |                                         | ,                    | Ficheros externos                       |                                |                      |                                                    |
|                                       |                                         | -                    | े                                       |                                |                      | -                                                  |
|                                       | Nombre                                  | Situación            |                                         | Descripción                    |                      |                                                    |
|                                       |                                         |                      |                                         |                                |                      |                                                    |
| Factura-2.xml.xsig                    |                                         |                      | factura                                 |                                |                      |                                                    |
| Factura-2.xml.xsig                    |                                         |                      | factura                                 |                                |                      |                                                    |
| Factura-2.xml.xsig                    |                                         |                      | factura                                 |                                |                      |                                                    |
| Factura-2.xml.xsig                    |                                         |                      | factura                                 |                                |                      | Z                                                  |
| Factura-2.xml.xsig                    |                                         |                      | factura                                 |                                |                      |                                                    |
| Factura-2.xml.xsig                    |                                         |                      | factura                                 |                                |                      |                                                    |
| Factura-2.xml.xsig                    |                                         |                      | factura                                 |                                |                      | E                                                  |
| Factura-2.xml.xsig                    |                                         |                      | factura                                 |                                |                      | E                                                  |
| Factura-2.xml.xsig                    |                                         |                      | factura                                 |                                |                      |                                                    |
| Factura-2.xml.xsig                    |                                         |                      | factura                                 |                                |                      | E                                                  |
| Factura-2.xml.xsig                    |                                         |                      | factura                                 |                                |                      | E                                                  |
| Factura-2.xml.xsig                    |                                         |                      | factura                                 |                                |                      |                                                    |
| Factura-2.xml.xsig                    |                                         |                      | factura                                 |                                |                      |                                                    |
| Factura-2.xml.xsig                    |                                         |                      | factura                                 |                                |                      |                                                    |
| Factura-2.xml.xsig                    |                                         |                      | factura                                 |                                |                      |                                                    |
| Factura-2.xml.xsig                    |                                         |                      | factura                                 |                                |                      |                                                    |
| Factura-2.xml.xsig                    |                                         |                      | factura                                 |                                |                      |                                                    |
| Factura-2.xml.xsig                    |                                         |                      | factura                                 |                                |                      |                                                    |
| Factura-2.xml.xsig                    |                                         |                      | factura                                 |                                |                      |                                                    |
| Factura-2.xml.xsig                    |                                         |                      | factura                                 |                                |                      |                                                    |
| Factura-2.xml.xsig                    |                                         |                      | factura                                 |                                |                      |                                                    |
| Factura-2.xml.xsig                    |                                         |                      | factura                                 |                                |                      |                                                    |
| Factura-2.xml.xsig                    |                                         |                      | factura                                 |                                |                      |                                                    |
| Factura-2.xml.xsig                    |                                         |                      | factura                                 |                                |                      |                                                    |
| Factura-2.xml.xsig                    |                                         |                      | factura                                 |                                |                      |                                                    |
| Factura-2.xml.xsig                    |                                         |                      | factura                                 |                                |                      |                                                    |

IG∦E

| Supervisional contents - Microsoft Internet Explorer proporcionado por la S.G.A.C.      |                                                                        |             |
|-----------------------------------------------------------------------------------------|------------------------------------------------------------------------|-------------|
| Sorolla <sub>2</sub>                                                                    | Firmar Copia Electrónica Descargar Original Cerrar                     |             |
|                                                                                         | Manuel Lucas Alonso (FORMACIONYPRU                                     | JEBAS)      |
| Mostrar/Ocultar Firmas                                                                  |                                                                        |             |
| Documento firmado                                                                       | 🖹 🖨 🖂 💿 1 / 1 💿 🕂 88,2% 🗸 📑 🔛 🕼 🖉 🔏 💽 🔀 Comentar                       | rio         |
| 1ª Firma                                                                                |                                                                        |             |
| Firmante: LUCAS ALONSO, MANUEL<br>Emisor: AC DNIE 001<br>DIECCION CENERAL DE LA DOLICIA | Formación Tecnológica                                                  |             |
| DIRECCIÓN GENERAL DE LA POLICIA<br>DNIE<br>FS                                           | Ø         RESUMEN DE FACTURA         S.A.                              |             |
| Periodo de validez: 07-06-2014 / 07-12-2016<br>Firma válida                             | N.I.F.: ES000A83164632<br>Gran Via 32                                  |             |
| Fecha de firma: 2014-07-10T07:05:58Z                                                    | 28001 Madrid                                                           |             |
|                                                                                         | Nº DE SERIE NUMERO FECHA EXPED.<br>Borrador- 2 05-07-2014 DESTINATARIO |             |
|                                                                                         | N.I.F. EMISOR EXPEDIENTE CONTRATO<br>ES000A8316632 N.I.F.: \$2800817E  |             |
|                                                                                         | ORIGINAL 28006 Madrid                                                  |             |
|                                                                                         | PERIODO FACTURACIÓN: /                                                 |             |
|                                                                                         | DIRECCIÓN DE EMPLAZAMIENTO                                             |             |
|                                                                                         | DOMICILIO SOCIAL: Gran Via 32                                          | E           |
|                                                                                         | OBSERVACIONES:                                                         |             |
|                                                                                         |                                                                        |             |
|                                                                                         | CENTROS ADMINISTRATIVOS                                                |             |
|                                                                                         | OFICINA CONTABLE: EA0002720<br>ÓRGANO GESTOR: E00127403                |             |
|                                                                                         | UNIDAD TRAMITADORA: E03062503                                          |             |
|                                                                                         | DETALLE FACTURA                                                        |             |
|                                                                                         | DESCRIPCIÓN FECHA OPER. CANTIDAD IMP. UNITARIO TOTAL                   |             |
|                                                                                         | racura romación   –   1,00  5.3/2,00 5.3/2,00                          |             |
|                                                                                         |                                                                        | .00% -      |
| 🔰 🖻 🥃 🔽 bandeja de entrada 🥤 TRAMITACIÓN ELE                                            | 📔 images30K0LLAZ                                                       | 10:28<br>3/ |

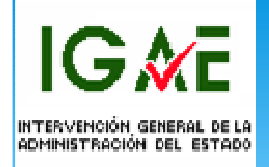

Una vez dispongamos de la factura conformada por el Órgano competente, es decir haya sido firmado el correspondiente certificado de conformidad de la factura, los pasos posteriores serán los mismos, ya sea factura electrónica o en papel.

En primer lugar tendremos que asociar la factura a un pago función que se realiza en la pestaña de **Pagos** del expediente de gasto.

IG 🕅 E

|                                  |                                           |                    |                               |                          |                  |                          |                                      | _ 0 <u>_</u> ×  |
|----------------------------------|-------------------------------------------|--------------------|-------------------------------|--------------------------|------------------|--------------------------|--------------------------------------|-----------------|
|                                  | I.sepg.minhac.age:8000/SOROLLA2/ServletAc | cion               | A 🏚 X D - Q                   | dministración presupues  | C Escritorio d   | le Pruebas y For 🏙 mi    | nhac.age ×                           | 🗌 🕆 🛪 🛱         |
| Archivo Edición Ver Favoritos    | Herramientas Ayuda                        |                    |                               |                          |                  |                          |                                      |                 |
| 🐅 🕘 Sitios sugeridos 🖉 Galería d | de Web Slice 👻 🏟 Administración presupue  | s 🕘 Personalizar v | ínculos                       |                          | 🛅 👻 🔊            | 👻 🖃 💮 👻 Página           | ✓ Seguridad                          | ntas 🔻 🔞 🖛      |
| Sorolla2                         |                                           |                    | Comunica                      | ción Traspaso Anular     | Informe Fin tran | nitar Cambiar Guardar    | Limpiar Volver Inicia                | Ayuda           |
| Expedientes - Pago Directo       |                                           |                    |                               |                          |                  |                          | Manuel Lucas Alonso (FORMAC          | IONYPRUEBAS)    |
| S.G. EXPLOTACION                 |                                           | (V.2.1.33 Fechs    | :: 04/07/2014)                |                          |                  |                          | Ejercicio presupue<br>* indica un ca | mpo obligatorio |
| Ejercicio                        | 2014                                      | Órgano gestor      | INTERVENCIÓN GE               | ENERAL DE LA ADMINISTRAC | JÓN DEL          | Forma visualización      | Detallada 🔻                          |                 |
| Número de expediente             | 00000016                                  | Servicio           | ESTADO<br>Servicio de entrada |                          |                  | Nº exp. contabilidad     | 201400000016                         |                 |
| Tipo de fondo                    | Pago directo                              | Estado             | Presupuestado                 |                          |                  | Ejercicio presupuestario | 2014 -                               |                 |
| Generales Administrativos        | Presupuestarios Contrato menor            | Page Reint         | egros Document                | os                       |                  |                          |                                      |                 |
|                                  |                                           |                    |                               |                          |                  |                          |                                      |                 |
| Adjudicatario                    | •                                         |                    |                               | <u> </u>                 |                  |                          |                                      |                 |
| Importe pago desde               | hasta                                     |                    |                               |                          |                  |                          |                                      |                 |
|                                  |                                           |                    | Pagos                         |                          |                  |                          | Estado                               | 1 Carl          |
| Nº contrato menor                | Adjudicatario                             | Importe co         | ontrato menor                 | Descripcion pago         | Nº pago          | Importe pago             | justificación                        | 1 1040          |
|                                  |                                           |                    |                               |                          |                  |                          |                                      |                 |
|                                  |                                           |                    |                               |                          |                  |                          |                                      |                 |
|                                  |                                           |                    |                               |                          |                  |                          |                                      |                 |
|                                  |                                           |                    |                               |                          |                  |                          |                                      |                 |
|                                  |                                           |                    |                               |                          |                  |                          |                                      | 1               |
|                                  |                                           |                    |                               |                          |                  |                          |                                      |                 |
|                                  |                                           |                    |                               |                          |                  |                          |                                      |                 |
|                                  |                                           |                    |                               |                          |                  |                          |                                      |                 |
|                                  |                                           |                    |                               |                          |                  |                          |                                      |                 |
|                                  |                                           |                    |                               |                          |                  |                          |                                      |                 |
|                                  |                                           |                    |                               |                          |                  |                          |                                      |                 |
|                                  |                                           |                    |                               |                          |                  |                          |                                      |                 |
|                                  |                                           |                    |                               |                          |                  |                          |                                      |                 |
|                                  |                                           |                    |                               |                          |                  |                          |                                      |                 |
|                                  |                                           |                    |                               |                          |                  |                          |                                      |                 |
|                                  |                                           |                    |                               |                          |                  |                          |                                      |                 |
|                                  |                                           |                    |                               |                          |                  |                          |                                      |                 |
|                                  |                                           |                    |                               |                          |                  |                          |                                      |                 |
|                                  |                                           |                    |                               |                          |                  |                          |                                      |                 |
|                                  |                                           |                    |                               |                          |                  |                          |                                      |                 |
|                                  |                                           |                    |                               |                          |                  |                          |                                      |                 |
|                                  |                                           |                    |                               |                          |                  |                          |                                      |                 |
|                                  |                                           |                    |                               | M.                       |                  |                          |                                      |                 |
| 💭 🔄 📰 🥲 🗰 🔼 Ba                   | indeja de entrada 🛛 🥭 http://pruwls.cen   | tra                | ACION ELE                     | tramitación electrón     | MLA_EFACTU       | DRAY PMLA_20             | 14-06-13 Tr < 🛄                      | 🖸 🔜 💊 14:20     |

IG ME

| Mintep://prowis.central.sepg.min       | hac.age:0000/SOROLLAZ/SEIVIELACCION | ر<br>ر                       |                                | n presupuestaria 🛛 🥃 E | Escritorio de Pruebas y Forr | n minhac.age                |                     | . п        |
|----------------------------------------|-------------------------------------|------------------------------|--------------------------------|------------------------|------------------------------|-----------------------------|---------------------|------------|
| Edición Ver Favoritos Herram           | ientas Ayuda                        |                              |                                |                        |                              |                             |                     |            |
| Sitios sugeridos 🤌 Galería de Web Slic | e 🔻 🌍 Administración presupues (    | Personalizar vínculos        |                                |                        |                              | 🚽 🔻 Página 🔻 Segu           | iridad 👻 Herramie   | entas 🔻    |
| JUNULLAN                               |                                     |                              |                                |                        |                              |                             |                     |            |
| diente - Pago Directo - Pago           | Modificación y Baia                 |                              |                                |                        |                              | Guardar Baja<br>Manuel Luca | Limpiar Volver      |            |
| XPLOTACIÓN 🖂                           | mouniouolon y Baja                  | (V.2.1.33 Fecha: 04/07       | //2014)                        |                        |                              |                             | Ejercicio presupues | tario: 201 |
|                                        |                                     |                              |                                |                        |                              |                             | * indica un cam     | po obliga  |
| Contrato menor *                       | 002 ES000A83164632 - FORM/          | CIÓN TECNOLÓGICA S. A.       |                                |                        | Prototipo                    |                             |                     |            |
| Adjudicatario                          |                                     |                              |                                |                        |                              |                             |                     |            |
| Descrip, contrato menor *              | Cursos del entorno MICROSOFT r      | para personal informático de | a IGAE                         |                        | _                            |                             |                     |            |
| Nº pago                                | 0001                                |                              |                                |                        |                              |                             |                     |            |
| Descripción pago *                     | Pago factura cursos Microsoft       |                              |                                |                        | -                            |                             |                     |            |
| Importe del pago                       | 6.500,12                            | Importe descuentos           | ٦                              | 0,00                   |                              |                             |                     |            |
| Importe justificantes                  | 0,00                                | Importe retenciones de lo    | s justificantes                | 0,00                   |                              |                             |                     |            |
| Código tipo de abono                   | -                                   | Fecha i                      | nicio plazo abono              |                        |                              |                             |                     |            |
| Fecha de gasto                         |                                     | Fecha d                      | e reconocimiento de obligación |                        |                              |                             |                     |            |
| Fecha de conformidad                   |                                     |                              | e reconconnento de obligación  |                        |                              |                             |                     |            |
| Código IB de inventario                |                                     |                              |                                |                        |                              |                             |                     |            |
|                                        | 2                                   |                              |                                |                        |                              |                             |                     |            |
| Cesionario                             | <b>•</b>                            |                              |                                |                        |                              |                             |                     |            |
| Fecha de cesión                        |                                     |                              |                                |                        |                              |                             |                     |            |
| Forma pago                             | Transferencia 🔹                     |                              | Ordinal del perceptor - Nú     | nero de cuenta         | - IBAN ES63 9000 00          | 001 2066 6666 6666          | -                   |            |
|                                        |                                     |                              | Ordinal del perceptor          |                        |                              |                             |                     |            |
| Tipo de pago                           |                                     | •                            | Área origen del gasto          |                        |                              |                             | •                   |            |
|                                        |                                     |                              |                                |                        |                              |                             |                     |            |
| Número de cuenta banco intermediario   |                                     | <b>*</b>                     |                                |                        |                              |                             |                     |            |
| Moneda                                 |                                     | <b>*</b>                     | Tipo cambio                    |                        |                              |                             |                     |            |
| Importe en divisas                     |                                     |                              | Importe en euros               |                        |                              |                             |                     |            |

IG ME

|                                                                                                    | • ★ \$<br>@▼ |
|----------------------------------------------------------------------------------------------------|--------------|
| Archivo Edición Ver Favoritos Herramientas Ayuda<br>Seguridos Seguridos Administración presupues Personalizar vínculos<br>Código tipo de abono<br>Fecha de gasto<br>Fecha de gasto<br>Fecha de gasto<br>Cédigo IB de inventario<br>Cesionario<br>Fecha de cesión<br>Forma pago<br>Transferencia<br>Ordinal del perceptor - Número de cuenta<br>Ordinal del perceptor<br>Número de cuenta banco intermediario<br>Moneda<br>Moneda<br>Moneda<br>Administración presupues Personalizar vínculos<br>Pecha inicio plazo abono<br>Pecha inicio plazo abono<br>Pecha inicio plazo abono<br>Pecha de cesión<br>Tipo cambio<br>Tipo cambio                                                                                                    | •            |
| Sitios sugeridos Galería de Web Slice Administración presupues Personalizar vínculos     Código lipo de abono   Fecha de gasto   Fecha de gasto   Fecha de conformidad   Código IB de inventario     Cesionario   Fecha de cesión   Forma pago   Transferencia   Ordinal del perceptor - Número de cuenta   Ordinal del perceptor   Número de cuenta banco intermediario   Número de cuenta banco intermediario     Tipo de mago     Tipo cambio     Tipo cambio                                                                                                    |              |
| Código tipo de abono <ul> <li>Fecha de gasto</li> <li>Fecha de conformidad</li> <li>Código IB de inventario</li> </ul> Cesionario <ul> <li>Fecha de cesión</li> <li>Forma pago</li> <li>Transferencia</li> <li>Ordinal del perceptor - Número de cuenta</li> <li>IBAN ES63 9000 0001 2066 6666 6666</li> <li>Ordinal del perceptor</li> <li>Número de cuenta banco intermediario</li> <li>Tipo cambio</li> <li>Tipo cambio</li> <li>Tipo cambio</li> </ul>                                                                                                    |              |
| Código tipo de abono Fecha inicio plazo abono   Fecha de gasto Image: Fecha de reconocimiento de obligación   St Fecha de conformidad   Código IB de inventario   Cesionario   Fecha de cesión   Forma pago   Transferencia   Ordinal del perceptor - Número de cuenta   Ordinal del perceptor   Número de cuenta banco intermediario   Número de cuenta banco intermediario   Número de cuenta banco intermediario                                                                                                    |              |
| Fecha de gasto     Fecha de gasto     Fecha de conformidad     Cédigo IB de inventario     Cesionario     Fecha de cesión     Forma pago     Transferencia     Ordinal del perceptor        Inipo de pago     Número de cuenta banco intermediario     Número de cuenta banco intermediario     Número de cuenta banco intermediario     Inipo de nue de cuenta banco intermediario     Inipo de nue de cuenta banco intermediario     Inipo de cuenta banco intermediario     Inipo de cuenta banco intermediario <th>A<br/>Pr</th>                                                                                                    | A<br>Pr      |
| S. Fecha de conformidad   Código IB de inventario   Cesionario   Fecha de cesión   Forma pago   Transferencia   Ordinal del perceptor - Número de cuenta   - IBAN ESG3 9000 0001 2066 6666 6666   Ordinal del perceptor   In pode pago   Número de cuenta banco intermediario   Número de cuenta banco intermediario   Moneda   Tipo cambio                                                                                                    | 9            |
| Código IB de inventario   Cesionario   Cesionario   Fecha de cesión   Forma pago   Transferencia   Ordinal del perceptor - Número de cuenta   Ordinal del perceptor   Ordinal del perceptor   Tipo de pago   Número de cuenta banco intermediario   Número de cuenta banco intermediario   Moneda                                                                                                    |              |
| Cesionario   Fecha de cesión   Forma pago   Transferencia   Ordinal del perceptor - Número de cuenta   Ordinal del perceptor - Número de cuenta   Inpo de pago   Número de cuenta banco intermediario   Número de cuenta banco intermediario   Moneda   Inpo cambio                                                                                                    |              |
| Fecha de cesión       Image: Construction of the cesión         Forma pago       Transferencia       Ordinal del perceptor - Número de cuenta       - IBAN ES63 9000 0001 2066 6666 6666 • O         Ordinal del perceptor - Número de cuenta       - IBAN ES63 9000 0001 2066 6666 6666 • O         Tipo de pago <ul> <li>Área origen del gasto</li> <li>Vúmero de cuenta banco intermediario</li> <li>Moneda</li> <li>Tipo cambio</li> <li>Tipo cambio</li> <li>Tipo ca</li></ul> |              |
| Forma pago       Transferencia       Ordinal del perceptor - Número de cuenta       - IBAN ESG3 9000 0001 2066 6666 6666         Forma pago       Ordinal del perceptor       Ordinal del perceptor         Tipo de pago                                                                                                    |              |
| Ordinal del perceptor       Tipo de pago       Número de cuenta banco intermediario       Moneda       Tipo cambio                                                                                                    |              |
| Tipo de pago     Área origen del gasto       Número de cuenta banco intermediario     Image: Company of the cuenta banco intermediario       Moneda     Image: Company of the cuenta banco intermediario       Tipo cambio     Tipo cambio                                                                                                    |              |
| Número de cuenta banco intermediario     Image: Comparison of the cuenta banco intermediario       Moneda     Image: Comparison of the cuenta banco intermediario                                                                                                    |              |
| Número de cuenta banco intermediario     Tipo cambio       Moneda     Tipo cambio                                                                                                    |              |
| Moneda Tipo cambio                                                                                                    |              |
|                                                                                                    |              |
| Importe en divisas Importe en euros                                                                                                    |              |
| Aplicaciones presupuestarias                                                                                                    |              |
| Aplicaciones presupuestarias                                                                                                    | E            |
| Eperation         Organica         Programa         Economica         Importe           2014         1511         931N         16200         6.500,12         X                                                                                                    |              |
|                                                                                                    |              |
| Descuentos                                                                                                    |              |
| Sección Orgánica Libre 1 Orgánica Libre 2 Código Descripción Importe Gestor                                                                                                    |              |
| Justificantes                                                                                                    |              |
| Nº Justificante Tercero Estado Importe retención I                                                                                                    |              |
| Arimari                                                                                                    | etificante   |
| Asignar Ju                                                                                                    | suricantes   |
|                                                                                                    |              |

IG **∦**E

| ( <del>\</del> | Attp://pruwls.c            | entral.sepg.minhac.age:8000/SOROLLA2/ServletAccion      | タ → ♂ × 🧷 Administración     | presupuestaria 🧧 Escritorio de Pruebas y Form 🛔 | minhac.age ×                     | <b>↑</b> ★ ₩ |
|----------------|----------------------------|---------------------------------------------------------|------------------------------|-------------------------------------------------|----------------------------------|--------------|
| Arc            | hivo Edición Ver Favo      | oritos Herramientas Ayuda                               |                              |                                                 |                                  |              |
| þ              | 🥭 Sitios sugeridos  Gal    | ería de Web Slice 👻 🃦 Administración presupues 🧃 Person | alizar vínculos              | 🟠 🔻 🖾 👻 🖶 🔻 P                                   | ágina 👻 Seguridad 👻 Herramienta: | s 🕶 🔞 🕶 🦈    |
|                |                            |                                                         |                              |                                                 |                                  |              |
|                | Sabara                     | 4                                                       |                              |                                                 | 🐺 🝠 🖕 🖆                          | <b>?</b>     |
| E              | SOUCH                      | 2                                                       |                              |                                                 | Asig Asignar justificantes       | uda AS)      |
|                | Expedientes - Pago         | directo - Asignar Justificantes                         | 0/ 2 1 33 Eacha: 04/07/2014) |                                                 | Manuer Course of Control ONYPRU  | EBAS) prio   |
|                |                            |                                                         |                              |                                                 | Ejercicio presupuestario: 20     | 014~2        |
|                |                            | · · · · · · · · · · · · · · · · · · ·                   | Justificantes asignados      | Presidentia                                     | Incorporate Transferrance        |              |
| 1              | Ano / Nº Just              | . Tercero                                               |                              | Descripcion                                     | importe Justificante             |              |
|                |                            |                                                         | Justificantes sin asignar    |                                                 |                                  |              |
| A              | Año / Nº justi             | f. Tercero                                              |                              | Descripción                                     | Importe justificante             |              |
| ь              | 2014 29                    | ES000A83164632 - FORMACION TECNOLOGICA S. A.            | Factura F                    | ormacion                                        | 6.500,12                         |              |
|                |                            |                                                         |                              |                                                 |                                  |              |
|                |                            |                                                         |                              |                                                 |                                  |              |
|                |                            |                                                         |                              |                                                 |                                  |              |
|                |                            |                                                         |                              |                                                 |                                  |              |
|                |                            |                                                         |                              |                                                 |                                  |              |
|                |                            |                                                         |                              |                                                 |                                  |              |
|                |                            |                                                         |                              |                                                 |                                  |              |
|                |                            |                                                         |                              |                                                 |                                  |              |
|                |                            |                                                         |                              |                                                 |                                  |              |
|                |                            |                                                         |                              |                                                 |                                  |              |
|                |                            |                                                         |                              |                                                 |                                  |              |
|                |                            |                                                         |                              |                                                 |                                  |              |
|                |                            |                                                         |                              |                                                 |                                  |              |
|                |                            |                                                         |                              |                                                 |                                  |              |
| java           | ascript:enviar('asignar'); |                                                         |                              |                                                 |                                  |              |
| 6              |                            | Bandeia de entrada                                      | ter//servula contra          |                                                 |                                  | - 0.12       |
|                |                            |                                                         |                              |                                                 |                                  | 9,40<br>کر   |

IG 🕅 E

| Attp://pruwls.central.sepg.minhac                                 | age:8000/SOROLLA2/ServletAccion                 | A 🕒 🗙 🕹 + Q                                     | Iministración presupuestaria  🧧 I                    | Escritorio de Pruebas y Form | 📫 📫 minhac.age         | × 🕺 🕇 🖈            |
|-------------------------------------------------------------------|-------------------------------------------------|-------------------------------------------------|------------------------------------------------------|------------------------------|------------------------|--------------------|
| rchivo Edición Ver Favoritos Herramien                            | itas Ayuda<br>🕶 🏟 Administración presupues 🗃 Pe | rsonalizar vínculos                             |                                                      | 🕯 • 🖻 • 🗆 🖶                  | ▼ Página ▼ Seguridad ▼ | 🕶 Herramientas 👻 🔞 |
| Fecha de gasto<br>Fecha de conformidad<br>Código IB de inventario |                                                 | Fecha de reconocimiento                         | de obligación                                        |                              |                        |                    |
| Cesionario<br>Fecha de cesión                                     |                                                 |                                                 | m 🖉 🗋                                                | 184N 5552 2000 000           | -                      |                    |
| Forma pago<br>Tipo de pago                                        | Transferencia •                                 | Ordinal del p<br>Ordinal del p<br>Área origen d | erceptor - Numero de cuenta<br>erceptor<br>lei gasto | - IBAN ES63 9000 0001        | - 2066 6666 6666 •     |                    |
| Número de cuenta banco intermediario<br>Moneda                    |                                                 | ▼<br>▼ Tipo cambio                              |                                                      |                              |                        |                    |
| impone en arvisas                                                 |                                                 | Aplicaciones presupu                            | estarias ——                                          |                              |                        |                    |
|                                                                   |                                                 | Aplicaciones presupuestarias                    |                                                      |                              |                        |                    |
| 2014                                                              | Orgánica<br>1511                                | 931N                                            | 16200                                                |                              | Importe<br>6.500,12    | ×                  |
| · · · · · · · · · · · · · · · · · · ·                             |                                                 | Descuentos                                      |                                                      |                              |                        |                    |
|                                                                   |                                                 | Descuentos                                      |                                                      |                              |                        |                    |
| Sección Orgánica Libre 1 Orgán                                    | nica Libre 2 Código                             | Descripción<br>Justificantes                    |                                                      | Importe                      | G                      | estor              |
| Nº Justificante                                                   | Tercero                                         |                                                 | Estado                                               | Importe                      | Importe retención      |                    |
| 2014 29 ES000A83164                                               | 832 - FORMACIÓN TECNOLÓGICA S. A.               | Imputado                                        |                                                      | 6.500,12                     |                        | 1                  |
| •                                                                 |                                                 | III                                             |                                                      |                              |                        | •                  |
| 🛐 🔄 🥃 🎽 🧕 Bandeja de entra                                        | ada 🧯 DocelWeb - Visor de                       | 🗧 http://pruwls.centra 🥻 Disco ext              | aíble (E:) 👔 TRAMITACIÓ                              | N ELE 🗰 tramitación e        | electrón < 🧕 🖏 🕄       | s 🞝 🚍 👘 🖉 🌜        |

IG 🕅 E

| A http://pruwls.central.s         | epg.minhac.age:8000/SOROLLA2/ServletAcc | ion                     | P + C × C Adm       | ninistración presupuesta               | ria <i>(</i> Escritorio d | le Pruebas y Form 🎄 m     | iinhac.age                            | × 🖬 🛧 🛱                 |
|-----------------------------------|-----------------------------------------|-------------------------|---------------------|----------------------------------------|---------------------------|---------------------------|---------------------------------------|-------------------------|
| Archivo Edición Ver Favoritos     | Herramientas Ayuda                      |                         |                     |                                        |                           |                           |                                       |                         |
| 👍 🧃 Sitios sugeridos 🧧 Galería de | Web Slice 🔻 🃦 Administración presupues  | 🧧 Personalizar vínculos |                     |                                        | 🟠 👻                       | - 🔝 🔻 🖃 🖶 🕶 Pág           | gina 🔻 Seguridad 👻 He                 | erramientas 🔻 🔞 🕶 🚿     |
| SOROLLA2                          |                                         |                         | Com                 | punicación Traspaso<br>temas de saldos | nular Informe F           | in tramitar Cambiar Guard | dar Limpiar Volver                    | Inicio Ayuda            |
| Expedientes - Pago Directo        |                                         |                         | 5,5                 |                                        |                           |                           | Manuel Lucas Alonso (F                | ORMACIONYPRUEBAS)       |
| S.G. EXPLOTACIÓN 🧮                |                                         | (V.2.1.33 Fecha: (      | 04/07/2014)         |                                        |                           |                           | Ejercicio p                           | resupuestario: 2014 🗘   |
|                                   |                                         |                         |                     |                                        |                           |                           | * indi                                | ca un campo obligatorio |
| Ejercicio                         | 2014                                    | Órgano gestor           | INTERVENCIÓN GENER  | RAL DE LA ADMINISTRACI                 | IÓN DEL ESTADO            | Forma visualización       | Detallada                             | •                       |
| Número de expediente              | 0000016                                 | Servicio                | Servicio de entrada |                                        |                           | Nº exp. contabilidad      | 2014000000                            | 16                      |
| Tipo de fondo                     | Pago directo                            | Estado                  | Presupuestado       |                                        |                           | Ejercicio presupuestario  | 2014 🔻                                |                         |
| Generales Administrativos         | Presupuestarios Contrato menor          | Page Reintegros         | Documentos          |                                        |                           |                           |                                       |                         |
|                                   |                                         |                         |                     |                                        |                           |                           |                                       |                         |
| Adjudicatario                     | -                                       |                         |                     |                                        |                           |                           |                                       | -                       |
| Importe pago desde                | hasta                                   |                         |                     |                                        |                           |                           |                                       | =                       |
|                                   |                                         |                         | Pagos               |                                        |                           |                           |                                       |                         |
| Nº contrato menor                 | Adjudiostario                           | Importe con             | trate menor         | Descripción pago                       | Nº page                   | Importe page              | Estado justificación                  |                         |
| 002 ES00048318483                 |                                         | importe com             | 6 500 12 Page fac   | ctura cursos Microsoft                 | 0001                      | R I                       | 500.12 Si                             |                         |
|                                   |                                         |                         | 0.000,12 1 ago lat  |                                        | 0001                      |                           | 500,12                                |                         |
|                                   |                                         |                         |                     |                                        |                           |                           |                                       |                         |
|                                   |                                         |                         |                     |                                        |                           |                           |                                       |                         |
|                                   |                                         |                         |                     |                                        |                           |                           |                                       |                         |
|                                   |                                         |                         |                     |                                        |                           |                           |                                       |                         |
|                                   |                                         |                         |                     |                                        |                           |                           |                                       |                         |
|                                   |                                         |                         |                     |                                        |                           |                           |                                       |                         |
|                                   |                                         |                         |                     |                                        |                           |                           |                                       |                         |
|                                   |                                         |                         |                     |                                        |                           |                           |                                       |                         |
|                                   |                                         |                         |                     |                                        |                           |                           |                                       |                         |
|                                   |                                         |                         |                     |                                        |                           |                           |                                       |                         |
|                                   |                                         |                         |                     |                                        |                           |                           |                                       |                         |
|                                   |                                         |                         |                     |                                        |                           |                           |                                       |                         |
|                                   |                                         |                         |                     |                                        |                           |                           |                                       | -                       |
|                                   | ) If                                    |                         |                     | 211                                    |                           |                           |                                       | +                       |
| - 🚝 💭 🔚 🥅 🥖 👋 👩 Banı              | deia de entrada 🥂 🙆 DecelWeb - Visor d  | lo Shites // annula ann | tra 🚺 Disco extraí  | ble (E) 🚺 TRAN                         | MITACIÓN ELE              | w tramitación electrón.   | · · · · · · · · · · · · · · · · · · · | 0 7 5 6 9.52            |

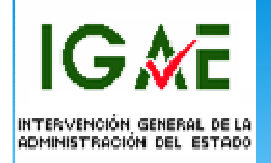

#### Envío de documentos a la Intervención

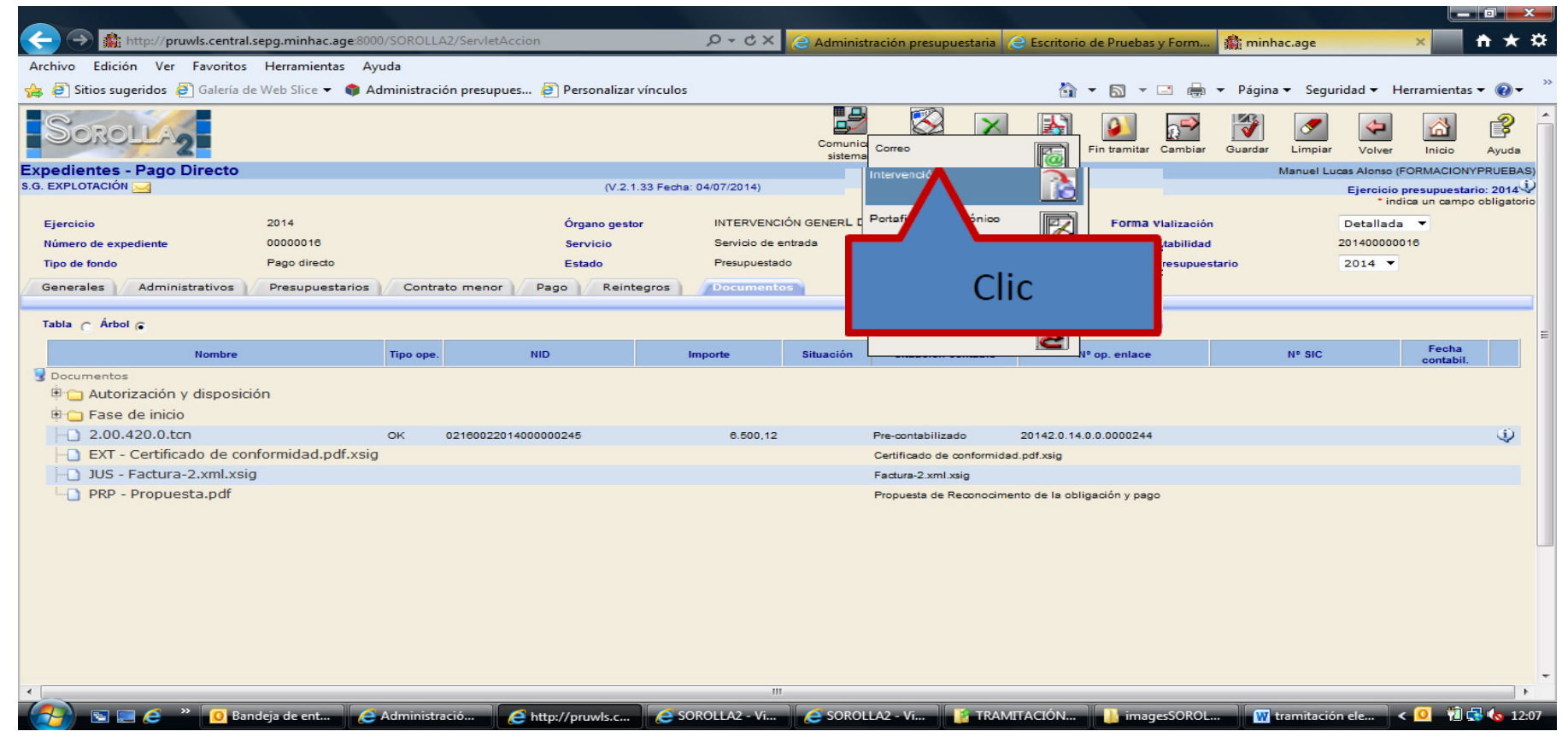

IG **∦**E

| 🗲 🔿 🏦 http://pruwls.centra     | al.sepg.minhac.age:8000/SOROLLA2/ServletAccion                     |                                 | ia <i>(</i> e Escritorio de P | ruebas y Form | 🎄 minhac.age         | ×                       | <b>n ★</b> ¤ |
|--------------------------------|--------------------------------------------------------------------|---------------------------------|-------------------------------|---------------|----------------------|-------------------------|--------------|
| Archivo Edición Ver Favorito   | s Herramientas Ayuda                                               |                                 |                               |               |                      |                         |              |
| 👍 🧃 Sitios sugeridos 🧧 Galería | de Web Slice 🔻 🌍 Administración presupues 餐 Personalizar vínculos  |                                 | 🟠 👻 (                         | a - 🖬 🖷       | 🛊 🔻 Página 👻 Segurid | lad 👻 Herramientas      | • 🔞 • 🤺      |
|                                |                                                                    |                                 |                               |               |                      |                         |              |
| SOROLIA                        |                                                                    |                                 |                               |               |                      | <u> </u>                | 3            |
|                                |                                                                    |                                 |                               |               | Constitution         | Alta voive)/olveryuua A | AS) AS       |
| S. Envíos a la intervención -  | Resultado de la consulta                                           | 04/07/2014)                     |                               |               | Manuel Lucas         | o (FORMACIONYPRUEBAS)   | i)S)         |
|                                | (v.z. 1.00 i cons. c                                               |                                 |                               |               | (Taul                | presupuestanto. 2014 4  | M            |
| Envío                          | Descripción                                                        | Situación                       | Fecha envío d                 | Fecha         | Fin INT              |                         | ACIÓN        |
| 2014/000001                    |                                                                    | Enviado al gestor contabilizado | 07/07/2014 0                  | 8/07/2014     | Fiscanza             | Clic                    |              |
| 2014/000001                    | Cursos del entorno MICROSOF I para personal informatico de la IGAE | (Finalizada su tramitación)     | 09/07/2014 0                  | 9/07/2014     | Contabiliz           |                         |              |
| -                              |                                                                    |                                 |                               |               |                      |                         |              |
|                                |                                                                    |                                 |                               |               |                      |                         |              |
|                                |                                                                    |                                 |                               |               |                      |                         |              |
|                                |                                                                    |                                 |                               |               |                      |                         |              |
|                                |                                                                    |                                 |                               |               |                      |                         |              |
|                                |                                                                    |                                 |                               |               |                      |                         |              |
|                                |                                                                    |                                 |                               |               |                      |                         |              |
|                                |                                                                    |                                 |                               |               |                      |                         |              |
|                                |                                                                    |                                 |                               |               |                      |                         |              |
|                                |                                                                    |                                 |                               |               |                      |                         |              |
|                                |                                                                    |                                 |                               |               |                      |                         |              |
|                                |                                                                    |                                 |                               |               |                      |                         |              |
|                                |                                                                    |                                 |                               |               |                      |                         |              |
|                                |                                                                    |                                 |                               |               |                      |                         |              |
|                                |                                                                    |                                 |                               |               |                      |                         |              |
|                                |                                                                    |                                 |                               |               |                      |                         |              |
|                                |                                                                    |                                 |                               |               |                      |                         |              |
|                                |                                                                    |                                 |                               |               |                      |                         |              |
|                                |                                                                    |                                 |                               | in a second   |                      |                         | 12.00        |
|                                | andeja de ent 🛛 🦰 Administració 🛛 🍋 http://pruwls.c                | SOROLLAZ - VI                   | AMITACION                     | ImagessORC    |                      | - Tel 🔽 🛛 Tel 🕵         | 4.2          |

IG∦E

|                |                                        |                                                   |                                                      |           | agina + Sej | gunuau + mena | annentas |
|----------------|----------------------------------------|---------------------------------------------------|------------------------------------------------------|-----------|-------------|---------------|----------|
| Situación      |                                        |                                                   |                                                      |           |             |               |          |
| Importe        | 6.500,12                               |                                                   |                                                      |           |             |               |          |
| Descripción    | Cursos del entorno MICR                | OSOFT para personal informático de la IGAE        | *                                                    |           |             |               |          |
| Tipo documento | Acuse de recibo<br>Basado en plantilla | *<br>*                                            |                                                      |           |             |               |          |
| Tipo operación | AD OK                                  |                                                   |                                                      |           |             |               |          |
| Carpeta        |                                        | <b>V</b>                                          |                                                      |           |             |               |          |
|                | Carpeta 🎢                              | Nombre                                            | Descripción                                          | Situación | En          | Flectrónico   |          |
|                |                                        | ACUERDO DE INICIO DE EXPEDIENTE.pdf.xsig          | ACUERDO DE INICIO DE<br>EXPEDIENTE.pdf.xsig          |           |             |               |          |
|                |                                        | 2.00.230.0 AD 02160022014000000244                | AD AUT. Y COMPROM.                                   |           |             |               |          |
|                | Autorización y disposición             | MEMORIA JUSTIFICATIVA DE LA CONTRATACION.pdf.xsig | MEMORIA JUSTIFICATIVA DE LA<br>CONTRATACIÓN.pdf.xsig |           |             |               |          |
| Designation    |                                        | Propuesta de Autorizacion y Compromiso de gasto   | Propuesta de Autorización y<br>Compromiso de gasto   |           |             |               |          |
| Documentos     |                                        | Certificado de Retencion de credito               | Certificado de Retención de credito                  |           |             |               |          |
|                | Fase de inicio                         | 2.00.100.0 RC 02160022014000000243                | RC RETENCION CREDITO PARA<br>GASTAR                  |           |             |               |          |
|                |                                        | Certificado de conformidad.pdf.xsig               | Certificado de conformidad.pdf.xsig                  |           |             |               |          |
|                |                                        | Factura-2.xml.xsig                                | Factura-2.xml.xsig                                   |           |             |               |          |
|                | Documentos                             | 2.00.420.0 OK 02160022014000000245                | OK RECONOC. OBLIGAC. Y P. PAGO                       |           |             |               |          |
|                |                                        |                                                   |                                                      |           |             |               |          |

IG 🕅 E

|   |                                                                                                    |                                                                                                    |                                                                                                    |                                                                  |                                             |                    |                 |                     | ٤ _  |
|---|----------------------------------------------------------------------------------------------------|----------------------------------------------------------------------------------------------------|----------------------------------------------------------------------------------------------------|------------------------------------------------------------------|---------------------------------------------|--------------------|-----------------|---------------------|------|
| 6 | 😑 🄿 🏥 http://pruwls.central.sepg                                                                                                    | .minhac.age:8000/SOROLLA2/                                                                                                    | ServletAccion                                                                                                    | P - C × (∂ Administración pre                                    | esupuestaria <i>(</i> Escritorio de Pruebas | s y Form 🏦 minhac. | age             | × 🕺 📩               | ₽    |
| 1 | Archivo Edición Ver Favoritos He                                                                                                    | erramientas Ayuda                                                                                                    |                                                                                                    |                                                                  |                                             |                    |                 |                     |      |
| 4 | 🖕 🥭 Sitios sugeridos 🧧 Galería de We                                                                                                    | b Slice 👻 🃦 Administración                                                                                                    | presupues 🧃 Personalizar vínculos                                                                                          |                                                                  | 👌 🕶 🖾 👻                                     | 🖃 🖶 👻 Página 🗸     | Seguridad 👻 Her | ramientas 🔻 🔞 🔻     | >>   |
| E | Sorolla<br>Intervención y contabilización                                                                                                    | - Expedientes - Nuevo                                                                                                    | envio                                                                                                    |                                                                  |                                             | Manue              | Enviar Vo       | olver Ayuda         | AS   |
|   | S.G. EXPLOTACIÓN 🤜                                                                                                    |                                                                                                    | (V.2.1.33 Fecha:                                                                                                    | 04/07/2014)                                                      |                                             |                    | Ei icio presu   | puestario: 2014 🗘   | pric |
|   | Envío<br>Intervención *<br>Nº expediente de contabilidad<br>Tipo de expediente *<br>Ejercicio presupuestario *<br>Finalidad *<br>Situación<br>Importe<br>Descripción<br>Tipo documento | 0216000 - I.D. Ministerio<br>20140000016<br>02 Contratos de sumini<br>2014<br>Fiscalizar<br>6.500,12<br>Cursos del entorno MICRO<br>Acuse de recibo<br>Basado en plantilla | de Hacienda y Administraciones Públic<br>stros<br>Mensaje de página web<br>Se va a realizar<br>produzcan en l<br>SOFT para | un envío. Puede consultar los posibles<br>a pantalla de consulta | errores que se                              |                    | ndica ur        | n campo obligatorio |      |
|   | Tipo operación                                                                                                    | AD OK                                                                                                    |                                                                                                    |                                                                  |                                             |                    |                 |                     |      |
|   | Carpeta                                                                                                    |                                                                                                    | <u> </u>                                                                                                    | 1                                                                |                                             |                    |                 |                     |      |
|   |                                                                                                    | Compete (191                                                                                                    | New                                                                                                    |                                                                  | Deseriesión                                 | Cituzzián          | Enviar          |                     |      |
|   |                                                                                                    | Carpeta (M)                                                                                                    |                                                                                                    |                                                                  | Descripción                                 | Pape               | l Electrónico   | -                   |      |
|   |                                                                                                    |                                                                                                    | ACUERDO DE INICIO DE EXPEDI                                                                                                | ENTE.pdf.xsig                                                    | ACUERDO DE INICIO DE<br>EXPEDIENTE.pdf.xsig |                    |                 |                     |      |
|   |                                                                                                    |                                                                                                    | 2.00.230.0 AD 02160022014000                                                                                               | 000244                                                           | AD AUT. Y COMPROM.<br>S/CRTO.RETENID        |                    |                 |                     |      |
|   | •                                                                                                    | Autorización y disposición                                                                                                    |                                                                                                    |                                                                  |                                             |                    |                 | 4                   |      |
| ( | 🔊 🗉 🧖 🐣 🖉 Randeja                                                                                                    | de Administrac                                                                                                    |                                                                                                    |                                                                  |                                             | imagerSORt         | ramitación      | 0 🕅 🗗 🌆 12          | 20   |
|   | 🗾 🖃 🔄 🚺 bandeja                                                                                                    |                                                                                                    | SOKOLLAZ                                                                                                    |                                                                  |                                             |                    |                 |                     | 20   |

IG <u>∦</u>E

| A ttp://pruwls.central.                                                                                     |                         |                      |                      |                  |                                     |                                                                               |                                        |                 |                     |             |
|----------------------------------------------------------------------------------------------------|-------------------------|----------------------|----------------------|------------------|-------------------------------------|-------------------------------------------------------------------------------|----------------------------------------|-----------------|---------------------|-------------|
|                                                                                                    | sepg.minhac.age:8000/SO | ROLLA2/ServletAccion |                      | ×2 + Q           | e Administ                          | ración presupuestaria 🤅                                                       | Escritorio de Pruebas y Form           | 🏥 minhac.age    | ×                   | <b>†</b> 1  |
| ivo Edición Ver Favoritos                                                                                   | Herramientas Ayuda      |                      |                      |                  |                                     |                                                                               |                                        |                 |                     |             |
| 🗿 Sitios sugeridos  🦉 Galería de                                                                            | e Web Slice 👻 🌍 Admin   | iistración presupues | 🗿 Personalizar víncu | los              |                                     |                                                                               | 🏠 🕶 🗟 👻 🖶                              | 👻 Página 👻 Segu | uridad 🔻 Herramie   | entas 🔻 🌘   |
| BOROLLA2                                                                                                    |                         |                      |                      |                  | Comunica                            | ación Traspaso<br>de saldos                                                   | Informe Fin tramitar Cambiar           | Guardar Limpiar | Volver Inici        | io Ayu      |
| dientes - Pago Directo                                                                                      |                         |                      |                      |                  | 515121110                           |                                                                               |                                        | Manuel Lu       | ucas Alonso (FORMAC |             |
| XPLOTACIÓN 🖂                                                                                                |                         |                      | (V.2.1.33 Fe         | cha: 04/07/2014) |                                     |                                                                               |                                        |                 | Ejercicio presupu   | estario: 20 |
|                                                                                                    |                         |                      |                      |                  |                                     |                                                                               |                                        |                 | * indica un ca      | ampo oblig  |
| ercicio                                                                                                    | 2014                    |                      | Órgano gestor        | INTERVENC        | IÓN GENERAL D                       | E LA ADMINISTRACIÓN DE                                                        | L ESTADO Forma visualización           | 1               | Detallada 🔻         |             |
| mero de expediente                                                                                          | 0000016                 |                      | Servicio             | Servicio de e    | entrada                             |                                                                               | Nº exp. contabilidad                   |                 | 20140000018         |             |
| o de fondo                                                                                                  | Pago directo            |                      | Estado               | Presupuestad     | do                                  |                                                                               | Ejercicio presupues                    | stario          | 2014 🔻              |             |
| erales Administrativos                                                                                      | Presupuestarios         | Contrato menor F     | ago Reintegros       | Documento        | os                                  |                                                                               |                                        |                 |                     |             |
|                                                                                                    |                         |                      |                      |                  |                                     |                                                                               |                                        |                 |                     |             |
| Arbol 🕞                                                                                                    |                         |                      |                      |                  |                                     |                                                                               |                                        |                 |                     |             |
|                                                                                                    |                         |                      |                      |                  |                                     |                                                                               |                                        |                 | Feo                 | ha          |
| Nombre                                                                                                    | Пр                      | o ope. Ni            | U I                  | importe          | Situación                           | Situación contable                                                            | Nº op. enlace                          | Nº SIC          | cont                | abil.       |
| cumentos                                                                                                    | 1-                      |                      |                      |                  |                                     |                                                                               |                                        |                 |                     |             |
| Autorización y disposici                                                                                    | on                      |                      |                      |                  |                                     |                                                                               |                                        |                 |                     |             |
| Fase de Inicio                                                                                              |                         |                      |                      |                  |                                     |                                                                               |                                        |                 |                     |             |
| ] 2.00.420.0.tcn                                                                                            | OK                      | 021600220140000      | 000245               | 6.500,12         | Pendiente                           | Enviado para fiscalizar                                                       | 20142.0.14.0.0.0000244                 |                 |                     |             |
|                                                                                                    | C                       |                      |                      |                  |                                     |                                                                               |                                        |                 |                     |             |
| EXT - Certificado de cor                                                                                    | nformidad.pdf.xsig      |                      |                      |                  | Pendiente                           | Certificado de conformidad.                                                   | pdf.xsig                               |                 |                     |             |
| <ul> <li>EXT - Certificado de cor</li> <li>JUS - Factura-2.xml.xsig</li> </ul>                              | nformidad.pdf.xsig      |                      |                      |                  | Pendiente<br>Pendiente              | Certificado de conformidad.<br>Factura-2.xml.xsig                             | pdf.xsig                               |                 |                     |             |
| <ul> <li>EXT - Certificado de cor</li> <li>JUS - Factura-2.xml.xsiç</li> <li>PRP - Propuesta.pdf</li> </ul> | nformidad.pdf.xsig      |                      |                      |                  | Pendiente<br>Pendiente              | Certificado de conformidad.<br>Factura-2.xml.xsig<br>Propuesta de Reconocimen | pdf.xsig<br>to de la obligación y pago |                 |                     |             |
| <ul> <li>EXT - Certificado de col</li> <li>JUS - Factura-2.xml.xsig</li> <li>PRP - Propuesta.pdf</li> </ul> | nformidad.pdf.xsig      |                      |                      |                  | Pendiente<br>Pendiente<br>Pendiente | Certificado de conformidad.<br>Factura-2.xml.xsig<br>Propuesta de Reconocimen | pdf.xsig<br>to de la obligación y pago |                 |                     |             |
| EXT - Certificado de cor<br>JUS - Factura-2.xml.xsig<br>PRP - Propuesta.pdf                                 | nformidad.pdf.xsig      |                      |                      |                  | Pendiente<br>Pendiente<br>Pendiente | Certificado de conformidad.<br>Factura-2.xml.xsig<br>Propuesta de Reconocimen | pdf.xsig<br>to de la obligación y pago |                 |                     |             |
| EXT - Certificado de cor<br>JUS - Factura-2.xml.xsig<br>PRP - Propuesta.pdf                                 | nformidad.pdf.xsig      |                      |                      |                  | Pendiente<br>Pendiente<br>Pendiente | Certificado de conformidad.<br>Factura-2.xml.xsig<br>Propuesta de Reconocimen | pdf.xsig<br>to de la obligación y pago |                 |                     |             |
| EXT - Certificado de cor<br>JUS - Factura-2.xml.xsig<br>PRP - Propuesta.pdf                                 | nformidad.pdf.xsig      |                      |                      |                  | Pendiente<br>Pendiente<br>Pendiente | Certificado de conformidad.<br>Factura-2.xml.xsig<br>Propuesta de Reconocimen | pdf.xsig<br>to de la obligación y pago |                 |                     |             |

# Recepción de los documentos procedentes de la Intervención.

IG 🔏 E

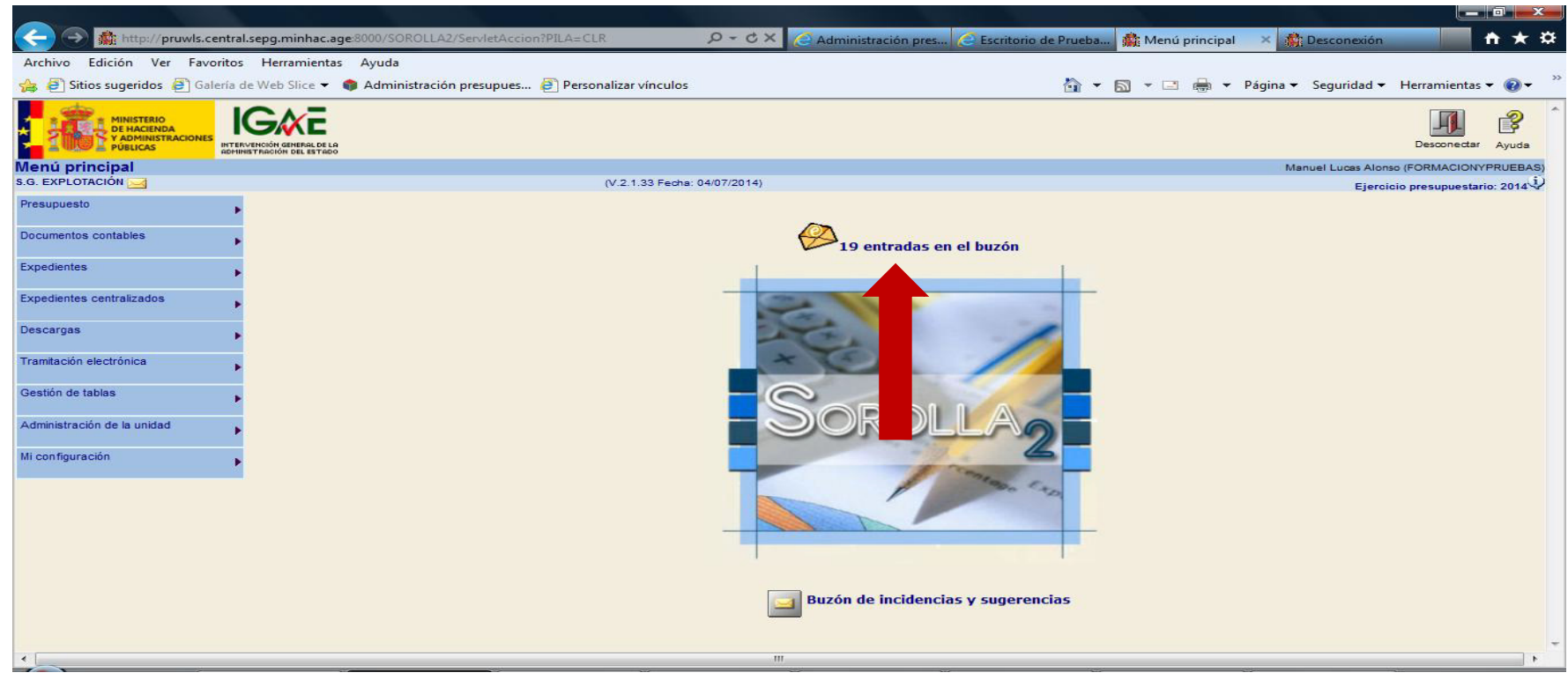

IG ME

|                                                                            | ACCION=BUZON&ESTAD 🔎 - 🖒 🗙 🙋 Administr | a 🧉 Escritorio d 🎄 Menú prin 🕻 | Administra 🥃 Escritorio | 🏥 minhac 🗙 🗈 🛧 🌣               |
|----------------------------------------------------------------------------|----------------------------------------|--------------------------------|-------------------------|--------------------------------|
| Archivo Edición Ver Favoritos Herramientas Ayuda                           |                                        |                                |                         |                                |
| 👍 🖨 Sitios sugeridos 🗧 Galería de Web Slice 🔻 🃦 Administración presupues 🤞 | Personalizar vínculos                  | 🖄 👻 🖾                          | 👻 🖃 🖶 👻 Página 👻 Seg    | uridad 🔻 Herramientas 🕶 🕢 🎽    |
| Sorolla2                                                                   |                                        |                                |                         | Inicio Ayuda                   |
| Buzón                                                                      |                                        |                                | Manuel Lucas            | Alonso (FORMACIONYPRUEBAS)     |
| S.G. EXPLOTACIÓN 🖂                                                         | (V.2.2.11 Fecha: 1                     | 0/10/2014)                     |                         | Ejercicio presupuestario: 2014 |
|                                                                            |                                        |                                |                         | * indica un campo obligatorio  |
|                                                                            |                                        |                                |                         |                                |
| Consulta de buzones Gestión de buzones                                     |                                        |                                |                         |                                |
|                                                                            |                                        |                                |                         |                                |
|                                                                            | Descripción                            |                                |                         |                                |
| Comisiones de servicio                                                     |                                        |                                |                         |                                |
| Dietas urbanas                                                             |                                        |                                |                         |                                |
| Nuevo expedientes órgano de contratación                                   |                                        |                                |                         |                                |
| Plazo mostificación de libramientos de pagos a justificar                  |                                        |                                |                         |                                |
| Porta as electrónico (7)                                                   |                                        |                                |                         |                                |
| Regis contable de facturas (8)                                             |                                        |                                |                         |                                |
|                                                                            |                                        |                                |                         |                                |
|                                                                            |                                        |                                |                         |                                |
|                                                                            |                                        |                                |                         |                                |
|                                                                            |                                        |                                |                         |                                |
|                                                                            |                                        |                                |                         |                                |
|                                                                            |                                        |                                |                         |                                |
|                                                                            |                                        |                                |                         |                                |
|                                                                            |                                        |                                |                         |                                |
|                                                                            |                                        |                                |                         |                                |
|                                                                            |                                        |                                |                         |                                |

IG**∦**Ē

| <->♠             | http://pruwls.central.sepg.minhac.age8000/SOROLLA2/ServletAccion?ACCION=BUZON&ESTAD 🔎 🗸 🖒 Administración pres 🗟 Escritorio de Prueba 🎄 minhac.age 🔹 🎄 Desc | conexión                                                                                                    | n ★ ¤             |
|------------------|----------------------------------------------------------------------------------------------------|----------------------------------------------------------------------------------------------------|-------------------|
| Archivo Edici    | ón Ver Favoritos Herramientas Ayuda                                                                                                    |                                                                                                    |                   |
| 👍 遵 Sitios su    | geridos 🗿 Galería de Web Slice 🔻 🃦 Administración presupues 🗿 Personalizar vínculos 🧴 👘 🐨 📓 👻 🖾 👘 👻 Página 👻 Seg                                           | juridad 🔻 Herram                                                                                                    | nientas 🔻 🔞 🕶     |
| Sorc             | Guardar Baja                                                                                                    | Volver In                                                                                                    | icio Avuda        |
| Buzón            | Manuel L                                                                                                    | Lucas Alonso (FORM/                                                                                                    | ACIONYPRUEBAS)    |
| S.G. EXPLOTACIÓI | 1 🖂 (V.2.1.33 Fedha: 04/07/2014)                                                                                                    | Ejercicio presu                                                                                                    | puestario: 2014 🗘 |
| _                |                                                                                                    |                                                                                                    |                   |
| Fecha            | Descripción                                                                                                    |                                                                                                    | Leído             |
| 10/07/2014       | Se ha recibido comunicación del expediente 1031002 2014/00000016 (2014/000002)                                                                             |                                                                                                    | X                 |
| 10/07/2014       | Se ha recibido comunicación del expediente 1031002 2014/00000016 (2014/000002)                                                                             |                                                                                                    | X                 |
| 09/07/2014       | Se ha recibido comunicación del expediente 1031002 2014/00000016 (2014/000001)                                                                             |                                                                                                    | X                 |
| 08/07/2014       | Se ha recibido comunicación del expediente 1031002 2014/00000016 (2014/000001)                                                                             |                                                                                                    | ×                 |
|                  |                                                                                                    | in de la composition de la composition de la composition de la composition de la composition de la composition<br>La composition de la composition de la composition de la composition de la composition de la composition de la c |                   |

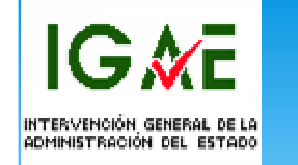

Pinchando en el enlace SOROLLA2 nos lleva al expediente en concreto, donde en la pestaña de **Documentos** podremos acceder a los documentos nuevos remitidos por la Intervención (posible informe de fiscalización desfavorable) o a los documentos que haya firmado el interventor en señal de fiscalización favorable.

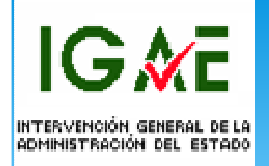

#### Reenvío de los documentos a la Intervención.

- \* Una vez el expediente ha sido fiscalizado de conformidad y el expediente ha sido aprobado mediante la incorporación de la firma correspondiente a los documentos de quién tenga la competencia para aprobar el expediente, éste se tendrá que **Reenviar** a la Intervención para la contabilización de los documentos contables Ad u Ok (según la fase en la que se encuentre el expediente).
- \* Para ello se accede al Envío que se realizó para la fiscalización del expediente

IG 🕅 E

| Interviews       Interviews       Interviews <th>Image: provides can all and provides of the second data and provides of the second data and pro</th> <th></th> <th>Image: Stress of the second second</th> <th>8000/SOROLLA2/ServletAccion<br/>Ayuda<br/>Administración presupues<br/>Administración presupues<br/>Contrato menor<br/>Tipo<br/>ope. NID<br/>AD 021000220140000000<br/>ENTE.pdf.xsig<br/>CONTRATACIÓN.pdf.xsig</th> <th>on Personalizar vínculos (V.2.1.33 Feche: 04/07/2014) Órgano gestor ESTADO Servicio Servicio Estado Presupur Pago Reintegros I Importe 00244 0.600.</th> <th>Administración pro     Administración pro     Administración pro     Administración pro     Administración     Correo     Intervención     AEAT / 3S     Cargar justificantes     Cargar documentos     Situación Situació</th> <th>oresupues          <ul> <li>Escrit</li> <li>Escrit</li> <li>F</li> </ul>            Image: Strain Contrable          <ul> <li>Image: Strain Contrable</li> <li>Image: Strain Contrable</li> </ul>            Image: Strain Contrable          <ul> <li>Image: Strain Contrable</li> <li>Image: Strain Contrable</li> <li>Image: Strain Contrable</li> </ul>            Image: Strain Contrable          <ul> <li>Image: Strain Contrable</li> <li>Image: Strain Contrable</li> <li>Image: Strain Contrable</li> <li>Image: Strain Contrable</li> <li>Image: Strain Contrable</li> <li>Image: Strain Contrable</li> <li>Image: Strain Contrable</li> </ul>            Image: Strain Contrable          <ul> <li>Image: Strain Contrable</li> <li>Image: Strain Contrable</li> <li>Image: Strain Contrable</li> <li>Image: Strain Contrable</li> <li>Image: Strain Contrable</li> <li>Image: Strain Contrable</li> <li>Image: Strain Contrable</li> <li>Image: Strain Contrable</li> <li>Image: Strain Contrable</li> <li>Image: Strain Contrable</li> <li>Image: Strain Contrable</li> </ul>            Image: Strain Contrable          <ul> <li>Image: Strain Contrable</li> <li>Image: Strain Contrable</li> <li>Image: Strain Contrable</li> <li>Image: Strain Contrable</li> <li>Image: Strain Contrable</li> <li>Image: Strain Contrest Strain Contrable</li> <li>Image: Stra</li></ul></th> <th>N° op. enlace</th> <th>minhac.age         Página - Segurida         Guardar       Implar         Limplar       Implar         Manuel Lucas       Implar         én       Implar         estario       Implar         N* sic       Implar</th> <th>Ad - Herramien<br/>Volver Inicio<br/>Alonso (FORMACI<br/>Gereicio presupue<br/>* India un car<br/>Detallada -<br/>20140000016<br/>2014 -<br/>Feo<br/>cont</th> <th>htas - C</th>                                                                                                    | Image: provides can all and provides of the second data and provides of the second data and pro                                                                                                    |                                                                                                    | Image: Stress of the second second                                                                                                    | 8000/SOROLLA2/ServletAccion<br>Ayuda<br>Administración presupues<br>Administración presupues<br>Contrato menor<br>Tipo<br>ope. NID<br>AD 021000220140000000<br>ENTE.pdf.xsig<br>CONTRATACIÓN.pdf.xsig | on Personalizar vínculos (V.2.1.33 Feche: 04/07/2014) Órgano gestor ESTADO Servicio Servicio Estado Presupur Pago Reintegros I Importe 00244 0.600.                        | Administración pro     Administración pro     Administración pro     Administración pro     Administración     Correo     Intervención     AEAT / 3S     Cargar justificantes     Cargar documentos     Situación Situació                                                                                                    | oresupues <ul> <li>Escrit</li> <li>Escrit</li> <li>F</li> </ul> Image: Strain Contrable <ul> <li>Image: Strain Contrable</li> <li>Image: Strain Contrable</li> </ul> Image: Strain Contrable <ul> <li>Image: Strain Contrable</li> <li>Image: Strain Contrable</li> <li>Image: Strain Contrable</li> </ul> Image: Strain Contrable <ul> <li>Image: Strain Contrable</li> <li>Image: Strain Contrable</li> <li>Image: Strain Contrable</li> <li>Image: Strain Contrable</li> <li>Image: Strain Contrable</li> <li>Image: Strain Contrable</li> <li>Image: Strain Contrable</li> </ul> Image: Strain Contrable <ul> <li>Image: Strain Contrable</li> <li>Image: Strain Contrable</li> <li>Image: Strain Contrable</li> <li>Image: Strain Contrable</li> <li>Image: Strain Contrable</li> <li>Image: Strain Contrable</li> <li>Image: Strain Contrable</li> <li>Image: Strain Contrable</li> <li>Image: Strain Contrable</li> <li>Image: Strain Contrable</li> <li>Image: Strain Contrable</li> </ul> Image: Strain Contrable <ul> <li>Image: Strain Contrable</li> <li>Image: Strain Contrable</li> <li>Image: Strain Contrable</li> <li>Image: Strain Contrable</li> <li>Image: Strain Contrable</li> <li>Image: Strain Contrest Strain Contrable</li> <li>Image: Stra</li></ul>                                                                                                    | N° op. enlace                                                                                                    | minhac.age         Página - Segurida         Guardar       Implar         Limplar       Implar         Manuel Lucas       Implar         én       Implar         estario       Implar         N* sic       Implar | Ad - Herramien<br>Volver Inicio<br>Alonso (FORMACI<br>Gereicio presupue<br>* India un car<br>Detallada -<br>20140000016<br>2014 -<br>Feo<br>cont                                                                                                    | htas - C                                                                                                    |
|----------------------------------------------------------------------------------------------------|----------------------------------------------------------------------------------------------------|----------------------------------------------------------------------------------------------------|----------------------------------------------------------------------------------------------------|----------------------------------------------------------------------------------------------------|----------------------------------------------------------------------------------------------------|----------------------------------------------------------------------------------------------------|----------------------------------------------------------------------------------------------------|----------------------------------------------------------------------------------------------------|----------------------------------------------------------------------------------------------------|----------------------------------------------------------------------------------------------------|----------------------------------------------------------------------------------------------------|
| e deide Ver Payorites Herramienta Ayuda<br>Sitios sugeridos @ Geleria de Web Sitice * Administración presupues (?) Personalizar vínculos<br>Career Career Ca                                                                                                    | no Edica Y very Purceta Herramitata Ayuda<br>Satios sugaridos © Galerio de Vecho Sice · Administración presupues Personalizar vínculos<br>Contractor menor<br>V.2.1.33 Febre 9407/2014!<br>V.2.1.33 Febre 9407/2014!<br>V                                                                                                    | And Edden Ver Parentes Ayuda<br>Stores superficiency Contraction of Parentes Ayuda<br>Stores superficiency Contraction of Parentes Ayuda<br>Stores superficiency Contraction of Parentes Ayuda<br>Stores superficiency Contraction of Parentes Ayuda<br>Stores Stores Stores Contraction of Parentes Ayuda<br>Stores Stores Stores Contraction of Parentes Stores Contraction of Parentes Stores Contraction of                                                                                                    | hivo Edición Ver Favoritos Herramientas A<br>Sitios sugeridos Galería de Web Slice<br>SCROLLAS<br>Pedientes - Pago Directo<br>EXFLORACIÓN<br>Signala 2014<br>Número de expediente<br>00000018<br>Pago directo<br>Senerales<br>Administrativos<br>Prexupuestarios<br>abla Arbol &<br>Nombre<br>Documentos<br>Gale Carlo Concerno A<br>CER - certificadoRC.pdf<br>EXT - ACUERDO DE INICIO DE EXPEDIEN<br>EXT - MEMORIA JUSTIFICATIVA DE LA CO<br>PRP - Propuesta.pdf                                                                                                    | Ayuda<br>Administración presupues<br>Contrato menor<br>Tipo<br>ope. NID<br>AD 021000220140000000<br>ENTE.pdf.xsig<br>CONTRATACIÓN.pdf.xsig                                                            | Personalizar vínculos     (V.2.1.33 Feche: 04/07/2014)     Órgano gestor Estudo     Servicio Servicio     Estado Presupuc     Pago Reintegros     Importe     0244 0.600.  | Corrue Correo<br>sisten<br>Correo<br>Correo<br>Correo<br>Correo<br>Correo<br>Correo<br>Correo<br>Correo<br>Correo<br>Correo<br>Correo<br>Correo<br>Correo<br>Correo<br>Cargar justificantes<br>Cargar documentos<br>Cargar documentos<br>Cargar d                                                                                                    |                                                                                                    | Nº op. enlace                                                                                                    | Página - Segurida<br>Juardar Limpiar<br>Manuel Lucas<br>én<br>kd satario                                                                                                    | ad T Herramien<br>Volver Inicio<br>Alonso (FORMACIO<br>Forciclo presupue<br>"India un car<br>Detallada T<br>201400000016<br>2014 T<br>Feo<br>cont                                                                                                    | htas - Conversional Conversion of Conversion of Conversion |
| Stics sugerides Galeria de Web Stice • Administración presupuesa. Personalizar víncuesa     Contración     Contración <td>Silos sugeridas en la davida de Wab Silos en la davida de presupuesta. El personalizar vínculas de la davida de presupuesta de la davida de presupuesta da davida de presupuesta da davida de presupuesta da davida de presupuesta da davida de la davida de presupuesta da davida de presupuesta da davida de presupuesta da davida de presupuesta da davida de presupuesta da davida de presupuesta da davida de presupuesta da davida de presupuesta da davida de presupuesta da davida</td> <td>Image: Solar of a Caleria dwell will a Caleria dwell will a Caleria dwell a Caleria dwell</td> <td>Sitios sugeridos  Galería de Web Slice   edientes - Pago Directo exploración   jercicio 2014  úmero de expediente 00000010  ipo de fondo Pago directo  enerales Administrativos Presupuestarios  abla   Administrativos Presupuestarios  abla   Arbol   CER - certificadoRC.pdf  EXT - ACUERDO DE INICIO DE EXPEDIEN  Dext - MEMORIA JUSTIFICATIVA DE LA CO  PRP - Propuesta.pdf</td> <td>Administración presupues</td> <td>Personalizar vínculos     (V.2.1.33 Fecha: 04/07/2014)     Organo gestor ESTADO     Servicio Servicio     Estado Presuput     Pago Reintegros      Importe     0244 0.600.</td> <td>Cerrun<br/>sisten<br/>Cerrun<br/>Cerreo<br/>Intervención<br/>Portafirmas electrón<br/>AEAT / SS<br/>Cargar justificantes<br/>Cargar documentos<br/>Situación Situació<br/>Situación Situació</td> <td>Anico EXPEDIT<br/>Solico O0160.2<br/>Solico O0160.2</td> <td>Nº op. enlace</td> <td>Página - Segurida</td> <td>ad  Herramien Volver Volver Inicio Alonso (FORMACIC Forciclo presupue Inicio Contenting Contenting</td> <td>htas - C</td> | Silos sugeridas en la davida de Wab Silos en la davida de presupuesta. El personalizar vínculas de la davida de presupuesta de la davida de presupuesta da davida de presupuesta da davida de presupuesta da davida de presupuesta da davida de la davida de presupuesta da davida de presupuesta da davida de presupuesta da davida de presupuesta da davida de presupuesta da davida de presupuesta da davida de presupuesta da davida de presupuesta da davida de presupuesta da davida                                                                                                    | Image: Solar of a Caleria dwell will a Caleria dwell will a Caleria dwell a Caleria dwell                                                                                                    | Sitios sugeridos  Galería de Web Slice   edientes - Pago Directo exploración   jercicio 2014  úmero de expediente 00000010  ipo de fondo Pago directo  enerales Administrativos Presupuestarios  abla   Administrativos Presupuestarios  abla   Arbol   CER - certificadoRC.pdf  EXT - ACUERDO DE INICIO DE EXPEDIEN  Dext - MEMORIA JUSTIFICATIVA DE LA CO  PRP - Propuesta.pdf                                                                                                    | Administración presupues                                                                                                    | Personalizar vínculos     (V.2.1.33 Fecha: 04/07/2014)     Organo gestor ESTADO     Servicio Servicio     Estado Presuput     Pago Reintegros      Importe     0244 0.600. | Cerrun<br>sisten<br>Cerrun<br>Cerreo<br>Intervención<br>Portafirmas electrón<br>AEAT / SS<br>Cargar justificantes<br>Cargar documentos<br>Situación Situació<br>Situación Situació                                                                                                    | Anico EXPEDIT<br>Solico O0160.2<br>Solico O0160.2 | Nº op. enlace                                                                                                    | Página - Segurida                                                                                                    | ad  Herramien Volver Volver Inicio Alonso (FORMACIC Forciclo presupue Inicio Contenting Contenting | htas - C                                                                                                    |
| Non-control       Non-control       No-control       No-control                                                                                                    | Isolation - Pago Directo U/2 13 Feava 0.407/2014 U/2 13 Feava 0.407/2014 U/2 14 Feava 0.407/2014 U/2 14 Feava 0.407/2014 U/2                                                                                                    | Addientes - Pago Directo<br>Art.On.Col II<br>Control Col II<br>Control Col II<br>Contro                                                                                                    | ercicio 2014<br>mercicio 2014<br>mercicio 2014<br>mercicio 2014<br>mercicio Pago directo<br>enercales Administrativos Presupuestarios<br>bla Arbol @<br>Nombre<br>Occumentos<br>Pase de inicio<br>2,00,230,0,tn A<br>CER - certificadoRC,pdf<br>EXT - ACUERDO DE INICIO DE EXPEDIEN<br>EXT - MEMORIA JUSTIFICATIVA DE LA CO<br>PRP - Propuesta.pdf                                                                                                    | Contrato menor<br>Tipo NID<br>AD 021600220140000000<br>ENTE.pdf.xsig<br>CONTRATACIÓN.pdf.xsig                                                                                                    | (V.2.1.33 Fecha: 04/07/2014)<br>Órgano gestor ESTADO<br>Servicio Servicio<br>Estado Presuput<br>Pago Reintegros I<br>Importe<br>10244 0.500.                               | Correo<br>sisten<br>Correo<br>Correo<br>Corre | s PMP                                                                                                    | Forma visualizaci<br>Nº exp. contabilida<br>Ejercicio presupu<br>Nº op. enlace                                                                                                    | Suardar Limpiar<br>Manuel Lucas<br>én<br>ed stario                                                                                                    | Volver<br>Volver<br>Indice un car<br>Detailada<br>20140000016<br>2014<br>Fee<br>oont                                                                                                    | Ayu<br>ONYPRUE<br>stario: 20<br>mpo oblig                                                                                                    |
| Non-to-special       Non-to-special       Non-t                                                                                                    | Interest Pago Directo       (V.2.1.3) Fache: 0.467/2014)       Interest 0.467/2014)       Interest 0.467/2014)                                                                                                    | All of the set of the set of the se                                                                                                    | Administrativos Presupuestarios<br>Administrativos Presupuestarios<br>Administrativos Presupuestarios<br>Administrativos Presupuestarios<br>Administrativos Presupuestarios<br>Administrativos Presupuestarios<br>Administrativos Administrativos<br>Administrativos Presupuestarios<br>Administrativos Presupuestarios<br>Administrativos<br>Administrativos<br>A | Contrato menor<br>Tipo NID<br>AD 021600220140000000<br>ENTE.pdf.xsig<br>CONTRATACIÓN.pdf.xsig                                                                                                    | (V.2.1.33 Fecha: 04/07/2014)<br>Órgano gestor ESTADO<br>Servicio Servicio<br>Estado Presuput<br>Pago Reintegros I<br>Importe<br>10244 0.500.                               | Correo<br>Correo<br>Correo<br>Correo<br>Correo<br>Correo<br>Correo<br>Correo<br>Portafirmas electrón<br>AEAT / SS<br>AEAT / SS<br>Cargar justificantes<br>Cargar documentos<br>Situación<br>Situación<br>Situación<br>Situación<br>Certificado<br>ACUERDO<br>MEMORIA<br>Propuesta                                                                                                    | s PMP                                                                                                    | Forma visualizaci<br>Nº exp. contabilida<br>Ejercicio presupus<br>Nº op. enlace<br>2.14.3.1.0004699<br>ito<br>IENTE.pdf.xsig<br>A CONTRATACIÓN.pdf.xs<br>promiso de gasto                                                              | Suardar Limpiar<br>Manuel Lucas<br>én estario                                                                                                    | Volver India<br>Alonso (FORMACI<br>India un car<br>Detallada<br>201400000016<br>2014<br>Fee<br>oont                                                                                                    | Ayu<br>ONYPRUE<br>stario: 20<br>mpo oblig                                                                                                    |
| Internet - Gorieo       Internet - Gorieo       In                                                                                                    | Correc       Internet       Correc       Internet       Correc       Internet       Correct       Internet       Correct       Correct       Correct       Correct       Correct       Correct       Correct       Correct       Correct       Correct       Correct       Correct       Correct       Correct       Correct       Correct       Corre                                                                                                    | Creace     Creace                                                                                                    | dientes - Pago Directo<br>relation 2014<br>nero de expediente 00000016<br>Pago directo<br>nerales Administrativos Presupuestarios<br>a Arbol (*<br>Nombre<br>Ceurentos<br>Fase de inicio<br>2.00.230.0.ton A<br>CER - certificadoRC.pdf<br>EXT - ACUERDO DE INICIO DE EXPEDIEN<br>EXT - MEMORIA JUSTIFICATIVA DE LA CO<br>PRP - Propuesta.pdf                                                                                                    | AD 021600220140000000<br>ENTE.pdf.xsig<br>CONTRATACIÓN.pdf.xsig                                                                                                    | (V.2.1.33 Fechs: 04/07/2014)<br>Órgano gestor ESTADO<br>Servicio Servicio<br>Estado Presupue<br>Pago Reintegros 1<br>Importe<br>10244 0.500.                               | Correction<br>Correction<br>Correc                                                                                                    | s PMP                                                                                                    | In tramitar Cambiar C<br>Forma visualizaci<br>Nº exp. contabilida<br>Ejercicio presupu<br>Ejercicio presupu<br>Ejercicio presupu<br>Elevente<br>2.14.3.1.0004699<br>Ito<br>IENTE.pdf.xsig<br>A CONTRATACIÓN.pdf.xs<br>promiso de gasto | Guardar Limpiar<br>Manuel Lucas<br>Manuel Lucas<br>estario<br>n<br>estario<br>N* BIC                                                                                                    | Volver Inicio<br>Alonso (FORMACI<br>)<br>[crclclo presupue<br>"Indica un car<br>Detallada •<br>20140000016<br>2014 •<br>Fec<br>cont                                                                                                    | > Ayu<br>ONYPRUE<br>startio: 20<br>mpo oblig<br>abit.                                                                                                    |
| ieintes - Pago Directo       (V.2.1.33 Feche: 0.407/2014)       Interventidon       Menuel Local Allono (FORMALON/PREL<br>Lindical and any Contraction of the service of the service of the ser                                                                                                    | interest - Page Directo       (v 2.1.33 Feore 0.4077/2014)       Interest 0.4077/2014)       Interest 0.4077/2014)       Interes                                                                                                    | diamete - Pago Directo       (V.2.133 Fachs 0.4677/2014)       Intrastición       Munual Lotal Alona (Alona) (Alona)         recion       2014       Órgano gestur       INTERVENCIÓN       Periadrimas discionio       Intrastición       Forma visualización       Destinada •         recion       2000010       Bervición       Bervición       Bervición       Bervición       Munual Lotal Alona (Alona)       Destinada •       Intrastición       Intrastición       Intras                                                                                                    | dientes - Pago Directo                                                                                                    | Contrato menor                                                                                                    | (V.2.1.33 Fecha: 04/07/2014)<br>Organo gestor INTERVI<br>Servicio Servicio<br>Estado Presupue<br>Pago Reintegros I<br>Importe<br>0244 0.500.                               | Intervención Intervención Portafirmas electrón AEAT / SS Cargar justificantes Cargar documentos Itación Situación Situación Itación Itación I                                                                                                    | Snico                                                                                                    | Forma visualizaci<br>Nº exp. contabilida<br>Ejercicio presupu<br>Ejercicio presupu<br>2.14.3.1.0004699<br>No<br>IENTE.pdf.xsig<br>A CONTRATACIÓN.pdf.xs<br>promiso de gasto                                                            | Manuel Lucas<br>E<br>ind :<br>estario<br>N* SIC                                                                                                    | Alonso (FORMADI<br>jercicio presupue<br>* indica un car<br>Detallada<br>201400000016<br>2014<br>Fec<br>cont                                                                                                    | onyPRUE<br>stario: 20<br>mpo oblig<br>sha<br>abil.                                                                                                    |
| Administratives       2014       Órgano gestor       INTERVENCIÓN       Fordarimas sisteriónico       Intervención de servicio       Servicio de servicio       Servicio de servicio       Servicio de servicio de servici de subservici de subservicio de servici de subservicio d                                                                                                    | Contraction genetary       Intremy Rendering and the description of the second of the description of the description of                                                                                                    | Initial de expediente     2014     Organis gestor     INTERVUEION<br>BSTADO     Prestrueista     Act / 45     Act / 45       Administrativos     Prestrueista     Administrativos     Prestrueista     Act / 45     Act / 45       Administrativos     Prestrueista     Administrativos     Prestrueista     Act / 45       Administrativos     Prestrueista     Act / 45     Act / 45     Act / 45       Administrativos     Prestrueista     Act / 45     Act / 45     Act / 45       Administrativos     Prestrueista     Act / 45     Act / 45     Act / 45       Administrativos     Prestrueista     Act / 45     Act / 45     Act / 45       Administrativos     Prestrueista     Act / 45     Act / 45     Act / 45       Administrativos     Prestrueista     Act / 45     Act / 45     Act / 45       Administrativos     Prestrueista     Act / 45     Act / 45     Act / 45       Administrativos     Prestrueista     Act / 45     Act / 45     Act / 45       Administrativos     Prestrueista     Act / 45     Act / 45     Act / 45       Administrativos     Act / 45     Act / 45     Act / 45     Act / 45       Act / 45     Act / 45     Act / 45     Act / 45     Act / 45       Act / 45     Act / 45 <td>raisio 2014<br/>nero de expediente 00000016<br/>be de fondo Pago directo<br/>nerales Administrativos Presupuestarios<br/>a c Arbol c<br/>Nombre<br/>Sourmentos<br/>Fase de inicio<br/>2.00.230.0.tcn A<br/>CER - certificadoRC.pdf<br/>EXT - ACUERDO DE INICIO DE EXPEDIEN<br/>EXT - ACUERDO DE INICIO DE EXPEDIEN<br/>EXT - MEMORIA JUSTIFICATIVA DE LA CO<br/>PRP - Propuesta.pdf</td> <td>Contrato menor<br/>Tipo NID<br/>AD 021600220140000000<br/>ENTE.pdf.xsig<br/>CONTRATACIÓN.pdf.xsig</td> <td>Órgano gestor INTERVI<br/>Servicio Servicio<br/>Estado Presupur<br/>Pago Reintegros I<br/>Importe<br/>0244 0.500.</td> <td>AEAT / SS     AEAT / SS     Cargar justificantes     Cargar documentos     Situación Situació</td> <td>Sonico Expedia<br/>Sonico Sonica Sonica</td> <td>Forma visualizaci<br/>Nº exp. contabilida<br/>Ejercicio presupu<br/>Nº op. enlace<br/>2.14.3.1.0004699<br/>ito<br/>IENTE.pdf.xsig<br/>A CONTRATACIÓN.pdf.xs<br/>promiso de gasto</td> <td>ón<br/>Id 2<br/>estario<br/>N* SIC</td> <td>Section presupue<br/>* Indica un car<br/>Detallada ▼<br/>201400000010<br/>2014 ▼<br/>Fee<br/>cont</td> <td>stario 20<br/>mpo oblig<br/>abil.</td> | raisio 2014<br>nero de expediente 00000016<br>be de fondo Pago directo<br>nerales Administrativos Presupuestarios<br>a c Arbol c<br>Nombre<br>Sourmentos<br>Fase de inicio<br>2.00.230.0.tcn A<br>CER - certificadoRC.pdf<br>EXT - ACUERDO DE INICIO DE EXPEDIEN<br>EXT - ACUERDO DE INICIO DE EXPEDIEN<br>EXT - MEMORIA JUSTIFICATIVA DE LA CO<br>PRP - Propuesta.pdf                                                                                                    | Contrato menor<br>Tipo NID<br>AD 021600220140000000<br>ENTE.pdf.xsig<br>CONTRATACIÓN.pdf.xsig                                                                                                    | Órgano gestor INTERVI<br>Servicio Servicio<br>Estado Presupur<br>Pago Reintegros I<br>Importe<br>0244 0.500.                                                               | AEAT / SS     AEAT / SS     Cargar justificantes     Cargar documentos     Situación Situació                                                                                                    | Sonico Expedia<br>Sonico Sonica Sonica                                                                                                    | Forma visualizaci<br>Nº exp. contabilida<br>Ejercicio presupu<br>Nº op. enlace<br>2.14.3.1.0004699<br>ito<br>IENTE.pdf.xsig<br>A CONTRATACIÓN.pdf.xs<br>promiso de gasto                                                               | ón<br>Id 2<br>estario<br>N* SIC                                                                                                    | Section presupue<br>* Indica un car<br>Detallada ▼<br>201400000010<br>2014 ▼<br>Fee<br>cont                                                                                                    | stario 20<br>mpo oblig<br>abil.                                                                                                    |
| alaio 2014 organo gentor UTENVENCIÓN O Confraince electrónico or de estador espediente 0000010 service expediente 0000010 service expediente 201400000010 service expediente 201400000000000000000000000000000000000                                                                                                    | cution 2014 Organo getter MTENVENCION INTENVENCION Person presentation Person presentation Destallada Person presentation   is fondo Person presentation Contrato menor Person Person presentation Person presentation <td>ratio 2014 Organo gener INTERFUNCTION of Service of an of a service of an of a service of a service of a service</td> <td>raisio 2014<br/>tero de expediente 0000016<br/>Pago directo<br/>terales Administrativos Presupuestarios<br/>a Arbol c<br/>Fase de inicio<br/>2.00.230.0.tcn A<br/>CER - certificadoRC.pdf<br/>EXT - ACUERDO DE INICIO DE EXPEDIEN<br/>EXT - ACUERDO DE INICIO DE EXPEDIEN<br/>EXT - MEMORIA JUSTIFICATIVA DE LA CO<br/>PRP - Propuesta.pdf</td> <td>AD 021600220140000000<br/>ENTE.pdf.xsig</td> <td>Órgano gestor     INTERVI<br/>ESTADO       Servicio     Servicio       Estado     Presuput       Pago     Reintegros       Importe       0244     6.600.</td> <td>ZENCIÓN Portafirmas electrón<br/>o de entra<br/>vestado<br/>Documin Cargar justificantes<br/>Cargar documentos<br/>Stituación Situación<br/>.12 Pre-contab<br/>Certificad<br/>ACUERDO<br/>MEMORIA<br/>Propuesta</td> <td>bilizado 00160.2<br/>so de Retención de credit<br/>o DE INICIO DE EXPEDIT<br/>IA JUSTIFICATIVA DE LA<br/>a de Autorización y Comp</td> <td>Forma visualizaci<br/>Nº exp. contabilida<br/>Ejercicio presupu<br/>Ejercicio presupu<br/>2.14.3.1.0004599<br/>ito<br/>IENTE.pdf.xsig<br/>A CONTRATACIÓN.pdf.xs<br/>promiso de gasto</td> <td>ón<br/>kd 2<br/>estario<br/>N* BIC</td> <td>Detailada   201400000018 2014  Feo cont</td> <td>oha<br/>abil.</td> | ratio 2014 Organo gener INTERFUNCTION of Service of an of a service of an of a service of a service of a service                                                                                                    | raisio 2014<br>tero de expediente 0000016<br>Pago directo<br>terales Administrativos Presupuestarios<br>a Arbol c<br>Fase de inicio<br>2.00.230.0.tcn A<br>CER - certificadoRC.pdf<br>EXT - ACUERDO DE INICIO DE EXPEDIEN<br>EXT - ACUERDO DE INICIO DE EXPEDIEN<br>EXT - MEMORIA JUSTIFICATIVA DE LA CO<br>PRP - Propuesta.pdf                                                                                                    | AD 021600220140000000<br>ENTE.pdf.xsig                                                                                                    | Órgano gestor     INTERVI<br>ESTADO       Servicio     Servicio       Estado     Presuput       Pago     Reintegros       Importe       0244     6.600.                    | ZENCIÓN Portafirmas electrón<br>o de entra<br>vestado<br>Documin Cargar justificantes<br>Cargar documentos<br>Stituación Situación<br>.12 Pre-contab<br>Certificad<br>ACUERDO<br>MEMORIA<br>Propuesta                                                                                                    | bilizado 00160.2<br>so de Retención de credit<br>o DE INICIO DE EXPEDIT<br>IA JUSTIFICATIVA DE LA<br>a de Autorización y Comp                                                                                                    | Forma visualizaci<br>Nº exp. contabilida<br>Ejercicio presupu<br>Ejercicio presupu<br>2.14.3.1.0004599<br>ito<br>IENTE.pdf.xsig<br>A CONTRATACIÓN.pdf.xs<br>promiso de gasto                                                           | ón<br>kd 2<br>estario<br>N* BIC                                                                                                    | Detailada   201400000018 2014  Feo cont                                                                                                    | oha<br>abil.                                                                                                    |
| ero de expediente 0000018 Bervicio Bervicio Bervicio Bervicio de ente AEAT / 89 AEAT / 89 AEAT /                                                                                                    | tere de espediente 0000019 Servicio Brido Servicio Brido Servicio Brido Servicio Brido Servicio Servicio Brido Servicio Servicio Pago de la contrato menor Pago Reintegros acontabilizado e presupuestarios Contrato menor Pago Reintegros acontabilizado e presupuestarios Contrato menor Pago Reintegros acontabilizado e presupuestarios PALO Contrato menor Pago Reintegros acontabilizado e presupuestarios PALO Contrato menor Pago Reintegros acontabilizado e presupuestarios PALO Contrato menor Pago Reintegros acontabilizado e presupuestarios PALO Contrato menor Pago Reintegros acontabilizado e presupuestario Pago Reintegros acontabilizado e presupuestario Pago Reintegros acontabilizado e presupuestario Pago Reintegros acontabilizado e presupuestario Pago Reintegros acontabilizado e presupuestario Pago Reintegros acontabilizado e presupuestario Pago Reintegros acontabilizado e presupuestario Pago Reintegros acontabilizado e presupuestario e presupuestario a contrato reintegros acontabilizado e presupuestario e presupuestario e presupuest                                                                                                    | meno de expediencie 000001 Brvitilo Brvitilo </td <td>nero de expediente 0000016<br/>percentre Percentre Presupuestarios<br/>a carte Arbol cartes<br/>a carte a fase de inicio<br/>2 2.00.230.0.tcn A<br/>CER - certificadoRC.pdf<br/>EXT - ACUERDO DE INICIO DE EXPEDIEN<br/>EXT - MEMORIA JUSTIFICATIVA DE LA CO<br/>PRP - Propuesta.pdf</td> <td>AD 021000220140000000<br/>ENTE.pdf.xsig</td> <td>Bervicio Estado<br/>Estado Presupu<br/>Pago Reintegros 1<br/>Importe</td> <td>AEAT / SS<br/>cargar justificantes<br/>Cargar documentos<br/>Cargar documentos</td> <td>s PMP<br/>sión contable<br/>billizado 00100.2<br/>do de Retención de credit<br/>O DE INICIO DE EXPEDI<br/>IA JUSTIFICATIVA DE LA<br/>a de Autorización y Comp</td> <td>Nº exp. contabilida<br/>Ejercicio presupu-<br/>Nº op. enlace<br/>2.14.3.1.0004599<br/>ito<br/>IENTE.pdf.xsig<br/>A CONTRATACIÓN.pdf.xs<br/>promiso de gasto</td> <td>estario<br/>Nº SIC</td> <td>201400000016<br/>2014 -<br/>Feo<br/>cont</td> <td>oha<br/>abil.</td>                                                                                 | nero de expediente 0000016<br>percentre Percentre Presupuestarios<br>a carte Arbol cartes<br>a carte a fase de inicio<br>2 2.00.230.0.tcn A<br>CER - certificadoRC.pdf<br>EXT - ACUERDO DE INICIO DE EXPEDIEN<br>EXT - MEMORIA JUSTIFICATIVA DE LA CO<br>PRP - Propuesta.pdf                                                                                                    | AD 021000220140000000<br>ENTE.pdf.xsig                                                                                                    | Bervicio Estado<br>Estado Presupu<br>Pago Reintegros 1<br>Importe                                                                                                    | AEAT / SS<br>cargar justificantes<br>Cargar documentos<br>Cargar documentos                                                                                                    | s PMP<br>sión contable<br>billizado 00100.2<br>do de Retención de credit<br>O DE INICIO DE EXPEDI<br>IA JUSTIFICATIVA DE LA<br>a de Autorización y Comp                                                                                                    | Nº exp. contabilida<br>Ejercicio presupu-<br>Nº op. enlace<br>2.14.3.1.0004599<br>ito<br>IENTE.pdf.xsig<br>A CONTRATACIÓN.pdf.xs<br>promiso de gasto                                                                                   | estario<br>Nº SIC                                                                                                    | 201400000016<br>2014 -<br>Feo<br>cont                                                                                                    | oha<br>abil.                                                                                                    |
| de fondo Pago directo Estado Presupuestarios Contrato menor Pago Reintegros Dorum Carger documentos PNP<br>Administrativos Presupuestarios Contrato menor Pago Reintegros Dorum Carger documentos PNP<br>Ambol a<br>Administrativos Pneucos PNP<br>Carger documentos PNP<br>2.00.230.0.0.ton AD 02100020214000000244 0.600.12 Pre-ontabilizado 00160.2.14.3.1.0004599<br>CER - certificado RC.pdf Carger documentos PERPEINTE pdf.xsig<br>EXT - ACUERDO DE INICIO DE EXPEDIENTE.pdf.xsig<br>EXT - ACUERDO DE INICIO DE EXPEDIENTE.pdf.xsig<br>EXT - ACUERDO DE INICIO DE EXPEDIENTE.pdf.xsig<br>PRP - Propuesta.pdf Propuesta.pdf Propuesta.pdf Propuesta de Autorizadón y Compromiso de gasto                                                                                                    | de fondo Pago diecio Estado Presupuestarios Contrato menor Pago Reintegros Lotario   a Anto a Image Image<                                                                                                    | de fondo Pago directo Estado Pesupuestario Contrato menor Pago Reintegros Contrato menor Pago Reintegros Contrato   a Antor a menor 0 no no situación contabilizado no 14º op. entace 14º op. 14º op.   a Antor a 0 0 100 no situación contabilizado no 14º op. entace 14º op. 14º op.   a Antor a 0 0 100 100 100 100 100 100 100   a Carta atón 0 0 100 100 100 100 100 100 100   a Carta atón 0 0 100 100 100 100 100 100 100   a Carta atón 0 0 100 100 100 100 100 100 100   a Carta atón 0 0 100 100 100 100 100 100 100   a Carta atón 0 0 100 100 100 100 100 100 100   a Carta atón 0 0 0 100 100 100 100 100 100   a Carta atón 0 0 0 0 100 100 100 100 100   a Carta atón 0 0 0 0 100 100 100 100 100   a Carta atón 0 0 0 0 0 0 100 100 100   a Carta atón 0 <td>de fondo Pago directo<br/>erales Administrativos Presupuestarios<br/>a c Árbol (c<br/>Fase de inicio<br/>2.00.230.0.tcn A<br/>CER - certificadoRC.pdf<br/>EXT - ACUERDO DE INICIO DE EXPEDIEN<br/>EXT - MEMORIA JUSTIFICATIVA DE LA CO<br/>PRP - Propuesta.pdf</td> <td>AD 021600220140000000<br/>ENTE.pdf.xsig<br/>CONTRATACIÓN.pdf.xsig</td> <td>Estado Presupur<br/>Pego Reintegros I<br/>Importe</td> <td>AEAT / 35<br/>Cargar justificantes<br/>Cargar documentos<br/>Situación Situación<br/>12 Pre-contab<br/>Certificade<br/>ACUERDO<br/>MEMORIA<br/>Propuesta</td> <td>s PMP<br/>ción contable<br/>billizado 00100.2<br/>to de Retención de credit<br/>O DE INICIO DE EXPEDIT<br/>IA JUSTIFICATIVA DE LA<br/>a de Autorización y Comp</td> <td>Ejercicio presupu<br/>Nº op. enlace<br/>2.14.3.1.0004599<br/>ito<br/>IENTE.pdf.xsig<br/>A CONTRATACIÓN.pdf.xs<br/>promiso de gasto</td> <td>estario<br/>N* SIC</td> <td>2014 - Fee<br/>cont</td> <td>oha<br/>abil.</td>                                                                                                    | de fondo Pago directo<br>erales Administrativos Presupuestarios<br>a c Árbol (c<br>Fase de inicio<br>2.00.230.0.tcn A<br>CER - certificadoRC.pdf<br>EXT - ACUERDO DE INICIO DE EXPEDIEN<br>EXT - MEMORIA JUSTIFICATIVA DE LA CO<br>PRP - Propuesta.pdf                                                                                                    | AD 021600220140000000<br>ENTE.pdf.xsig<br>CONTRATACIÓN.pdf.xsig                                                                                                    | Estado Presupur<br>Pego Reintegros I<br>Importe                                                                                                    | AEAT / 35<br>Cargar justificantes<br>Cargar documentos<br>Situación Situación<br>12 Pre-contab<br>Certificade<br>ACUERDO<br>MEMORIA<br>Propuesta                                                                                                    | s PMP<br>ción contable<br>billizado 00100.2<br>to de Retención de credit<br>O DE INICIO DE EXPEDIT<br>IA JUSTIFICATIVA DE LA<br>a de Autorización y Comp                                                                                                    | Ejercicio presupu<br>Nº op. enlace<br>2.14.3.1.0004599<br>ito<br>IENTE.pdf.xsig<br>A CONTRATACIÓN.pdf.xs<br>promiso de gasto                                                                                                    | estario<br>N* SIC                                                                                                    | 2014 - Fee<br>cont                                                                                                    | oha<br>abil.                                                                                                    |
| Administrativos Pesupuestarios Contrato menor Pago Reintegros Innum<br>Administrativos Pille<br>Topo Hono Innore Situación contable Mª op. enface Mª SiC Contrabile<br>Topo Hono Contrabilizado Contrabile<br>2.00.230.0.tcn AD 02160022014000000244 0.600.12 Pre-contabilizado 0160.214.3.1.0004599<br>CER - certificadoRC.pdf Certificado de Retención de oresito<br>EXT - ACUERDO DE EXPEDIENTE.pdf.xsig ACUERDO DE INICIO DE EXPEDIENTE.pdf.xsig<br>EXT - MEMORIA JUSTIFICATIVA DE LA CONTRATACIÓN.pdf.xsig MEMORIA JUSTIFICATIVA DE LA CONTRATACIÓN.pdf.xsig<br>PRP - Propuesta.pdf Propuesta.pdf                                                                                                    | arrais       Administrativos       Presupuestarios       Contrato menor       Pago       Reintegros       Lintario         a       Arboi g       Isombre       Tipo       NID       Importe       Simunito       Simunito       Iff opinitation       Iff opinitation                                                                                                    | Interest       Administrativos       Presupuestarios       Contrato menor       Pago       Reintegros       Junto       Image: Serie de Contrato menor       Cargo de Contrato menor       Cargo de Contrato menor                                                                                                    | Administrativos Presupuestarios                                                                                                    | AD 021600220140000000<br>ENTE.pdf.xsig<br>CONTRATACIÓN.pdf.xsig                                                                                                    | Pago Reintegros 2<br>Importe                                                                                                    | Cargar justificantes<br>Cargar documentos<br>Situación Situació<br>.12 Pre-contab<br>Cartificado<br>ACUERDO<br>MEMORIA<br>Propuesta                                                                                                    | s PMP                                                                                                    | Nº op. enlace<br>2.14.3.1.0004699<br>ito<br>IENTE.pdf.xsig<br>A CONTRATACIÓN.pdf.xs<br>promiso de gasto                                                                                                    | N* BIC                                                                                                    | Feo<br>oont                                                                                                    | sha<br>abil.                                                                                                    |
| Arboi (a         Cargar documentos PMP           Numertos         Situación contabil:         Nº op. entace         Nº 5/C         Fecha onntabil.           Fase de inicio                                                                                                    | Image       Top       NID       Importe       Situación       Situación       NIP       NIP       NI                                                                                                    | A r Arbei a<br>A r Arbei a<br>Nambre Tope IIIC I Importe Stuardin Consider PAPP<br>Fasce de incio<br>2.00.230.0.1cn AD 0:100022014000000244 0.600,12 Pre-contabilizado 0.0100.2.14.3.1.0004699<br>CERT - ACUERDO DE INICIO DE EXPEDIENTE.pdf.xsig<br>CERT - ACUERDO DE INICIO DE EXPEDIENTE.pdf.xsig<br>EXT - ACUERDO DE INICIO DE EXPEDIENTE.pdf.xsig<br>EXT - MEMORIA JUSTIFICATIVA DE LA CONTRATACIÓN.pdf.xsig<br>PRP - Propuesta,pdf<br>PRP - Propuesta,pdf                                                                                                    | A chool c      Hombre      Hombre      Fase de inicio     2.00.230.0.tcn     CER - certificadoRC.pdf     EXT - ACUERDO DE INICIO DE EXPEDIEN     EXT - MEMORIA JUSTIFICATIVA DE LA CO     PRP - Propuesta.pdf                                                                                                    | Tipo<br>ope.         NID           AD         0216002201400000000000000000000000000000                                                                                                    | 10244 0.500.                                                                                                    | .12 Pre-contab<br>Genificado<br>ACUERDO<br>MEMORIA<br>Propuesta                                                                                                    | abilizado 00160 2<br>do de Retención de oradit<br>O DE INICIO DE EXPEDI<br>LA JUSTIFICATIVA DE LA<br>a de Autorización y Comp                                                                                                    | Nº op. enlace<br>2.14.3.1.0004699<br>No<br>IENTE.pdf.xsig<br>A CONTRATACIÓN.pdf.xs<br>promiso de gasto                                                                                                    | N* SIC                                                                                                    | Fec                                                                                                    | sha<br>abil.                                                                                                    |
| And if       Cargar documentos PMP       Importe       Situación contable       Nº op. enlace       Nº SIC       Fecha contabil.         Sumentos       -       -       -       -       -       -       -       -       -       -       -       -       -       -       -       -       -       -       -       -       -       -       -       -       -       -       -       -       -       -       -       -       -       -       -       -       -       -       -       -       -       -       -       -       -       -       -       -       -       -       -       -       -       -       -       -       -       -       -       -       -       -       -       -       -       -       -       -       -       -       -       -       -       -       -       -       -       -       -       -       -       -       -       -       -       -       -       -       -       -       -       -       -       -       -       -       -       -       -       -       -       -       -       -       -                                                                                                    | Image       Top       HID       Importe       Situación       Situación       It*op.enlace       H* DC       Fontage         Prase de inicio       2.300.2300.000       AD       0.210002014000000244       0.600.12       Pre-ontabilizado       00100.2.14.3.1.0004699 <td< td=""><td>Image         Hub         Importe         Bituación         Bituación&lt;</td><td>Arbol ©       Nombre       Sourmentos       Fase de inicio       2.00.230.0.tcn       CER - certificadoRC.pdf       EXT - ACUERDO DE INICIO DE EXPEDIEN       EXT - MEMORIA JUSTIFICATIVA DE LA CO       PRP - Propuesta.pdf</td><td>Tipo NID<br/>AD 021600220140000000<br/>ENTE.pdf.xsig<br/>CONTRATACIÓN.pdf.xsig</td><td>0244 0.500.</td><td>.12 Pre-contab<br/>Certificado<br/>ACUERDO<br/>MEMORIA<br/>Propuesta</td><td>so PMP<br/>Sión contable<br/>sbilizado 00160.2<br/>do de Retención de credit<br/>to DE INICIO DE EXPEDIU<br/>IA JUSTIFICATIVA DE LA<br/>a de Autorización y Comp</td><td>Nº op. enlace<br/>2.14.3.1.0004599<br/>ito<br/>IENTE.pdf.xsig<br/>A CONTRATACIÓN.pdf.xs<br/>promiso de gasto</td><td>N* 5IC</td><td>Fec</td><td>iha<br/>abil.</td></td<>                                                                                                    | Image         Hub         Importe         Bituación         Bituación<                                                                                                    | Arbol ©       Nombre       Sourmentos       Fase de inicio       2.00.230.0.tcn       CER - certificadoRC.pdf       EXT - ACUERDO DE INICIO DE EXPEDIEN       EXT - MEMORIA JUSTIFICATIVA DE LA CO       PRP - Propuesta.pdf                                                                                                    | Tipo NID<br>AD 021600220140000000<br>ENTE.pdf.xsig<br>CONTRATACIÓN.pdf.xsig                                                                                                    | 0244 0.500.                                                                                                    | .12 Pre-contab<br>Certificado<br>ACUERDO<br>MEMORIA<br>Propuesta                                                                                                    | so PMP<br>Sión contable<br>sbilizado 00160.2<br>do de Retención de credit<br>to DE INICIO DE EXPEDIU<br>IA JUSTIFICATIVA DE LA<br>a de Autorización y Comp                                                                                                    | Nº op. enlace<br>2.14.3.1.0004599<br>ito<br>IENTE.pdf.xsig<br>A CONTRATACIÓN.pdf.xs<br>promiso de gasto                                                                                                    | N* 5IC                                                                                                    | Fec                                                                                                    | iha<br>abil.                                                                                                    |
| Nembre     Tipo<br>Ope     HID     Importe     Situación     Situación     Nº op. enlace     Nº SIC     Fecha<br>contabili,<br>contabili,       Fase de inicio                                                                                                    | Number         Top<br>gase         HID         Importe         Situación contable         Nº op. entace         Nº SIC         Fecha<br>contable                                                                                                    | Number         TepP         HD         Importe         Situación consistie         H* up. enface         H* SIC         Fesha<br>constati.           cumentos                                                                                                    | Nombre                                                                                                    | Tipo NID<br>AD 021600220140000000<br>ENTE.pdf.xsig<br>CONTRATACIÓN.pdf.xsig                                                                                                    | Importe<br>0244 6.600.                                                                                                    | .12 Pre-contab<br>Certificado<br>ACUERDO<br>MEMORIA<br>Propuesta                                                                                                    | ción contable<br>abilizado 00160.2<br>do de Retención de oredit<br>to DE INICIO DE EXPEDI<br>IA JUSTIFICATIVA DE LA<br>a de Autorización y Comp                                                                                                    | Nº op. enlace<br>2.14.3.1.0004599<br>Ito<br>IENTE.pdf.xsig<br>A CONTRATACIÓN.pdf.xs<br>promiso de gasto                                                                                                    | N* SIC                                                                                                    | Feo                                                                                                    | sha<br>abil.                                                                                                    |
| Name Ope Name Name Name Name Name Name Name Name Name Name Name Name Name Name Name Name Name Name Name Name Name Name Name Name Name Ope Name Ope Name Ope Name Ope Ope Ope Ope Name Ope Name Name Name Name Name Name Ope Ope Ope Ope Ope Ope Ope Ope Name Ope Ope Ope Ope Name Ope Ope                                                                                                    | And ope of ope of                                                                                                    | Contraction     Contraction     Contracti                                                                                                    | Fase de inicio         2.00.230.0.tcn         CER - certificadoRC.pdf         EXT - ACUERDO DE INICIO DE EXPEDIEN         EXT - MEMORIA JUSTIFICATIVA DE LA CO         PRP - Propuesta.pdf                                                                                                    | ad 021600220140000000<br>ENTE.pdf.xsig<br>CONTRATACIÓN.pdf.xsig                                                                                                    | 0244 0.500.                                                                                                    | .12 Pre-contab<br>Certificado<br>ACUERDO<br>MEMORIA<br>Propuesta                                                                                                    | ebilizado 00160.2<br>do de Retención de credit<br>IO DE INICIO DE EXPEDI<br>IA JUSTIFICATIVA DE LA<br>a de Autorización y Comp                                                                                                    | 2.14.3.1.0004599<br>ito<br>IENTE.pdf.xsig<br>A CONTRATACIÓN.pdf.xs<br>promiso de gasto                                                                                                    | 1g                                                                                                    | cont                                                                                                    | abil.                                                                                                    |
| Fase de inicio   2.00.230.0.tcn   AD   0.2100022014000000244   0.600.12   CER - certificado RC.pdf   CER - certificado RC.pdf   CEX - ACUERDO DE INICIO DE EXPEDIENTE.pdf.xsig   ACUERDO DE INICIO DE EXPEDIENTE.pdf.xsig   EXT - MEMORIA JUSTIFICATIVA DE LA CONTRATACIÓN.pdf.xsig   PRP - Propuesta.pdf   Propuesta de Autorización y Compromiso de gasto                                                                                                    | Fase de inició          Pase de inició       A 0 0210002014000000244       0.600,22       Perionitalizado 0100.2.14.3.1.0004599         CER- certificador GE,Ddf       Certificador de Retención de certificador       Certificador de Retención de certificador         EXT - ACUERDO DE INICIO DE EXPEDIENTEpdf.xsig       ACUERDO DE INICIO DE EXPEDIENTEpdf.xsig       Resonau de Mutorización pdf.xsig         PRP - Propuesta.pdf       Propuesta.pdf       Propuesta de Autorización y Compromiso de gento                                                                                                    | Fase de inicio   2 Aso de lancio 0 01602201400000024 6.00.12 Perolabilizado 0 01602.14.3.1004699   0 CER - certificadoRC.pdf Certificado de Retención de credito   0 EXT - ACUERDO DE INICIO DE EXPEDIENTE.pdf.xsig ADURDO DE INICIO DE EXPEDIENTE.pdf.xsig   0 EXT - Propuesta.pdf PRP - Propuesta.pdf                                                                                                    | <ul> <li>Fase de inicio</li> <li>2.00.230.0.tcn</li> <li>CER - certificadoRC.pdf</li> <li>EXT - ACUERDO DE INICIO DE EXPEDIEN</li> <li>EXT - MEMORIA JUSTIFICATIVA DE LA CO</li> <li>PRP - Propuesta.pdf</li> </ul>                                                                                                    | AD 02100022014000000<br>ENTE.pdf.xsig<br>CONTRATACIÓN.pdf.xsig                                                                                                    | 0244 0.500.                                                                                                    | .12 Pre-contab<br>Certificado<br>ACUERDO<br>MEMORIA<br>Propuesta                                                                                                    | abilizado 00160.2<br>do de Retención de credit<br>IO DE INICIO DE EXPEDI<br>IA JUSTIFICATIVA DE LA<br>a de Autorización y Comp                                                                                                    | 2.14.3.1.0004599<br>ito<br>IENTE.pdf.xsig<br>A CONTRATACIÓN.pdf.xs<br>promiso de gasto                                                                                                    | la                                                                                                    |                                                                                                    |                                                                                                    |
| 2.00.230.0.tcn       AD       02100022014000000244       6.500.12       Pre-contabilizado       00160.2.14.3.1.0004599         CER - certificadoRC.pdf       Certificado de Retención de credito         EXT - ACUERDO DE INICIO DE EXPEDIENTE.pdf.xsig       ACUERDO DE INICIO DE EXPEDIENTE.pdf.xsig         EXT - MEMORIA JUSTIFICATIVA DE LA CONTRATACIÓN.pdf.xsig       MCMORIA JUSTIFICATIVA DE LA CONTRATACIÓN.pdf.xsig         PRP - Propuesta.pdf       Propuesta.pdf       Propuesta de Autorización y Compromiso de gasto                                                                                                    | 2.00.230.0.tm       AD       0210022014000000244       0.600.12       Pre-contabilizado       00100.214.3.1.0004699         CER - Certificado CC.pdf       Certificado C.pdf       Certificado de Retensión de credito         EXT - ACUERDO DE EXPEDIENTE.pdf.xsig       ACUERDO DE INICIO DE EXPEDIENTE.pdf.xsig         EXT - MEMORIA JUSTIFICATIVA DE LA CONTRATACIÓN.pdf.xsig       MEMORIA JUSTIFICATIVA DE LA CONTRATACIÓN.pdf.xsig         PRP - Propuesta.pdf       Propuesta.pdf                                                                                                    | <ul> <li></li></ul>                                                                                                    | <ul> <li>2.00.230.0.tcn</li> <li>CER - certificadoRC.pdf</li> <li>EXT - ACUERDO DE INICIO DE EXPEDIEN</li> <li>EXT - MEMORIA JUSTIFICATIVA DE LA CO</li> <li>PRP - Propuesta.pdf</li> </ul>                                                                                                    | AD 02160022014000000<br>ENTE.pdf.xsig<br>CONTRATACIÓN.pdf.xsig                                                                                                    | 0244 0.600.                                                                                                    | .12 Pre-contab<br>Certificado<br>ACUERDO<br>MEMORIA<br>Propuesta                                                                                                    | abilizado 00160.2<br>do de Retención de credit<br>to DE INICIO DE EXPEDI-<br>IA JUSTIFICATIVA DE LA<br>a de Autorización y Comp                                                                                                    | 2.14.3.1.0004599<br>ito<br>IENTE.pdf.xsig<br>A CONTRATACIÓN.pdf.xs<br>promiso de gasto                                                                                                    | ia                                                                                                    |                                                                                                    |                                                                                                    |
| CER - certificadoRC.pdf       CertificadoRC.pdf         EXT - ACUERDO DE INICIO DE EXPEDIENTE.pdf.xsig       ACUERDO DE INICIO DE EXPEDIENTE.pdf.xsig         EXT - MEMORIA JUSTIFICATIVA DE LA CONTRATACIÓN.pdf.xsig       MEMORIA JUSTIFICATIVA DE LA CONTRATACIÓN.pdf.xsig         PRP - Propuesta.pdf       Propuesta.pdf                                                                                                    | CER - certificadoRC.pdf         Certificado de Retensón de oracito           EXT - ACUERDO DE INICIO DE EXPEDIENTE.pdf.xsig         ACUERDO DE INICIO DE EXPEDIENTE.pdf.xsig           EXT - MEMORIA JUSTIFICATIVA DE LA CONTRATACIÓN.pdf.xsig         MEMORIA JUSTIFICATIVA DE LA CONTRATACIÓN.pdf.xsig           PRP - Propuesta.pdf         Propuesta.pdf                                                                                                    | CER - certificadoRC.pdf         CertificadoRC.pdf           EXT - ACUERDO DE INICIO DE EXPEDIENTE.pdf.xsig         ACUERDO DE INICIO DE EXPEDIENTE.pdf.xsig           EXT - MEMORIA JUSTIFICATIVA DE LA CONTRATACIÓN.pdf.xsig         MEMORIA JUSTIFICATIVA DE LA CONTRATACIÓN.pdf.xsig           PRP - Propuesta.pdf         Propuesta de Autorización y Compromiso de gasto                                                                                                    | <ul> <li>CER - certificadoRC.pdf</li> <li>EXT - ACUERDO DE INICIO DE EXPEDIEN</li> <li>EXT - MEMORIA JUSTIFICATIVA DE LA CO</li> <li>PRP - Propuesta.pdf</li> </ul>                                                                                                    | ENTE.pdf.xsig<br>CONTRATACIÓN.pdf.xsig                                                                                                    |                                                                                                    | Certificado<br>ACUERDO<br>MEMORIA<br>Propuesta                                                                                                    | do de Retención de oradi<br>IO DE INICIO DE EXPEDI<br>IA JUSTIFICATIVA DE LA<br>a de Autorización y Comp                                                                                                    | ito<br>IENTE.pdf.xsig<br>A CONTRATACIÓN.pdf.xs<br>promiso de gasto                                                                                                    | ia                                                                                                    |                                                                                                    |                                                                                                    |
| EXT - ACUERDO DE INICIO DE EXPEDIENTE.,pdf.xsig       ACUERDO DE INICIO DE EXPEDIENTE.,pdf.xsig         EXT - MEMORIA JUSTIFICATIVA DE LA CONTRATACIÓN.,pdf.xsig       MEMORIA JUSTIFICATIVA DE LA CONTRATACIÓN.pdf.xsig         PRP - Propuesta.,pdf       Propuesta de Autorización y Compromiso de gasto                                                                                                    | EXT - ACUERDO DE INICIO DE EXPEDIENTE.pdf.xsig         ACUERDO DE INICIO DE EXPEDIENTE.pdf.xsig           EXT - MEMORIA JUSTIFICATIVA DE LA CONTRATACIÓN.pdf.xsig         MEMORIA JUSTIFICATIVA DE LA CONTRATACIÓN.pdf.xsig           PRP - Propuesta.pdf         Propuesta.pdf                                                                                                    | EXT - ACUERDO DE INICIO DE EXPEDIENTE.pdf.xsig         ACUERDO DE INICIO DE EXPEDIENTE.pdf.xsig           EXT - MEMORIA JUSTIFICATIVA DE LA CONTRATACIÓN.pdf.xsig         MEMORIA JUSTIFICATIVA DE LA CONTRATACIÓN.pdf.xsig           PRP - Propuesta.pdf         Propuesta.pdf                                                                                                    | <ul> <li>EXT - ACUERDO DE INICIO DE EXPEDIEN</li> <li>EXT - MEMORIA JUSTIFICATIVA DE LA CO</li> <li>PRP - Propuesta.pdf</li> </ul>                                                                                                    | ENTE.pdf.xsig<br>CONTRATACIÓN.pdf.xsig                                                                                                    |                                                                                                    | ACUERDO<br>MEMORIA<br>Propuesta                                                                                                    | D DE INICIO DE EXPEDI<br>IA JUSTIFICATIVA DE LA<br>a de Autorización y Comp                                                                                                    | IENTE.pdf.xsig<br>A CONTRATACIÓN.pdf.xs<br>promiso de gasto                                                                                                    | ia                                                                                                    |                                                                                                    |                                                                                                    |
| EXT - MEMORIA JUSTIFICATIVA DE LA CONTRATACIÓN.pdf.xsig       MEMORIA JUSTIFICATIVA DE LA CONTRATACIÓN.pdf.xsig         PRP - Propuesta.pdf       Propuesta de Autorización y Compromiso de gasto                                                                                                    | EXT - MEMORIA JUSTIFICATIVA DE LA CONTRATACIÓN.pdf.xsig         MEMORIA JUSTIFICATIVA DE LA CONTRATACIÓN.pdf.xsig           PRP - Propuesta.pdf         Propuesta de Autorización y Compromiso de gesto                                                                                                    | EXT - MEMORIA JUSTIFICATIVA DE LA CONTRATACIÓN.pdf.xsig         MEMORIA JUSTIFICATIVA DE LA CONTRATACIÓN pdr.sug           PRP - Propuesta.pdf         Propuesta.pdf                                                                                                    | <ul> <li>EXT - MEMORIA JUSTIFICATIVA DE LA CO</li> <li>PRP - Propuesta.pdf</li> </ul>                                                                                                    | CONTRATACIÓN.pdf.xsig                                                                                                    |                                                                                                    | MEMORIA<br>Propuesta                                                                                                    | IA JUSTIFICATIVA DE LA<br>la de Autorización y Comp                                                                                                    | A CONTRATACIÓN.pdf.xa<br>promiso de gasto                                                                                                    | ia                                                                                                    |                                                                                                    |                                                                                                    |
| PRP - Propuesta.pdf Propuesta de Autorización y Compromiso de gasto                                                                                                    | PRP - Propuesta.pdf                                                                                                    | PRP - Propuesta.pdf                                                                                                    | PRP - Propuesta.pdf                                                                                                    |                                                                                                    |                                                                                                    | Propuesta                                                                                                    | ta de Autorización y Com                                                                                                    | promiso de gasto                                                                                                    |                                                                                                    |                                                                                                    |                                                                                                    |
|                                                                                                    |                                                                                                    |                                                                                                    |                                                                                                    |                                                                                                    |                                                                                                    |                                                                                                    |                                                                                                    |                                                                                                    |                                                                                                    |                                                                                                    |                                                                                                    |

IG∦Ē

| and the second second second second second second second second second second second second second second second |                                                                      |                                      |                               |                        |                      | ×    |
|----------------------------------------------------------------------------------------------------|----------------------------------------------------------------------|--------------------------------------|-------------------------------|------------------------|----------------------|------|
|                                                                                                    | tral.sepg.minhac.age:8000/SOROLLA2/ServletAccion                     | × Administración presupues.          | 🦪 Escritorio de Pruebas y For | 🏥 minhac.age           | × • *                | *    |
| Archivo Edición Ver Favorit                                                                                      | tos Herramientas Ayuda                                               |                                      |                               |                        |                      |      |
| 🐅 🕘 Sitios sugeridos 🦉 Galeri                                                                                    | ía de Web Slice 👻 🏟 Administración presupues 餐 Personalizar vínculos |                                      | 🛅 🕶 🖾 👻 🚍 ·                   | 🔹 Página 👻 Seguridad 👻 | Herramientas 👻 🕢     | • *  |
|                                                                                                    |                                                                      |                                      |                               |                        |                      |      |
| SOROLIA                                                                                                    |                                                                      |                                      |                               |                        | 🗢 🗳                  |      |
| E                                                                                                    | Desultado de la consulta                                             |                                      |                               | Consultar Alta         | Volver Ayuda         | .s   |
| s.g. EXPLOTACIÓN                                                                                                 | - Resultado de la consulta<br>(V.2.1.33 Fecha: 04/07/201             | 4)                                   |                               | Ejeroioio              | presupuestario: 2014 | ri   |
|                                                                                                    |                                                                      |                                      |                               |                        |                      |      |
| Envío                                                                                                    | Descripción                                                          | Situación                            | Fecha envío devolución        | Finalidad Indice / Ac  | use de recibo        |      |
| 2014/000001                                                                                                    | Cursos del entorno MICROSOFT para personal informático de la IGAE    | Enviada al gestor para su aprobación | 07/07/2014 08/07/2014         | Fiscalizar             |                      |      |
| 4                                                                                                    |                                                                      |                                      |                               |                        |                      |      |
|                                                                                                    |                                                                      |                                      |                               |                        |                      |      |
|                                                                                                    |                                                                      |                                      |                               |                        |                      |      |
|                                                                                                    |                                                                      |                                      |                               |                        |                      |      |
|                                                                                                    |                                                                      |                                      |                               |                        |                      |      |
|                                                                                                    |                                                                      |                                      |                               |                        |                      |      |
|                                                                                                    |                                                                      |                                      |                               |                        |                      |      |
|                                                                                                    |                                                                      |                                      |                               |                        |                      |      |
| _                                                                                                    |                                                                      |                                      |                               |                        |                      |      |
|                                                                                                    |                                                                      |                                      |                               |                        |                      |      |
|                                                                                                    |                                                                      |                                      |                               |                        |                      |      |
|                                                                                                    |                                                                      |                                      |                               |                        |                      |      |
|                                                                                                    |                                                                      |                                      |                               |                        |                      |      |
|                                                                                                    |                                                                      |                                      |                               |                        |                      |      |
|                                                                                                    |                                                                      |                                      |                               |                        |                      |      |
|                                                                                                    |                                                                      |                                      |                               |                        |                      |      |
|                                                                                                    |                                                                      |                                      |                               |                        |                      |      |
|                                                                                                    |                                                                      |                                      |                               |                        |                      |      |
|                                                                                                    |                                                                      |                                      |                               |                        |                      |      |
|                                                                                                    |                                                                      |                                      |                               |                        |                      |      |
|                                                                                                    |                                                                      |                                      |                               |                        |                      |      |
|                                                                                                    |                                                                      |                                      |                               |                        |                      |      |
|                                                                                                    |                                                                      |                                      |                               |                        |                      |      |
|                                                                                                    |                                                                      |                                      |                               |                        |                      |      |
|                                                                                                    |                                                                      |                                      |                               |                        |                      |      |
|                                                                                                    |                                                                      |                                      |                               |                        |                      |      |
|                                                                                                    |                                                                      |                                      |                               |                        |                      |      |
| A se se se se se se se se se se se se se                                                                         | Bandeja de entrada 🥂 🧟 http://pruwls.centra 🎼 TRAMITACIÓN ELE.       | 🔣 🐨 tramitación electrón             |                               | < 0                    | - ស 🚓 👘 🚓 🙀          | 9:21 |
|                                                                                                    |                                                                      |                                      |                               |                        |                      |      |

IG ME

| Edición Ver Favoritos                                  | Herramientas Ayud                                                                                                    | 8                                                                                                    |                                                                                                    |                                                                                                    |                                                                                                    |                                                                        |                       |             |
|--------------------------------------------------------|----------------------------------------------------------------------------------------------------|----------------------------------------------------------------------------------------------------|----------------------------------------------------------------------------------------------------|----------------------------------------------------------------------------------------------------|----------------------------------------------------------------------------------------------------|------------------------------------------------------------------------|-----------------------|-------------|
| <b>iitios sugeridos</b> 🗿 Galería de                   | Web Slice 👻 🏟 Adm                                                                                                    | inistración presupues 🔊 Personalizar vínculos                                                                                                    |                                                                                                    | 🛅 🕶 🖾 👻 🛙                                                                                                    | 🗈 🖶 🕶 Pá                                                                                                    | igina 👻 Segi                                                           | uridad 👻 Herr         | amientas 🛨  |
|                                                        |                                                                                                    |                                                                                                    |                                                                                                    |                                                                                                    |                                                                                                    |                                                                        |                       |             |
| ACROLIAS                                               |                                                                                                    |                                                                                                    |                                                                                                    |                                                                                                    |                                                                                                    | $\mathbf{x}$                                                           |                       | 두 📫         |
| 2                                                      |                                                                                                    |                                                                                                    |                                                                                                    |                                                                                                    |                                                                                                    | Solicitar<br>anulación                                                 | Reenviar Vo           | olver Ay    |
| PLOTACIÓN 🥽                                            |                                                                                                    | 0/ 2 1 33 Eecha: 04/07/                                                                                                    | 2014)                                                                                                 |                                                                                                    |                                                                                                    | Manuel Luce                                                            | as Alonso (FORM       | ACIONYPRU   |
|                                                        |                                                                                                    | (12.1.0012012.04013                                                                                                    | 2014/                                                                                                 |                                                                                                    |                                                                                                    |                                                                        | Eje presu             | campo oblig |
| Envío                                                  | 2014/000001                                                                                                    |                                                                                                    |                                                                                                    |                                                                                                    |                                                                                                    |                                                                        |                       |             |
| ntervención *                                          | 0216000 - I.D. Mir                                                                                                    | nisterio de Hacienda y Administraciones Pública:                                                                                                    | s <b>T</b>                                                                                            |                                                                                                    |                                                                                                    |                                                                        |                       |             |
| 1º expediente de contabilidad                          | 201400000016                                                                                                    |                                                                                                    |                                                                                                    |                                                                                                    |                                                                                                    |                                                                        |                       |             |
| ipo de expediente *                                    | 02 Contratos de                                                                                                    | suministros                                                                                                    |                                                                                                    |                                                                                                    |                                                                                                    |                                                                        |                       |             |
| Ejercicio presupuestario *                             | 2014                                                                                                    |                                                                                                    |                                                                                                    |                                                                                                    |                                                                                                    |                                                                        |                       |             |
| Finalidad *                                            | Contabilizar 🔻                                                                                                    |                                                                                                    |                                                                                                    |                                                                                                    |                                                                                                    |                                                                        |                       |             |
| Bituación                                              | Enviada al gestor (                                                                                                    | para su aprobación                                                                                                    |                                                                                                    |                                                                                                    |                                                                                                    |                                                                        |                       |             |
| mporte                                                 | 6.5                                                                                                    | 00,12                                                                                                    |                                                                                                    |                                                                                                    |                                                                                                    |                                                                        |                       |             |
| Descripción                                            | Cursos del entorno                                                                                                    | Microsof Mensaje de página web                                                                                                    |                                                                                                    |                                                                                                    |                                                                                                    |                                                                        |                       |             |
|                                                        |                                                                                                    |                                                                                                    |                                                                                                    |                                                                                                    |                                                                                                    |                                                                        |                       |             |
|                                                        |                                                                                                    | Se va a realizar un reenv                                                                                                    | vío. Puede consultar los posib                                                                        | les errores que se                                                                                                    |                                                                                                    |                                                                        |                       |             |
| ripo documento                                         | Acuse de recibo                                                                                                    | produzcan en la pantal                                                                                                    | la de consulta                                                                                        | les enores que se                                                                                                    |                                                                                                    |                                                                        |                       |             |
| npo documento                                          | Acuse de recibo<br>Basado en plantilla                                                                                             | produzcan en la pantal                                                                                                    | la de consulta                                                                                        | les entres que se                                                                                                    |                                                                                                    |                                                                        |                       |             |
| Tipo operación                                         | Acuse de recibo<br>Basado en plantilli<br>AD                                                                                       | produzcan en la pantali                                                                                                    | la de consulta                                                                                        | Acenter                                                                                                    |                                                                                                    |                                                                        |                       |             |
| Tipo operación<br>Carpeta                              | Acuse de recibo<br>Basado en plantillo<br>AD<br>RC                                                                                 | produzcan en la pantali                                                                                                    | la de consulta                                                                                        | Aceptar                                                                                                    |                                                                                                    |                                                                        |                       |             |
| Fipo operación<br>Carpeta                              | Acuse de recibo<br>Basado en plantillo<br>AD<br>RC                                                                                 | produzcan en la pantal                                                                                                    | la de consulta                                                                                        | Aceptar                                                                                                    |                                                                                                    | E                                                                      | nviar                 |             |
| fipo operación<br>Carpeta                              | ACUSE de recibo<br>Basado en plantillo<br>AD<br>RC<br>Carpeta                                                                      | Nombre                                                                                                    | la de consulta                                                                                        | Aceptar                                                                                                    | Situación                                                                                                    | E<br>Papel                                                             | nviar<br>Electrónico  |             |
| fipo operación<br>Carpeta                              | Acuse de recibo<br>Basado en plantill.<br>AD<br>RC<br>Carpeta ())<br>Fase de inicio                                                | Image: Produzcan en la pantal           Nombre           2.00.100.0 RC 02160022014000000                                                                                                    | la de consulta                                                                                        | Aceptar<br>Aceptar<br>RC RETEN<br>GASTAR<br>CREDITO PARA                                                                                                    | Situación                                                                                                    | E<br>Papel                                                             | nviar<br>Electrónico  |             |
| fipo operación<br>Carpeta                              | Acuse de recibo<br>Basado en plantill.<br>AD<br>RC<br>Carpeta ())<br>Fase de inicio                                                | Nombre 2.00.100.0 RC 0216002201400000 ACUERDO DE INICIO DE EXPEDIENT                                                                                                    | 0243<br>TE.pdf.xsig                                                                                   | Aceptar<br>RC RETEN<br>ACCERTO CREDITO PARA<br>ACUERDO I ICIO DE<br>EXPEDIDO I ICIO DE<br>EXPEDIDO I ICIO DE                                                                                                    | Situación                                                                                                    | Papel                                                                  | nviar<br>Electrónico  | -           |
| fipo operación<br>Carpeta                              | Acuse de recibo<br>Basado en plantill.<br>AD<br>RC<br>Carpeta ())<br>Fase de inicio                                                | Nombre           2.00.100.0 RC 02160022014000000           ACUERDO DE INICIO DE EXPEDIENT           2.00.230.0 AD 02160022014000000                                                                                                    | 0243<br>E.pdf.xsig<br>0244                                                                            | Aceptar<br>Aceptar<br>RC RETEN<br>GASTAR<br>ACUERDO I ICIO DE<br>EXPEDIENT 1/2419<br>AD AUT. Y PORM.                                                                                                    | Situación                                                                                                    | Papel                                                                  | Electrónico           | -           |
| fipo operación<br>Carpeta<br>Documentos                | Acuse de recibo<br>Basado en plantill.<br>AD<br>RC<br>Carpeta ())<br>Fase de inicio                                                | Nombre           2.00.100.0 RC 02160022014000000           ACUERDO DE INICIO DE EXPEDIENT           2.00.230.0 AD 02160022014000000           Certificado de Retencion de credito                                                                                                    | 0243<br>TE.pdf.xsig<br>0244                                                                           | Aceptar<br>Aceptar<br>RC RETEN<br>GASTAR<br>ACUERDO I CREDITO PARA<br>ACUERDO I ICIO DE<br>EXPEDIENT I raig<br>AD AUT. Y<br>S/GRTO.RE<br>D<br>Certificado astención de credit                                                                                                    | Situación                                                                                                    | Papel                                                                  | Electrónico           |             |
| Fipo operación<br>Carpeta<br>Documentos                | Acuse de recibo<br>Basado en plantill.<br>AD<br>RC<br>Carpeta ()()<br>Fase de inicio<br>Documentos                                 | Nombre           2.00.100.0 RC 02160022014000000           ACUERDO DE INICIO DE EXPEDIENT           2.00.230.0 AD 02160022014000000           Certificado de Retencion de credito           MEMORIA JUSTIFICATIVA DE LA CON                                                                                                    | 0243<br>E.pdf.xsig<br>0244                                                                            | Aceptar<br>Aceptar<br>Aceptar<br>Aceptar<br>Acuerdo<br>ACUERDO<br>ACUERDO<br>ACU | Situación                                                                                                    |                                                                        | Electrónico           |             |
| Tipo operación<br>Carpeta<br>Documentos                | Acuse de recibo<br>Basado en plantill<br>AD<br>RC<br>Carpeta (m)<br>Fase de inicio<br>Documentos                                   | Nombre           2.00.100.0 RC 02160022014000000         ACUERDO DE INICIO DE EXPEDIENT           2.00.230.0 AD 02160022014000000         Certificado de Retencion de credito           MEMORIA JUSTIFICATIVA DE LA CON         Propuesta de Autorizacion de Credito                                                                                                    | 0243<br>E.pdf.xsig<br>0244<br>NTRATACION.pdf.xsig                                                     | Aceptar<br>Aceptar<br>RC RETERN<br>GASTAR<br>ACUERDO<br>IICIO DE<br>EXPEDIENT<br>SCRTO.RE<br>D<br>Certificado<br>MEMORIA<br>IFICATIVA DE LA<br>CONTRATA<br>IIFICATIVA DE LA<br>CONTRATA<br>IIFICATIVA DE LA                                                                                                    | Situación                                                                                                    |                                                                        | Electrónico           |             |
| npo operación<br>Carpeta<br>Documentos                 | Acuse de recibo<br>Basado en plantill<br>AD<br>RC<br>Carpeta (1)<br>Fase de inicio<br>Documentos                                   | Nombre           2.00.100.0 RC 02160022014000000           ACUERDO DE INICIO DE EXPEDIENT           2.00.230.0 AD 02160022014000000           Certificado de Retencion de credito           MEMORIA JUSTIFICATIVA DE LA CON           Propuesta de Autorizacion y Compre                                                                                                    | 0243<br>E.pdf.xsig<br>0244<br>MTRATACION.pdf.xsig<br>omiso de gasto                                   | Aceptar<br>Aceptar<br>Aceptar<br>Aceptar<br>Acueron CREDITO PARA<br>ACUERDO IICIO DE<br>EXPEDIENT<br>ACUERDO IICIO DE<br>EXPEDIENT<br>AD AUT.Y<br>S/GRTO.RE<br>D<br>Certificado atención de credit<br>MEMORIA IFICATIVA DE LA<br>CONTRATA IFICATIVA DE LA<br>Propuesta do Autorización y<br>Compromiso de gasto                                                                                                    | Situación                                                                                                    | Papel<br>C<br>C<br>C<br>C<br>C<br>C<br>C<br>C<br>C<br>C<br>C<br>C<br>C | Electrónico           |             |
| Tipo operación<br>Carpeta<br>Documentos                | Acuse de recibo<br>Basado en plantill<br>AD<br>RC<br>Carpeta (1)<br>Fase de inicio<br>Documentos                                   | Nombre         2,00,100.0 RC 02160022014000000         ACUERDO DE INICIO DE EXPEDIENT         2,00,230.0 AD 02160022014000000         Certificado de Retencion de credito         MEMORIA JUSTIFICATIVA DE LA CON         Propuesta de Autorizacion y Compre                                                                                                    | 0243<br>E.pdf.xsig<br>0244<br>VTRATACION.pdf.xsig<br>omiso de gasto                                   | Aceptar<br>Aceptar<br>Aceptar<br>RC RETENC<br>GASTAR<br>ACUERDO<br>ICIO DE<br>EXPEDIENT<br>SCRTO.RE<br>D<br>Certificado<br>Staton de credit<br>MEMORIA - IFICATIVA DE LA<br>CONTRATA - IFICATIVA DE LA<br>CONTRATA - IFICATIVA DE LA<br>CONTRATA - IFICATIVA DE LA                                                                                                    | Situación                                                                                                    | Papel<br>C<br>C<br>C<br>C<br>C<br>C<br>C<br>C<br>C<br>C<br>C<br>C<br>C | Electrónico           |             |
| Tipo operación<br>Carpeta<br>Documentos<br>Fecha envío | Acuse de recibo<br>Basado en plantill<br>AD<br>RC<br>Carpeta (1)<br>Pase de inicio<br>Documentos<br>Fecha devolución               | Image: Constraint of the second second se | 0243<br>E.pdf.xsig<br>0244<br>VTRATACION.pdf.xsig<br>omiso de gasto<br><i>fos realizados</i>          | Aceptar<br>Aceptar<br>RC RETEN<br>GASTAR<br>ACUERDO I ICIO DE<br>EXPEDIENT<br>SOCRTORE<br>D<br>Certificado estanción de oradit<br>MEMORIA, Indítisig<br>Propuesta de Atilerización y<br>Compromused                                                                                                    | Situación                                                                                                    | Papel<br>F<br>F<br>F<br>F                                              | Inviar<br>Electrónico |             |
| Fipo operación<br>Carpeta<br>Documentos<br>Fecha envío | Acuse de recibo<br>Basado en plantill<br>AD<br>RC<br>Carpeta (1)<br>Fase de inicio<br>Documentos                                   | Produzcan en la pantal     Produzcan en la pantal     Nombre     2.00.100.0 RC 02160022014000000     ACUERDO DE INICIO DE EXPEDIENT     2.00.230.0 AD 02160022014000000     Certificado de Retencion de credito     MEMORIA JUSTIFICATIVA DE LA CON     Propuesta de Autorizacion y Compre-     Enve Certificado de Retencion de credito Propuesta de Autorizacion y Compre-     Enve Certificado de Retencion de credito Propuesta de Autorizacion y Compre-                                                                                                    | 0243<br>TE.pdf.xsig<br>0244<br>NTRATACION.pdf.xsig<br>omiso de gasto<br>T <b>fos realizados</b>       | Aceptar<br>Aceptar<br>Ace | Situación<br>0                                                                                                    | Papel<br>F<br>F<br>F<br>F                                              | Electrónico           |             |
| Tipo operación<br>Carpeta<br>Documentos<br>Fecha envío | Acuse de recibo<br>Basado en plantili<br>AD<br>RC<br>Carpeta (1)<br>Fase de inicio<br>Documentos<br>Fecha devolución<br>08/07/2014 | Produzcan en la pantal     Produzcan en la pantal     Nombre     2.00.100.0 RC 02160022014000000     ACUERDO DE INICIO DE EXPEDIENT     2.00.230.0 AD 02160022014000000     Certificado de Retencion de credito     MEMORIA JUSTIFICATIVA DE LA CON     Propuesta de Autorizacion y Compre-     Env Certificado de Retencion de credito     Propuesta de Autorizacion y Compre-     Env                                                                                                    | 0243<br>TE.pdf.xsig<br>0244<br>NTRATACION.pdf.xsig<br>omiso de gasto<br>t <b>íos realizados</b><br>De | Aceptar<br>Aceptar<br>Aceptar<br>RC RETEN<br>GASTAR<br>ACUERDO I ICIO DE<br>EXPEDIO<br>EXPEDIO<br>Certificado<br>Certificado<br>Contra Ar Jod Xisig<br>Propuesta de Autorización y<br>Compromiso de gasto                                                                                                    | Situación<br>Control Control Cont | Papel                                                                  | Electrónico           |             |

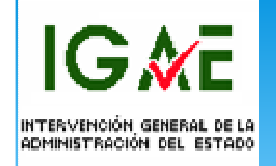

De la recepción del **Reenvío** realizado tendrá notificación el gestor a través del buzón correspondiente tal y como se ha visto ya en este manual. Los documentos contables enviados volverán contabilizados desde SIC,3 quedando automáticamente asignados al expediente al que pertenecen.

# FACTURA ELECTRÓNICA Y TRAMITACIÓN ELECTRÓNICA **DE EXPEDIENTES**

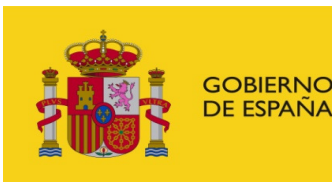

MINISTERIO DE HACIENDA Y ADMINISTRACIONES PÚBLICAS SECRETARÍA DE ESTADO DE PRESUPUESTOS Y GASTOS

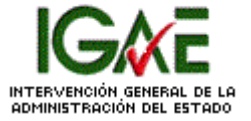